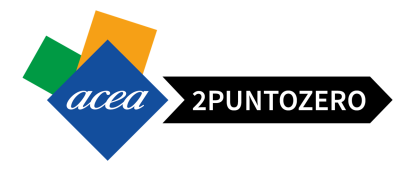

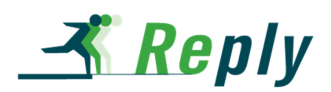

# **Manuale Fornitori**

Utilizzo Portale di e-Procurement

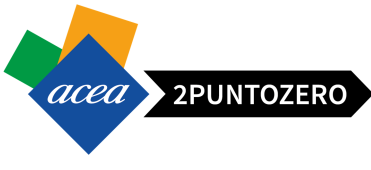

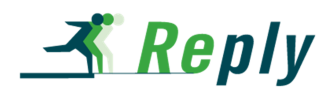

# 1 SOMMARIO

| Defi  | nizioni ed acronimi                               | 3  |
|-------|---------------------------------------------------|----|
| 1     | Introduzione                                      | 4  |
| 2     | Accesso al portale                                | 4  |
| 3     | Livelli di Navigazione nel Portale                | 6  |
| 4     | Visualizzazione appalto nel portale               | 7  |
| 4.1   | Ricerca di un appalto nel portale                 | 8  |
| 4.2   | Criteri di ricerca per Appalto                    | 9  |
| 5     | Visualizzazione di dettaglio di un Appalto        | 10 |
| 5.1   | Informazioni generali appalto                     | 11 |
| 5.2   | Tasti operativi appalto                           | 11 |
| 5.3   | Dettaglio appalto - Informazioni Appalto          | 12 |
| 5.4   | Dettaglio appalto - Posizioni                     | 12 |
| 5.5   | Dettaglio appalto - Note e Allegati               | 15 |
| 6     | Gestione Chiarimenti                              | 16 |
| 7     | Creazione, salvataggio e accesso Offerta          | 19 |
| 7.1   | Creazione bozza offerta per appalto a lotti       | 21 |
| 8     | Creazione Offerta                                 | 23 |
| 8.1   | Creazione offerta - Documentazione amministrativa | 23 |
| 8.2   | Creazione offerta - Offerta tecnica               | 27 |
| 8.2.1 | I Inserimento allegato offerta tecnica            | 28 |
| 8.3   | Creazione Offerta - Offerta Economica             | 29 |
| 8.3.1 | 1 Inserimento prezzo/ribasso offerta economica    | 30 |
| 9     | Conclusione ed Invio Offerta                      | 31 |
| 9.1   | Invio offerta per appalto a lotti                 | 33 |
| 10    | Accettazione Offerta                              | 35 |
| 11    | Accesso Area Collaborativa Appalto                | 35 |
| 11.1  | Struttura Area Collaborativa Appalto              | 37 |
| 11.1  | .1 Spazio Pubblico                                | 39 |
| 11.1  | .2 Spazio Privato                                 | 41 |
| 11.2  | Caricamento Documenti                             | 42 |
| 11.3  | Modifica versione Documento                       | 45 |
| 12    | Uscita dal portale                                | 48 |
| 13    | Note questionari                                  | 49 |

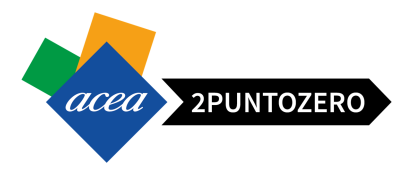

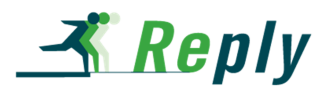

### **DEFINIZIONI ED ACRONIMI**

Nel documento saranno utilizzati i seguenti acronimi:

- SRM Il portale degli acquisti del Gruppo Acea
- SQM Il portale di qualificazione dei fornitori del Gruppo Acea
- ECC Sistema di Backend SAP ECC

cFolders Collaboration Folders - Area Collaborativa con i fornitori

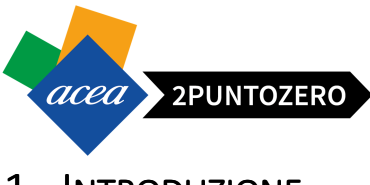

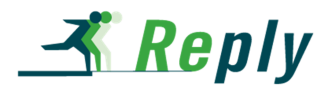

### 1 INTRODUZIONE

Questo manuale è indirizzato ai fornitori che intendono partecipare ad un appalto indetto da una Società del Gruppo Acea.

Verrà illustrata la modalità di accesso al portale, la navigazione in esso e la procedura di creazione offerta per la partecipazione ad un appalto.

### 2 ACCESSO AL PORTALE

Per accedere al Portale Fornitori, collegarsi al seguente link

https://vendors-hub.aceaspa.it/irj/portal

Inserire le proprie credenziali, che sono state fornite al momento della registrazione nei seguenti campi:

- Utente = user\_id di accesso al Portale Fornitori
- Password = *password* per l'accesso al Portale Fornitori

| SAP NetWeaver                                            |
|----------------------------------------------------------|
| Utente * user_id<br>Password * •••••••<br>Eseguire logon |
| Copyright © SAP AG. Tutti i diritti riservati            |

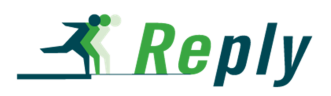

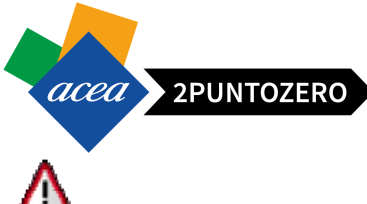

**ATTENZIONE**: In caso di primo accesso, il sistema restituirà il messaggio "Password Scaduta" e consentirà all'utente di cambiare la password ricevuta dal gruppo ACEA per impostarne una propria. Per fare cioò, si inserisca la password ricevuta dal gruppo ACEA nel campo "password precedente" e la nuova nel campo "nuova password". Si confermi la nuova password e si clicchi su "Modifica".

| Password has     | expired |      |        |
|------------------|---------|------|--------|
| Change Passwor   | t       |      |        |
| User ID          | user_id |      |        |
| Old Password *   |         |      |        |
| New Password *   |         |      |        |
| Confirm Password | ē[      |      |        |
|                  | Ch      | ange | Cancel |

**ATTENZIONE** Se si inseriscono le credenziali errate, il sistema risponde con un messaggio di errore. È possibile tentare fino a sei, volte prima di bloccare l'utenza. In caso di blocco per richiedere lo sblocco, rivolgersi al servizio di Help-desk dedicato, raggiungibile ai seguenti contatti:

Telefono: 06.5799.7590 E-mail: srm.acea.hd@reply.it

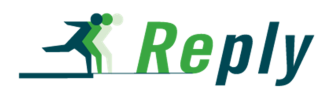

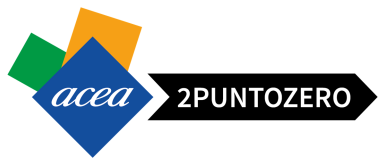

# 3 LIVELLI DI NAVIGAZIONE NEL PORTALE

Una volta completata la procedura di logon, il sistema visualizzerà la Home Page del Portale Fornitori, strutturata su tre livelli di navigazione:

1. Menù di Primo Livello

| Indietro Continuare + Storico Preferiti                                                | Personalizzare View Help                                                         |
|----------------------------------------------------------------------------------------|----------------------------------------------------------------------------------|
| e-Vendor e-Procurement<br>ati Fornitore Inbox Messaggi<br>e-Vendor > Dati Fornitore    | Menù di Primo<br>Livello                                                         |
| COMPANY EST - Id: 4851<br>Salva PElaborare Visualizzare<br>Dati Anagrafici Indirizzi e | 6<br>solam.<br>Contatti Appoggi Bancari Categorie Acquisto Questionari Documenti |
| Dati fornitore                                                                         |                                                                                  |
| Ragione Sociale: COMPANY EST<br>Data inizio attività:                                  | Forma Giuridica: RETE                                                            |
| Identificativi fiscali                                                                 |                                                                                  |

2. Menu di Secondo Livello

| idor e-Procurement                                                                    | Menù di Secondo                                                                    |
|---------------------------------------------------------------------------------------|------------------------------------------------------------------------------------|
| rnitore Inbox Messaggi                                                                | Livelio                                                                            |
| ndor > Dati Fornitore                                                                 |                                                                                    |
| COMPANY EST - Id: 48516                                                               |                                                                                    |
| Salva Reborare Vienalizzare enlam                                                     |                                                                                    |
| Jarra y Liaborare Vissuitzare solam.                                                  |                                                                                    |
|                                                                                       |                                                                                    |
|                                                                                       |                                                                                    |
|                                                                                       |                                                                                    |
| Dati Anagrafici Indirizzi e Contatt                                                   | tti Appoggi Bancari Categorie Acquisto Questionari Documenti                       |
| Dati Anagrafici Indirizzi e Contati                                                   | tti Appoggi Bancari Categorie Acquisto Questionari Documenti                       |
| Dati Anagrafici Indirizzi e Contati Dati fornitore                                    | tti Appoggi Bancari Categorie Acquisto Questionari Documenti                       |
| Dati Anagrafici Indirizzi e Contati<br>Dati fornitore                                 | tti Appoggi Bancari Categorie Acquisto Questionari Documenti                       |
| Dati Anagrafici Indirizzi e Contati<br>Dati fornitore<br>Ragione Sociale: COMPANY EST | tti Appoggi Bancari Categorie Acquisto Questionari Documenti Forma Giuridica: RETE |

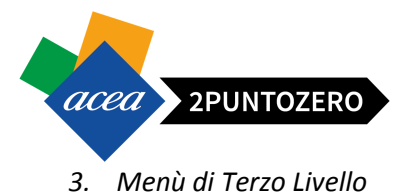

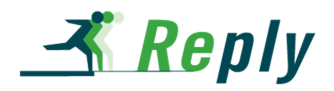

| S FI                                                                                                    | o Preterio Personalizzare view neip                                                                                                    |  |
|----------------------------------------------------------------------------------------------------|----------------------------------------------------------------------------------------------------|--|
| ndor e-Procurement                                                                                                    | Menù di Terzo<br>Livello                                                                                                    |  |
| andor > Dati Fornitore                                                                                                  | 901                                                                                                    |  |
| and a built of mole                                                                                                    |                                                                                                    |  |
|                                                                                                    |                                                                                                    |  |
| COMPANY EST - 1                                                                                                    | Id: 48516                                                                                                    |  |
| COMPANY EST - 1                                                                                                    | Id: 48516<br>Visualizzare solam.                                                                                                    |  |
| COMPANY EST - 1                                                                                                    | Id: 48516<br>Visualizzare solam.                                                                                                    |  |
| COMPANY EST - 1                                                                                                    | Id: 48516<br>Visualizzare solam.                                                                                                    |  |
| COMPANY EST - 1                                                                                                    | Id: 48516<br>Visualizzare solam.<br>Indirizzi e Contatti Appoggi Bancari Categorie Acquisto Questionari Documenti                                                                      |  |
| COMPANY EST - 1<br>Salva PElaborare Dati Anagrafici<br>Dati fornitore                                                   | Id: 48516<br>Visualizzare solam.<br>Indirizzi e Contatti Appoggi Bancari Categorie Acquisto Questionari Documenti                                                                      |  |
| COMPANY EST - 1<br>Salva PElaborare M<br>Dati Anagrafici<br>Dati fornitore<br>Baniane Sociale COM                       | Id: 48516<br>Visualizzare solam.<br>Indirizzi e Contatti Appoggi Bancari Categorie Acquisto Questionari Documenti                                                                      |  |
| COMPANY EST - 1<br>Salva P Elaborare Dati Anagrafici<br>Dati fornitore<br>Ragione Sociale: COM<br>Data inizio attività. | Id: 48516<br>Visualizzare solam.<br>Indirizzi e Contatti Appoggi Bancari Categorie Acquisto Questionari Documenti<br>MPANY EST Forma Giuridica: RETE<br>Nr. Iscr. camera di commercio: |  |

### 4 VISUALIZZAZIONE APPALTO NEL PORTALE

Il fornitore accede quindi al portale usando user\_id e password in proprio possesso, entra nella sezione

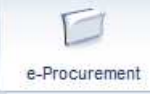

, presente nel menù di primo livello e ricerca il documento di interesse.

All'interno della sezione "e-Procurement" è presente una tabella riassuntiva contenente tutti gli appalti a cui si è partecipato e quelli a cui si è stati invitati a partecipare.

| Inte                                                                                                    | aterr. attive                                                                                          |                                       |                   |              |                |              |                  |                        |                 |                  |                      |               |            |  |
|----------------------------------------------------------------------------------------------------|----------------------------------------------------------------------------------------------------|---------------------------------------|-------------------|--------------|----------------|--------------|------------------|------------------------|-----------------|------------------|----------------------|---------------|------------|--|
| Ap                                                                                                    | Appalti online Tutti (443) Termin. (301) Concluso (11) Termine pres. Off. Scadulo (301) Pubblicato (1) |                                       |                   |              |                |              |                  |                        |                 |                  |                      |               |            |  |
| App                                                                                                    | palti online - Tutti                                                                                   |                                       |                   |              |                |              |                  |                        |                 |                  |                      |               |            |  |
| •                                                                                                    | Vis. aggiornamento rapido criteri     Mod. interr. Definire nuova interrogazione Personalizza          |                                       |                   |              |                |              |                  |                        |                 |                  |                      |               |            |  |
| View: [View standard] 🔹 Creare risposta   Visualizzare evento Visualizzare risposta   Anteprima di stampa   Aggiornare Esportazione 🖌 |                                                                                                    |                                       |                   |              |                |              |                  |                        |                 |                  |                      |               | 2,         |  |
| 6                                                                                                    | Numero evento                                                                                          | Descrizione evento                    | Tipo evento       | Stato evento | Data di inizio | Data di fine | Numero offerta   | Stato offerta          | Versione evento | Versione offerta | Domande e risposte   | Ora di inizio | Ora fine   |  |
|                                                                                                    | 2000001584                                                                                             | Oggetto SC Manuale Fornitori NO LOTTI | Gara inviti e.p.v | Pubblicato   |                | 03.07.2016   |                  | Nessuna offerta creata | 1               |                  | 0                    | 00:00:00      | 00:00:00   |  |
|                                                                                                    | 2000001583                                                                                             | prova 2                               | Gara inviti m.p.  | Chiuso       |                | 27.06.2016   | <u>500001579</u> | Presentato/a           | 1               | 1                | 0                    | 00:00:00      | 15:30:00   |  |
|                                                                                                    | 2000001582                                                                                             | test importo risparmio su CTR         | Gara inviti m.p.  | Chiuso       |                | 27.06.2016   | <u>500001577</u> | Presentato/a           | 2               | 1                | 0                    | 00:00:00      | 15:15:00   |  |
|                                                                                                    | 2000001579                                                                                             | Prova oggetto                         | Gara aperta e.p.v | Chiuso       |                | 24.06.2016   | 500001575        | Presentato/a           | 1               | 2                | 0                    | 00:00:00      | 20:00:00   |  |
|                                                                                                    | 2000001579                                                                                             | Prova oggetto                         | Gara aperta e.p.v | Chiuso       |                | 24.06.2016   | 500001574        | Presentato/a           | 1               | 2                | 0                    | 00:00:00      | 20:00:00   |  |
|                                                                                                    | 2000001578                                                                                             | Prova oggetto                         | Gara aperta e.p.v | Chiuso       |                | 24.06.2016   | 500001573        | Presentato/a           | 2               | 2                | 0                    | 00:00:00      | 20:00:00   |  |
|                                                                                                    | 2000001578                                                                                             | Prova oggetto                         | Gara aperta e.p.v | Chiuso       |                | 24.06.2016   | <u>500001572</u> | Presentato/a           | 2               | 2                | 0                    | 00:00:00      | 20:00:00   |  |
|                                                                                                    | 2000001577                                                                                             | Prova oggetto                         | Gara aperta e.p.v | Chiuso       |                | 24.06.2016   | 500001555        | Salvato                | 1               |                  | 0                    | 00:00:00      | 20:00:00   |  |
|                                                                                                    | 2000001575                                                                                             | Prova oggetto                         | Gara aperta e.p.v | Chiuso       |                | 24.06.2016   | 500001560        | Salvato                | 2               |                  | 0                    | 00:00:00      | 18:00:00   |  |
|                                                                                                    | 2000001574                                                                                             | Prova oggetto                         | Gara aperta e.p.v | Chiuso       |                | 24.06.2016   | 500001553        | Presentato/a           | 1               | 2                | 0                    | 00:00:00      | 23:00:00   |  |
|                                                                                                    |                                                                                                    |                                       |                   |              |                |              |                  |                        |                 | Ultimo aggio     | ornamento 28.06.2016 | 11:40:46 CET  | Aggiornare |  |

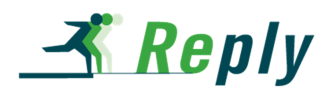

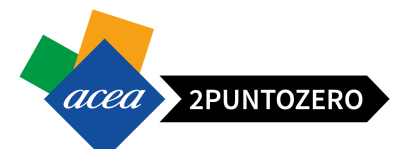

La tabella è composta principalmente dai seguenti campi:

- Numero evento: è riportato il link dell'evento, è sufficiente cliccare per entrare nel dettaglio dell'appalto
- Descrizione evento: breve descrizione dell'appalto
- *Tipo evento*: indica la tipologia dell'appalto, ad esempio:
  - o Gara inviti m.p. (Gara a inviti a minor prezzo)
  - o Gara inviti e.p.v. (Gara a inviti economicamente più vantaggiosa)
- Stato evento: indica lo stato principale dell'evento, ad esempio:
  - Pubblicato (è possibile visionare i dati dell'appalto)\*
    - Chiuso (non è più possibile presentare offerta)
- Data di inizio: data di inizio dell'appalto, ovvero da quando si potrà iniziare a presentare le offerte
- Data di fine: data entro la quale il fornitore potrà presentare un'offerta
- Numero offerta: link attivo per accede alla visualizzazione/modifica dell'offerta
- Stato offerta: Stato dell'offerta eventualmente creata dal fornitore, ad esempio
  - o Nessuna offerta creata, se non ancora creata/presentata
  - o Salvato
  - o Presentata/e
- Domande e risposte: numero delle comunicazioni tra fornitore e ufficio acquisti

\*Se non è presente una data di inizio, è possibile da subito presentare offerta

### 4.1 RICERCA DI UN APPALTO NEL PORTALE

In particolare, per ricercare un appalto a cui si è stati invitati, oppure ad un appalto pubblico, cliccare sulla query "Pubblicato" ed individuare l'appalto di interesse scorrendo verso il basso la lista.

| Inte | Interr. attive                                                                                         |                                       |                     |                   |                |              |                  |                        |                 |                  |                      |               |            |
|------|----------------------------------------------------------------------------------------------------|---------------------------------------|---------------------|-------------------|----------------|--------------|------------------|------------------------|-----------------|------------------|----------------------|---------------|------------|
| Ap   | Appatit online Tutti (443) Termin. (301) Concluso (11) Termine pres. Off. Scadulo (301) Pubblicato (1) |                                       |                     |                   |                |              |                  |                        |                 |                  |                      |               |            |
| Ap   | Appalti online - Tutti                                                                                 |                                       |                     |                   |                |              |                  |                        |                 |                  |                      |               |            |
| Þ    | Vis. aggiornamento rapido criteri Mod. interr, Definire nuova interrogazione Personalizzatione         |                                       |                     |                   |                |              |                  |                        |                 |                  |                      |               |            |
| 1    | View: [View stand                                                                                      | ard] 🔻 Creare risposta Visua          | alizzare evento Vis | sualizzare rispos | sta Anteprin   | na di stampa | Aggiornare E     | sportazione ∡          |                 |                  |                      |               | 2)         |
| Ē    | Numero evento                                                                                          | Descrizione evento                    | Tipo evento         | Stato evento      | Data di inizio | Data di fine | Numero offerta   | Stato offerta          | Versione evento | Versione offerta | Domande e risposte   | Ora di inizio | Ora fine   |
|      | 2000001584                                                                                             | Oggetto SC Manuale Fornitori NO LOTTI | Gara inviti e.p.v   | Pubblicato        |                | 03.07.2016   |                  | Nessuna offerta creata | 1               |                  | 0                    | 00:00:00      | 00:00:00   |
|      | 200001583                                                                                              | prova 2                               | Gara inviti m.p.    | Chiuso            |                | 27.06.2016   | <u>500001579</u> | Presentato/a           | 1               | 1                | 0                    | 00:00:00      | 15:30:00   |
|      | 2000001582                                                                                             | test importo risparmio su CTR         | Gara inviti m.p.    | Chiuso            |                | 27.06.2016   | <u>500001577</u> | Presentato/a           | 2               | 1                | 0                    | 00:00:00      | 15:15:00   |
|      | 2000001579                                                                                             | Prova oggetto                         | Gara aperta e.p.v   | Chiuso            |                | 24.06.2016   | <u>500001575</u> | Presentato/a           | 1               | 2                | 0                    | 00:00:00      | 20:00:00   |
|      | 2000001579                                                                                             | Prova oggetto                         | Gara aperta e.p.v   | Chiuso            |                | 24.06.2016   | <u>500001574</u> | Presentato/a           | 1               | 2                | 0                    | 00:00:00      | 20:00:00   |
|      | 2000001578                                                                                             | Prova oggetto                         | Gara aperta e.p.v   | Chiuso            |                | 24.06.2016   | <u>500001573</u> | Presentato/a           | 2               | 2                | 0                    | 00:00:00      | 20:00:00   |
|      | 2000001578                                                                                             | Prova oggetto                         | Gara aperta e.p.v   | Chiuso            |                | 24.06.2016   | <u>500001572</u> | Presentato/a           | 2               | 2                | 0                    | 00:00:00      | 20:00:00   |
|      | 2000001577                                                                                             | Prova oggetto                         | Gara aperta e.p.v   | Chiuso            |                | 24.06.2016   | <u>500001555</u> | Salvato                | 1               |                  | 0                    | 00:00:00      | 20:00:00   |
|      | 2000001575                                                                                             | Prova oggetto                         | Gara aperta e.p.v   | Chiuso            |                | 24.06.2016   | 500001560        | Salvato                | 2               |                  | 0                    | 00:00:00      | 18:00:00   |
|      | 2000001574                                                                                             | Prova oggetto                         | Gara aperta e.p.v   | Chiuso            |                | 24.06.2016   | 500001553        | Presentato/a           | 1               | 2                | 0                    | 00:00:00      | 23:00:00   |
|      |                                                                                                    |                                       |                     |                   |                |              |                  |                        |                 | Ultimo aggio     | ornamento 28.06.2016 | 11:40:46 CET  | Aggiornare |

In questo modo la ricerca sarà ristretta a tutti gli appalti aventi come stato principale "Pubblicato".

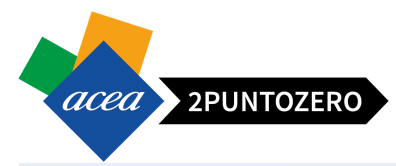

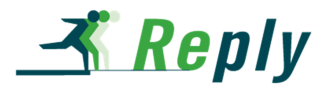

| ppalti online - Pubb<br>Vis. aggiornamento | licato<br>rapido criteri                     |                   |                                  |            | rice         | o stato dell'e<br>ercato è "Pub | oblicato"                       |                 | Mod. in          | iterr. Definire nuova in | terrogazione  | Personalizza  |
|--------------------------------------------|----------------------------------------------|-------------------|----------------------------------|------------|--------------|---------------------------------|---------------------------------|-----------------|------------------|--------------------------|---------------|---------------|
| View: [View standa                         | Greare risposta Visua     Descrizione evento | Tipo evento       | Asualizzare risp<br>Stato evento | Data mizio | Data di fine | Aggiornare<br>Numero offerta    | Esportazione ∡<br>Stato offerta | Versione evento | Versione offerta | Domande e risposte       | Ora di inizio | ے<br>Ora fine |
| 2000001584                                 | Oggetto SC Manuale Fornitori NO LOTTI        | Gara inviti e.p.v | Pubblicato                       |            | 03.07.2016   |                                 | Nessuna offerta creata          | 1               |                  | 0                        | 00:00:00      | 00:00:00      |
|                                            |                                              |                   |                                  |            |              |                                 |                                 |                 |                  |                          |               |               |
|                                            |                                              |                   |                                  |            |              |                                 |                                 |                 |                  |                          |               |               |
|                                            |                                              |                   |                                  |            |              |                                 |                                 |                 |                  |                          |               |               |
| -                                          |                                              |                   |                                  |            |              |                                 |                                 |                 |                  |                          |               | -             |
|                                            |                                              |                   |                                  |            |              |                                 |                                 |                 |                  |                          |               |               |
|                                            |                                              |                   |                                  |            |              |                                 |                                 |                 |                  |                          |               |               |

**ATTENZIONE** Nel caso si sia ricevuta una e-mail di invito, ma l'appalto non è visualizzato nella lista "Pubblicato", si clicchi sul tasto "Aggiornare" (tasto in basso a destra sotto la griglia) e controllare che i filtri di ricerca non siano impostati.

### 4.2 CRITERI DI RICERCA PER APPALTO

Per effettuare una ricerca più dettagliata il fornitore può utilizzare i criteri rapidi di ricerca: sulla base dei parametri inseriti, il sistema restituirà il valore/i desiderati.

Cliccando su viene visualizzato un menù dove impostare i criteri di ricerca di uno o più appalti.

| Appalti online - Tutti                     |                                                                                                    |       |
|--------------------------------------------|----------------------------------------------------------------------------------------------------|-------|
| 🝷 Non vis. aggiorn. rapido criteri         |                                                                                                    |       |
| Numero evento:<br>Stato evento:            | ♦                                                                                                    | A 🔄 🚽 |
| Data di creazione:                         | Image: Second second second | A 🔯 🖻 |
| Indicatore data della scadenza:            | <b>•</b>                                                                                                    |       |
| Stato:                                     | <b>•</b>                                                                                                    |       |
| Periodo per la risposta ordine d'acquisto: | <b></b>                                                                                                    |       |
| Nr.doc.conf.:                              |                                                                                                    |       |
| Rilevare Resettare                         |                                                                                                    |       |

Valorizzare uno o più campi e cliccare su Rilevare : il sistema restituisce una lista di eventi congruente con i criteri di ricerca impostati.

Per nascondere il menù di ricerca premere il pulsante 🔽 Non vis. aggiorn. rapido criteri

**ATTENZIONE** Nel caso volessimo cancellare tutti i filtri impostati ed effettuare una nuova ricerca, basterà cliccare sul pulsante **Resettare**, inserire i nuovi criteri di ricerca e infine premere **Rievare**.

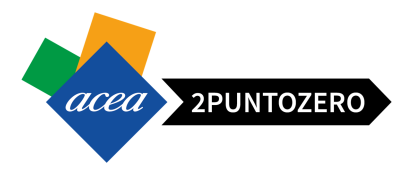

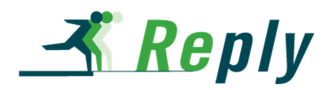

### 5 VISUALIZZAZIONE DI DETTAGLIO DI UN APPALTO

Per accedere alla visualizzazione di dettaglio dell'appalto, cliccare sul link corrispondente al numero dell'appalto di nostro interesse, ad esempio 200001584 .

| Interr. attive       | (Aniornamento in corso) Termin (301) C | oncluso (11) Ten  | mine pres. Off :  | Scaduto (301)  | Pubblicato (1) | í              |                        |                 |                  |                          |               |              |     |
|----------------------|----------------------------------------|-------------------|-------------------|----------------|----------------|----------------|------------------------|-----------------|------------------|--------------------------|---------------|--------------|-----|
| Appalti online - Pub | blicato                                |                   | -                 |                |                |                |                        |                 |                  |                          |               |              |     |
| Vis. aggiornamento   | o rapido criteri                       |                   |                   |                |                |                |                        |                 | Mod. in          | iterr. Definire nuova ir | terrogazione  | Personalizza | are |
| View: [View stand    | lard] 🔹 Creare risposta   Visua        | dizzare evento N  | /isualizzare risp | osta Antep     | rima di stampa | Aggiornare     | Esportazione 🖌         |                 |                  |                          |               | 8,           | •5  |
| 15 Numero evento     | Descrizione evento                     | Tipo evento       | Stato evento      | Data di inizio | Data di fine   | Numero offerta | Stato offerta          | Versione evento | Versione offerta | Domande e risposte       | Ora di inizio | Ora fine     | Ξ   |
| 2000001584           | Oggetto SC Manuale Fornitori NO LOTTI  | Gara inviti e.p.v | Pubblicato        |                | 03.07.2016     |                | Nessuna offerta creata | 1               |                  | 0                        | 00:00:00      | 00:00:00     |     |
|                      | Cliccare sul '<br>evento" di in        | Numero<br>teresse |                   |                |                |                |                        |                 |                  |                          |               |              |     |

Il sistema mostra la seguente schermata:

| Visualizzare appalto: 2             | 2000001584                           |                                                   |                                    |                     |                      |
|-------------------------------------|--------------------------------------|---------------------------------------------------|------------------------------------|---------------------|----------------------|
| Anteprima di stampa                 | Appalto tecnico Chiudere Partecipare | Non partecipare Creare offerta Domande e risposte | (0) Esportare                      |                     | <b>2</b>             |
| Data: 28.06.2016 Numero             | o 2000001584 Stato Pubblicato        | Data inizio Data di fine 03.07.2016 00:00:00 0    | ET Tempo residuo 4 Giorni 11:25:19 | Responsabile BUYER1 |                      |
| Stato secondario Attivo             |                                      |                                                   |                                    |                     |                      |
| Informazioni appalto                | Posizioni Note e allegati            |                                                   |                                    |                     |                      |
| Parametri appalto 👘 Note e al       | llegati                              |                                                   |                                    |                     |                      |
| Data inizio:                        | 00:00:00                             |                                                   |                                    |                     |                      |
| * Termine presentazione offerta:    | 03.07.2016 00:00:00                  |                                                   |                                    |                     |                      |
| Fine del periodo di vincolo:        | 30.12.2016                           |                                                   |                                    |                     |                      |
| Divisa                              | FUR                                  |                                                   |                                    |                     |                      |
| Importo complessivo                 | 14.000.00                            |                                                   |                                    |                     |                      |
| Data termine richiesta chiarimenti: | 03.07.2016                           |                                                   |                                    |                     |                      |
| Gestione a Lotti:                   | i. No                                |                                                   |                                    |                     |                      |
| Tipologia offerta:                  | Prezzo                               |                                                   |                                    |                     |                      |
|                                     | No. Internet                         |                                                   |                                    |                     |                      |
| Tinformazioni su partner e cons     | senna                                |                                                   |                                    |                     |                      |
| Dettagli Aggiungere , Invis         | iare e-mail Chiam. Resettare         |                                                   |                                    | Filtra              | re Parametrizzazione |
| Funzione                            |                                      | Numero                                            | Nome                               | N. telefono         |                      |
| Richiedente                         |                                      |                                                   | REQU_PLE                           | 2345                |                      |
| Destinatario merci                  |                                      |                                                   | REQU_PLE                           | 2345                |                      |
| Indirizzo forn.                     |                                      |                                                   | Richiedenti                        | 2345                |                      |
| Ubicazione                          |                                      |                                                   | ACEA S.p.A.                        |                     |                      |

Nella parte alta della schermata sono presenti i tasti operativi e le informazioni generali dell'appalto,

| Visualizzare app    | oalto: 200000158  | 34                   |                   |                 |                          |               |                   |                     |  |
|---------------------|-------------------|----------------------|-------------------|-----------------|--------------------------|---------------|-------------------|---------------------|--|
| Anteprima di stampa | Appalto tecnico   | Chiudere Partecipare | Non partecipare C | Creare offerta  | Domande e risposte ( 0 ) | Esportare     |                   |                     |  |
| Data: 28.06.2016    | Numero 2000001584 | Stato Pubblicato     | Data inizio D     | Data di fine 03 | 3.07.2016 00:00:00 CET   | Tempo residuo | 4 Giorni 11:25:19 | Responsabile BUYER1 |  |
| Stato secondario    | Attivo            |                      |                   |                 |                          |               |                   |                     |  |

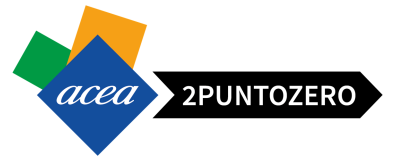

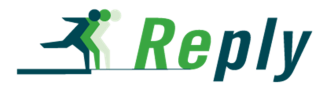

### 5.1 INFORMAZIONI GENERALI APPALTO

Le informazioni generali dell'appalto mostrate a sistema sono le seguenti:

- Data: Data di creazione dell'appalto,
- *Numero:* Numero univoco dell'appalto a sistema,
- Stato: Stato principale dell'appalto,
- Data inizio: Data dalla quale i fornitori possono iniziare a creare e presentare offerte,
- Data di fine: Data entro cui i fornitori dovranno presentare offerta,
- Tempo residuo: Tempo rimanente per la presentazione dell'offerta,
- Responsabile: Buyer referente per l'appalto
- **Stato Secondario**: Stato secondario dell'appalto (visualizzato in caso di Attivazione/Sospensione/Conclusione dell'appalto).

### 5.2 TASTI OPERATIVI APPALTO

Ogni tasto operativo all'intero dell'appalto svolge una differente azione. Principalmente:

| • | "Anteprima di stampa":<br>Agendo su questo tasto è possibile visualizzare l'anteprima di stampa del documento ed<br>eventualmente salvarlo in formato pdf sul proprio PC.                                                                                                    |
|---|----------------------------------------------------------------------------------------------------|
| • | "Aggiorna":       Image: Chiudere in the second second secon |
| • | " <i>Partecipare / Non partecipare</i> ":<br>Agendo su questi tasti è possibile esprimere la propria intenzione alla partecipazione all'appalto.<br>Tale azione non è vincolante ai fini della presentazione dell'offerta.                                                                                                    |
| • | " <i>Creare offerta</i> ":<br>Tasto operativo per la avviare la creazione dell'offerta.                                                                                                    |

• "Domande e risposte":

Permette di accedere alla sezione dedicata ai chiarimenti tra fornitore e ufficio acquisti.

Domande e risposte (0)

### 11

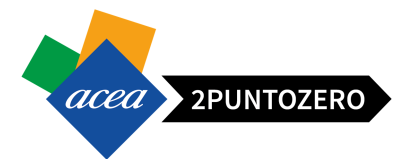

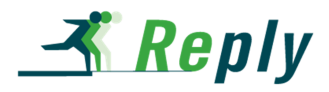

### 5.3 DETTAGLIO APPALTO - INFORMAZIONI APPALTO

All'interno della scheda "Informazioni appalto" sono presenti una serie di dati generali dell'appalto, quali:

- **Data inizio**: data e ora a partire dalla quale è possibile presentare un'offerta (se non indicata è già consentito)
- Termine presentazione offerta: data e ora entro cui è possibile presentare un'offerta
- Fine del periodo di vincolo: periodo di validità dell'offerta (se valorizzato)
- Divisa: valuta di riferimento dell'appalto (default = EUR)
- Importo complessivo: Importo complessivo su cui è basata l'asta
- Data termine richiesta chiarimenti: Data entro la quale è possibile richiedere chiarimenti
- Gestione a Lotti:
  - o SI: l'appalto viene gestito a lotti
  - o No: l'appalto non viene gestito a lotti
- Tipologia offerta:
  - o Prezzo: il fornitore indicherà un prezzo nell'offerta economica
  - o Ribasso: il fornitore indicherà una percentuale di ribasso nell'offerta economica

| Informazioni appalto                | Posizioni Note e allegati |
|-------------------------------------|---------------------------|
| Parametri appalto Note e all        | egati                     |
| Data inizio:                        | 00:00:00                  |
| * Termine presentazione offerta:    | 03.07.2016 00:00:00       |
| Fine del periodo di vincolo:        | 30.12.2016                |
| Divisa:                             | EUR                       |
| Importo complessivo:                | 14.000,00                 |
| Data termine richiesta chiarimenti: | 03.07.2016                |
| Gestione a Lotti:                   | No                        |
| Tipologia offerta:                  | Prezzo                    |

### 5.4 DETTAGLIO APPALTO - POSIZIONI

All'interno della scheda "Posizioni" vengono elencate tutte le posizioni dell'appalto da quotare.

| Visu | alizzare app                                           | palto: 2                | 2000001348              | 3                             |               |             |                     |                    |                   |                 |                 |          |       |        |                  |          |              |
|------|--------------------------------------------------------|-------------------------|-------------------------|-------------------------------|---------------|-------------|---------------------|--------------------|-------------------|-----------------|-----------------|----------|-------|--------|------------------|----------|--------------|
| Ante | eprima di stampa                                       | 0                       | hiudere Partecip        | are Non pa                    | rtecipare Cre | are offerta | Domande e risposte  | (0) Esportare      |                   |                 |                 |          |       |        |                  |          |              |
| Nur  | mero 200000134<br>Stato secondario<br>Informazioni app | 8 Sta<br>Attivo<br>atto | to Pubblicato Posizioni | Data inizio<br>Note e allegat | Data di       | ifine 31.05 | 5.2016 00:00:00 CET | Tempo residu       | 10 27 Giorni 09:4 | 1121 Respo      | onsabile BUYER  | L_ADF1   |       |        |                  |          |              |
| -    | Riepilogo posizioni                                    |                         |                         |                               |               |             |                     |                    |                   |                 |                 |          |       |        |                  |          |              |
|      | Dettagli Aggiunge                                      | ere riga 🖌              | Aggiungere sottop       | osizione ,                    | Tagliare      | Copiare     | Inserire , Cancella | ire                |                   |                 |                 |          |       |        | Esplodere tutto  | Comprime | re (tutto) F |
| 5    | Numero righe                                           | Tipo pos.               | Tipo di opzione         | ID prodotto                   | Descrizione   | Pacchetto   | Categoria prodotto  | Stato di revisione | Stato Off. Amm.   | Stato Off. Tec. | Stato Off. Eco. | Quantità | Unità | Divisa | Data di consegna | Appunti  | Allegati     |
|      | • 👼 0001 🗐                                             | Materiale               |                         |                               | AABB          |             | G99999999           |                    |                   |                 |                 | 1        | PZ    | EUR    | 31.05.2016       | <u>0</u> | 1            |

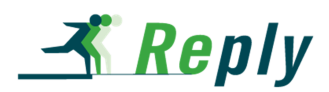

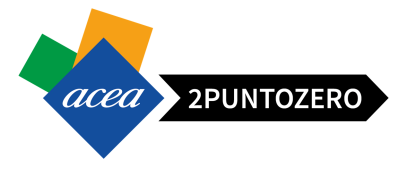

La tabella visualizzata è composta principalmente dai seguenti campi:

- Numero righe: numero progressivo della posizione
- Tipo di posizione: struttura, materiale o prestazione
- Descrizione: descrizione della posizione
- Pacchetto: presenza del flag per tipo di posizione a struttura
- Categoria prodotto: descrizione del gruppo merce
- **Stato Offerta Amministrativa**: stato della documentazione amministrativa presentata dal fornitore che sarà valorizzato a seguito delle valutazioni del seggio di gara.
- **Stato Offerta Tecnica**: stato dell'offerta tecnica presentata dal fornitore che sarà visualizzato a seguito delle valutazioni della commissione giudicatrice.
- **Stato Offerta Economica**: stato dell'offerta economica presentata dal fornitore, che sarà visualizzato a partire dalla definizione della graduatoria provvisoria.
- Quantità: quantità richiesta non modificabile
- Unità: unità di misura della quantità non modificabile
- Data di consegna: data di consegna richiesta non modificabile
- Appunti: numero di eventuali testi sulla posizione (cliccare sul numero per accedere ai dettagli)
- *Allegati:* numero degli eventuali allegati sulla posizione (cliccare sul numero per accedere ai dettagli)

Cliccando sul numero della posizione si accede al suo dettaglio, costituito da quattro sezioni:

• **Dati posizione**: contiene le informazioni su descrizione, gruppo merce, quantità richiesta e consegna.

| Dati posizione Note e allegati Consegna Stato im                                                                                                    | postato dall'utente                                                                                                    |                     |             |
|----------------------------------------------------------------------------------------------------|----------------------------------------------------------------------------------------------------|---------------------|-------------|
| Identificazione ID prodotto: Descrizione: Posizione 1 Categoria prodotto: Pacchetto: Altre proprietà Codice componente produttore: Costruttore esterno: | Divisa, valori e informazioni sul prezzo<br>Quantià fabbisogno:<br>Prestazione di servizio e consegna<br>Data/ora di consegna: | 03.07.2016 00:00.00 |             |
| ▼ Informazioni su partner e consegna                                                                                                    |                                                                                                    |                     |             |
| Dettagli Aggiungere Inviare e-mail Chiam. Resettare                                                                                                    |                                                                                                    |                     |             |
| Funzione                                                                                                    | Numero                                                                                                    | Nome                | N. telefono |
| Richiedente                                                                                                    |                                                                                                    | REQU_PLE            | 2345        |
| Destinatario merci                                                                                                    |                                                                                                    | REQU_PLE            | 2345        |
| Indirizzo forn.                                                                                                    |                                                                                                    | Richiedenti         | 2345        |
| Ubicazione                                                                                                    |                                                                                                    | ACEA S.p.A.         |             |

• Note e allegati: riporta gli allegati relativi alla posizione.

| /  | Dati posizione Note e alle       | egati Consegna                 | Stato impostato dall'utente |          |        |                    |      |               |                 |
|----|----------------------------------|--------------------------------|-----------------------------|----------|--------|--------------------|------|---------------|-----------------|
| ▼4 | ppunti                           |                                |                             |          |        |                    |      |               |                 |
| R  | esettare                         |                                |                             |          |        |                    |      |               |                 |
|    | Categoria                        |                                | Descrizione                 |          |        |                    |      |               |                 |
|    |                                  |                                |                             |          |        |                    |      |               |                 |
|    |                                  |                                |                             |          |        |                    |      |               |                 |
| ▼/ | llegati                          |                                |                             |          |        |                    |      |               |                 |
| A  | ggiungere allegato Elaborare des | scrizione Creazione di version | Cancellare Creare profilo   |          |        |                    |      |               |                 |
|    | Categoria                        | Descrizione                    | Nome file                   | Versione | Agente | Check out eseguito | Tp.  | Dimensione KB | Autore modifica |
|    | Allegato standard                | Test - Poszione                | Test - Poszione.docx        | 1        |        |                    | docx | 12            | BUYER_PLE       |

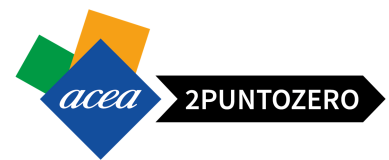

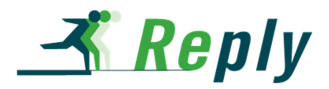

• Consegna: Non rilevante ai fini del processo

| Dati posiz                   | tione Note e       | allegati | Cons  | egna     | Stato impo | stato dall'utente |  |  |  |  |  |  |
|------------------------------|--------------------|----------|-------|----------|------------|-------------------|--|--|--|--|--|--|
| ✓ Piano di con<br>Aggiungere | segna<br>Eliminare |          | [     | -        |            |                   |  |  |  |  |  |  |
| Consegna                     | Data di consegna   | Quantità | Unità | <b>~</b> |            |                   |  |  |  |  |  |  |
|                              |                    |          |       |          |            |                   |  |  |  |  |  |  |
|                              |                    |          |       |          |            |                   |  |  |  |  |  |  |
|                              |                    |          |       |          |            |                   |  |  |  |  |  |  |
|                              |                    |          |       | ~        |            |                   |  |  |  |  |  |  |
| Quantità tota                | le:                | 0,000    |       |          |            |                   |  |  |  |  |  |  |
| Prezzo net                   | 0:                 | 0,00     | /per0 |          |            |                   |  |  |  |  |  |  |
| Data di consegr              | a:                 |          |       |          |            |                   |  |  |  |  |  |  |

• Stato impostato dall'utente: Non rilevante ai fini del processo

| Dati posizione Note e al       | egati Cons | egna | Stato impostato dall'utente |
|--------------------------------|------------|------|-----------------------------|
|                                |            |      |                             |
| Stato impostato dall'utente    |            |      |                             |
| Tipo di stato                  | Stato      | Data |                             |
| i La tabella non contiene dati |            |      |                             |
|                                |            |      |                             |

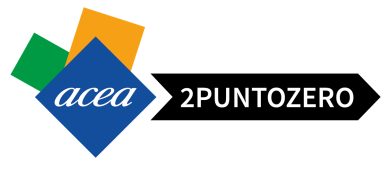

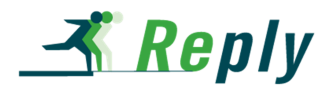

### 5.5 DETTAGLIO APPALTO - NOTE E ALLEGATI

La scheda "**Note e allegati**" riepiloga tutti i testi e gli allegati inseriti dal buyer specifici per l'appalto (allegati generali o specifici per posizione).

| Informazioni appalto Por      | sizioni Note e alleg     | ati                     |                           |          |        |                    |         |               |                 |                          |
|-------------------------------|--------------------------|-------------------------|---------------------------|----------|--------|--------------------|---------|---------------|-----------------|--------------------------|
| ▼ Appunti                     |                          |                         |                           |          |        |                    |         |               |                 | -                        |
| Aggiungere , Resettare        |                          |                         |                           |          |        |                    |         |               |                 | Filter Parametrizzazione |
| Attribuito a Categoria        |                          |                         | Anteprima del testo       |          |        |                    |         |               |                 |                          |
|                               |                          |                         |                           |          |        |                    |         |               |                 |                          |
|                               |                          |                         |                           |          |        |                    |         |               |                 |                          |
|                               |                          |                         |                           |          |        |                    |         |               |                 | [                        |
| Aggiungere allegato Elaborare | descrizione Creazione di | versioni / Cancellare C | reare profilo qualifica   |          |        |                    |         |               |                 | Filter Parametrizzazione |
| Attribuito a                  | Categoria                | Descrizione             | Nome file                 | Versione | Agente | Check out eseguito | Tp.     | Dimensione KB | Autore modifica | Data di modifica         |
| Test.doc.                     | Allegato standard        | Disciplinare di Gara    | Disciplinare di Gara.docx | 1        |        |                    | docx    | 12            | BUYER_PLE       | 28.06.2016               |
| Posizione01"Posizione 1"      | Allegato standard        | Test - Poszione         | Test - Poszione.docx      | 1        |        |                    | docx    | 12            | BUYER_PLE       | 28.06.2016               |
|                               |                          |                         |                           |          |        |                    |         |               |                 |                          |
| Collab                        |                          |                         |                           |          |        |                    |         |               |                 | F                        |
| Creare Attribuire Cancellare  |                          |                         |                           |          |        |                    |         |               |                 |                          |
| Collaborazione                | 1                        |                         |                           |          |        | Data di crea       | zione   |               |                 |                          |
| Collaborazione Annalto 20000  | 01584                    |                         |                           |          |        | 28.06.2016         | 5:13:23 |               |                 |                          |

La sezione andrà sempre controllata, in quanto contiene informazione e documenti che precisano, anche ai fini di un eventuale contratto, le condizioni tecniche e contrattuali di approvvigionamento.

I testi e gli allegati posso riferirsi all'appalto nella sua generalità o ad una singola posizione (indicate solo al fine di agevolare le operazioni di presentazione delle offerte).

Per visualizzare un testo nella sezione "Appunti" **Appunti**, selezionare il link alla relativa descrizione.

Per visualizzare e scaricare un allegato, cliccare sul link corrispondente nella sezione "Allegati" **Allegati** come mostrato nella seguente figura.

| Allegali                      |                          |                              |                           |          |        |                    |      |               |                 |                        |
|-------------------------------|--------------------------|------------------------------|---------------------------|----------|--------|--------------------|------|---------------|-----------------|------------------------|
| Aggiungere allegato Elaborare | descrizione Creazione di | i versioni 👔 Cancellare 🛛 Cr | eare profilo qualifica    |          |        |                    |      |               |                 | Filter Parametrizzazio |
| Attribuito a                  | Categoria                | Descrizione                  | Nome file                 | Versione | Agente | Check out eseguito | Tp.  | Dimensione KB | Autore modifica | Data di modifica       |
| Test.doc.                     | Allegato standard        | Disciplinare di Gara         | Disciplinare di Gara.docx | 1        |        |                    | docx | 12            | BUYER_PLE       | 28.06.2016             |
| Posizione01"Posizione 1"      | Allegato standard        | Test - Poszione              | - Poszione.docx           | 1        |        |                    | docx | 12            | BUYER_PLE       | 28.06.2016             |
| Collab                        |                          |                              |                           |          |        |                    |      |               |                 |                        |
| reare Attribuire Cancellare   |                          |                              |                           |          |        | Data di creaz      | ione |               |                 |                        |

Un'ulteriore sezione è dedicata dall'area collaborativa: è possibile accedervi attraverso l'area Collab., selezionando il link "<u>Collaborazione Appalto 200000xxxx</u>" corrispondente all'identificativo dell'evento, come mostrato in figura.

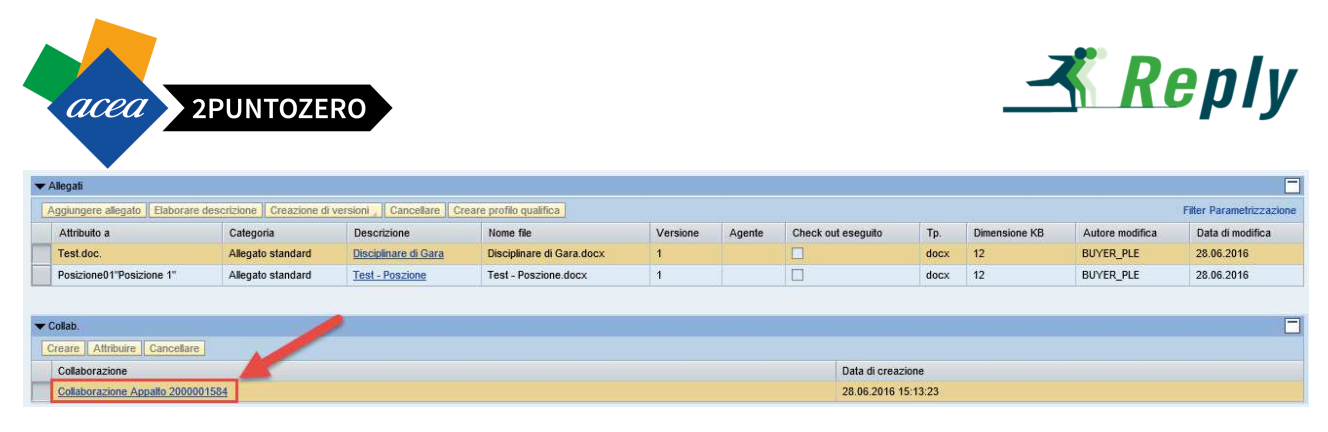

In questo modo si potrà visualizzare la documentazione inserita dal Buyer durante la creazione dell'appalto.

### 6 GESTIONE CHIARIMENTI

Tramite la funzione **"Domande e Risposte**" **Domande e risposte ( 0 )** i fornitori possono formulare domande/risposte da inviare solo al buyer di riferimento.

Allo stesso modo i Buyer possono inviare comunicazioni al singolo fornitore oppure in broadcast a tutti i fornitori partecipanti.

Il buyer può specificare, nel campo dedicato "Data termine richiesta chiarimenti", presente tra i dati generali dell'appalto, una data limite entro la quale possono essere scambiati messaggi.

In caso la data limite sia stata superata, solo gli utenti interni potranno continuare ad inviare comunicazioni ai fornitori con la funzione "Domande e Risposte", mentre per i fornitori il pulsante dedicato sarò disattivato.

In tale area possono essere scambiati solo messaggi non superiori a 255 caratteri, diversamente per comunicazioni più corpose e per l'invio di documenti deve essere utilizzata l'area collaborativa del cFolders. La cartella dedicata ai Chiarimenti è "Chiarimenti Personali" presente nello Spazio Privato (Rif. Paragrafo 11.1)

In caso di nuove comunicazioni (sia in caso di Domanda sia in caso di Risposta), verrà aggiornato l'indice contenuto nelle parentesi all'interno del pulsante "Domande e risposte":

Domande e risposte (2)

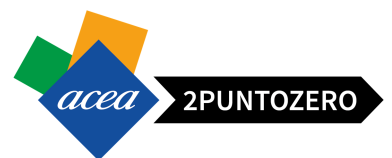

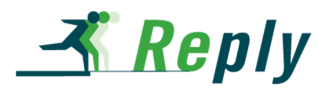

Cliccando sul tasto si aprirà il seguente pop-up nel quale vengono mostrate le comunicazioni registrate, presenti a sistema:

|                            | Mittente                              | A                 | Messaggio                 |                                                |
|----------------------------|---------------------------------------|-------------------|---------------------------|------------------------------------------------|
| 8.06.2016 18:01:11 CET     | BUYER_PLE                             | Diffusione        | Comunicazione a tu        | tti i fornitori                                |
| 8.06.2016 18:01:41 CET     | BUYER_PLE                             | A I.L.S.E. SRL    | Comunicazione II si       | ngolo fornitore                                |
| via<br>nviar<br>Nessaggio: | one inviata<br>r verso il<br>ornitore | zioni superiori a | Comunic<br>dal Buye<br>fo | azione inviata<br>er verso tutti i<br>ornitori |
| Nota:                      |                                       | cFolder           |                           |                                                |

Per l'invio di una comunicazione, ad esempio una richiesta di chiarimento, basterà inserire il testo della domanda/risposta all'interno del box di testo "Messaggio" e premere sul pulsante "Inviare" Inviare.

| Domande e risposte      |                |                             |                                    |         |
|-------------------------|----------------|-----------------------------|------------------------------------|---------|
| Aggiornare Visualizz    | zare timestamp | IS                          |                                    |         |
| Timestamp               | Mittente       | А                           | Messaggio                          |         |
| 28.06.2016 18:01:11 CET | BUYER_PLE      | Diffusione                  | Comunicazione a tutti i fornitori  |         |
| 28.06.2016 18:01:41 CET | BUYER_PLE      | A I.L.S.E. SRL              | Comunicazione al singolo fornitore |         |
| <b>a</b>                |                |                             |                                    |         |
|                         |                |                             |                                    |         |
| Inviare messaggio       |                |                             |                                    |         |
| Inviare domanda a:: Acc | quirente 🔹 💌   |                             |                                    |         |
| Messaggio: Con          | nunicazione al | buyer<br>azioni superiori a | a 255                              |         |
|                         | viare          | il cFolder.                 |                                    | hiudere |

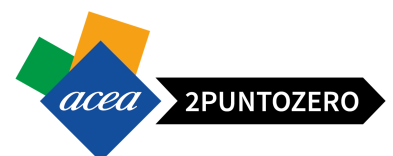

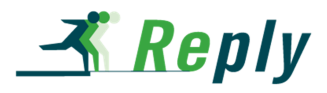

Nella parte alta della pop-up, dove vengono visualizzati tutti i messaggi inviati e ricevuti, viene segnato anche il messaggio inviato dal fornitore.

| Domande e risp   | oste                        |                     |                          |          |
|------------------|-----------------------------|---------------------|--------------------------|----------|
| Aggiornare 🗸     | Visualizzare timestamps     |                     |                          |          |
| Timestamp        | Mittente                    | А                   | Messaggio                |          |
| 28.06.2016 18:01 | :11 CET BUYER_PLE           | Diffusione          | Comunicazione a tutti i  |          |
| 28.06.2016 18:01 | :41 CET BUYER_PLE           | A I.L.S.E. SRL      | Comunicazione al singolo |          |
| 28.06.2016 19:05 | 21 CET Signore Dr. Luca N   | larino A Acquirente | Comunicazione al Buyer   |          |
|                  |                             |                     |                          |          |
|                  |                             |                     |                          |          |
| •                |                             |                     |                          |          |
|                  |                             | Comu                | unicazione inviata       | <u> </u> |
| Inviare message  | gio                         | dal fe              | ornitore al Buyer        |          |
| Inviare domanda  | a:: Acquirente 🔻            |                     |                          | /        |
| Messagg          | io:                         |                     |                          |          |
|                  |                             |                     |                          |          |
|                  |                             |                     |                          |          |
|                  |                             |                     |                          |          |
|                  | Nota: Per comunicazior      | ii superiori a 255  |                          |          |
|                  | caratteri utilizzare il cFo | older.              |                          |          |
|                  | Inviare                     |                     |                          |          |
|                  |                             |                     |                          |          |
|                  |                             |                     |                          | hiudere  |

Ovviamente con la stessa procedura è possibile visualizzare la risposta del Buyer.

Al termine dell'utilizzo, si chiuderà la funzionalità premendo l'apposito pulsante Chiudere

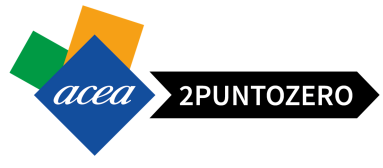

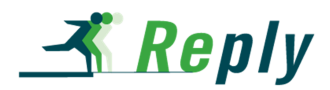

### 7 CREAZIONE, SALVATAGGIO E ACCESSO OFFERTA

Per la creazione di una offerta seguire i seguenti passi:

1. Registrarsi all'evento (in caso di gara aperta)

Esclusivamente in caso di gara aperta, per procedere con la creazione dell'offerta, cliccare sul pulsante

| /isualizzare appalto: 2                                                                                                    | 000001594                                                                    |                          |                              |                   |                        |                                                       |
|----------------------------------------------------------------------------------------------------|------------------------------------------------------------------------------|--------------------------|------------------------------|-------------------|------------------------|-------------------------------------------------------|
| Anteprima di stampa   🗭   🖉                                                                                                    | palto tecnico Chiudere Registrare Do                                         | mande e risposte (0) Esp | ortare                       |                   |                        | ()<br>()                                              |
| Data: 01.07.2016 Numero<br>Stato secondario Attivo                                                                                                   | 2000001594 Stato Pubblicato a                                                | a inizio Data di fin     | e 03.07.2016 18:00:00 CET    | 2 Giorni 17:25:31 | Responsabile BUYER_PLE |                                                       |
| Informazioni appalto                                                                                                    | Posizioni Note e allegati                                                    |                          |                              |                   |                        |                                                       |
| Parametri appalto Note e all                                                                                                    | gati                                                                         |                          |                              |                   |                        |                                                       |
| Termine presentazione offerta:     Fine del periodo di vincolo:     Divisa:     Importo complessivo: Data termine richiesta chiarimenti:             | 33.07.2016 18.00.00<br>30.12.2016 5.000,00<br>33.07.2016 Si<br>Si<br>Ribasso |                          |                              |                   |                        |                                                       |
| Gestione a Lottr<br>Tipologia offerta:                                                                                                    |                                                                              |                          |                              |                   |                        |                                                       |
| Gestione a Lott:<br>Tipologia offerta:<br>Informazioni su partner e cons                                                                             | gna                                                                          |                          |                              |                   |                        |                                                       |
| Gestione a Lott:<br>Tipologia offerta:<br>Informazioni su partner e cons<br>Dettagli Aggiungere a Invia                                              | gna<br>s e-mail (Chiam.) (Resettare)                                         | direction                | 1997                         |                   |                        | Filtrare Parametrizzazione                            |
| Gestione à Lottr<br>Tipologia offerta:<br>Informazioni su partner e cons<br>Dettagi (Aggiungere ») Invia<br>Funzione                                 | gna<br>e e-mail Chiam Resettare                                              | Numero                   | Nome                         |                   |                        | Filtrare Parametrizzazione<br>N. telefono             |
| Gestone à Lottr<br>Tipologia offerta:<br>Informazioni su partner e cons<br>Dettagi Aggungere a Invia<br>Funzione<br>• Richiedente                    | ana<br>e e-mail Chiam. Resettare                                             | Numero                   | Nome<br>REQU_PLE             |                   |                        | Filtrare Parametrizzazione<br>N. telefono<br>2345     |
| Gestone a Lott:     Tipologia offerta:     Informazioni su partner e cons     Cettapti Appungere     Funzione     Richiedente     Destinatario merci | 998<br>e e-mail (Chiam, Resettare)                                           | Numero                   | Nome<br>REQU_PLE<br>REQU_PLE |                   |                        | Filtrare Parametrizzazione N. telefono 2345 2345 2345 |

Viene visualizzato il seguente messaggio a sistema:

L'utente è registrato per l'appalto e riceverà inf. relative a modifiche

2. Esprimere volontà di partecipazione (non vincolante)

Per tutte le gare il fornitore può esprimere la propria volontà di partecipare o non partecipare all'evento attraverso gli appositi pulsanti Partecipare Non partecipare.

Va tenuto presente che tale scelta non è vincolante ai fini della presentazione dell'offerta (il fornitore potrà tornare in una fase successiva all'interno dell'appalto e procedere direttamente con la creazione dell'offerta).

### 3. Creare offerta

Per la creazione dell'offerta cliccare sul pulsante presente tra i tasti operativi all'interno dell'appalto. Nel paragrafo 7.2, verrà illustrato il processo relativo agli appalti a lotti, nel quale ci sono alcune differenze.

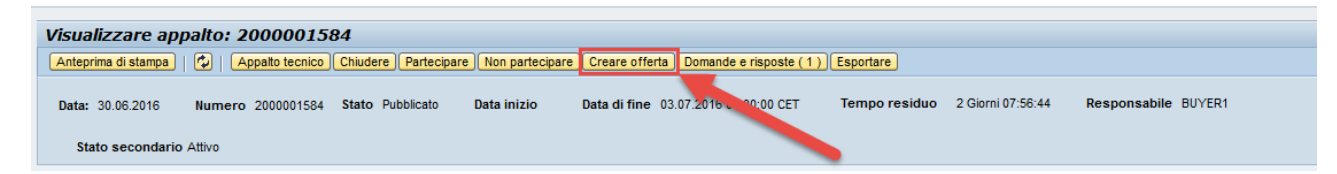

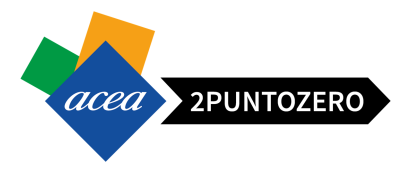

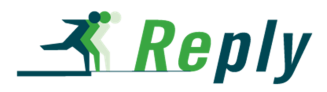

Il sistema restituisce la schermata seguente:

| Creare offerta: 500001610                                                                                                    |                                         |                                                                                                    |                                 |
|----------------------------------------------------------------------------------------------------|-----------------------------------------|----------------------------------------------------------------------------------------------------|---------------------------------|
| Inviare Visualizzare solam. Anteprima di stampa Controllare Offerta tecnica                                                                                                    | Chiudere Rispondi/visualizza que        | stionari Salvare Cancellare Esportare Importare Domande e risposte (1)                                                                                                    | <u>د</u> و                      |
| ■ Nessun allegato presente, impossibile continuare Ø Offerta '0500001610' è stata creata                                                                                                    |                                         |                                                                                                    |                                 |
| Data:         30.06.2016         Utente:         nome cognome         Numero         500001610         Num           Reponsabile per l'appalto         BUYER1         Valore totale         0,00 EUR | nero dell'appalto 2000001584            | Stato Salvato Termine presentazione offerta 03.07.2016 00:00:00 CET                                                                                                    | Tempo residuo 2 Giorni 07:54:01 |
| Informazioni appalto Posizioni Note e allegati Riepilogo Tra                                                                                                    | cking                                   |                                                                                                    |                                 |
| Dati di base   Note e allegati                                                                                                    |                                         |                                                                                                    |                                 |
| Parametro evento<br>Fine del periodo di vincolo: 30.12.2016<br>Divisa: Euro (divisa UME)<br>Gestione a Lotti: No                                                                                     | Stato e sta<br>Data utim<br>Autore utim | tistiche         30.06.2016 16:05:57 CET           Autore:         nome cognome           a elaborazione:         30.06.2016 16:05:57 CET           a elaborazione:         nome cognome           rto complessivo:         14.000,00           Tpologia offerta:         Prezzo |                                 |
| ✓ Informazioni su partner e consegna                                                                                                    |                                         |                                                                                                    |                                 |
| Dettagli Inviare e-mail Chiam. Resettare                                                                                                    |                                         |                                                                                                    | Filtrare Parametrizzazione      |
| Funzione                                                                                                    | Numero                                  | Nome                                                                                                    | N. telefono                     |
| Destinatario merci                                                                                                    |                                         | REQU_PLE                                                                                                    | 2345                            |
| Indirizzo forn.                                                                                                    |                                         | Richiedenti                                                                                                    | 2345                            |
| Ubicazione                                                                                                    |                                         | ACEA S.p.A.                                                                                                    |                                 |

Vengono visualizzati subito due messaggi a sistema:

Nessun allegato presente, impossibile continuare
Offerta '0500001610' è stata creata

- o Un messaggio di errore bloccante "Nessun allegato presente, impossibile continuare",
- Un messaggio di offerta creata, alla quale il sistema attribuisce un ID univoco.
- 4. Salvare offerta

Il fornitore potrà quindi salvare una bozza di offerta (anche se vuota) cliccando sull'apposito pulsante "Salvare".

| Creare offerta: 500001610                                                                                                    |                                                                                   |                                                                                                    |                                 |
|----------------------------------------------------------------------------------------------------|-----------------------------------------------------------------------------------|----------------------------------------------------------------------------------------------------|---------------------------------|
| Inviare   Visualizzare solam. Anteprima di stampa   Controllare Offerta tecnica                                                                                                    | Chiudere Rispondi/visualizza question                                             | nari Salvare Cancellare Esportare Importare Domande e risposte (1)                                                                                                    | <b>2</b> 4                      |
| B Nessun allegato presente, impossibile continuare<br>Offerta '0500001610' è stata creata                                                                                                    |                                                                                   |                                                                                                    |                                 |
| Data:         30.06.2016         Utente:         nome cognome         Numero         500001610         Ni           Reponsabile per l'appalto         BUYER1         Valore totale         0,00 EUR | umero dell'appalto 2000001584                                                     | Stato Salvato Termine presentazione offerta 03.07.2016 00.00:00 CET                                                                                                    | Tempo residuo 2 Giorni 07:54:01 |
| Informazioni appalto Posizioni Note e allegati Riepilogo T                                                                                                    | Tracking                                                                          |                                                                                                    |                                 |
| Dati di base   Note e allegati                                                                                                    |                                                                                   |                                                                                                    |                                 |
| Parametro evento<br>Fine del periodo di vincolo: 30.12.2016<br>Divisa: Euro (divisa UME)<br>Gestione a Lotti: No                                                                                    | Stato e statist<br>Data<br>Data utima ek<br>Autore utima ek<br>Importo c<br>Tipol | liche         30.06.2016 16:05:57 CET           Autore:         nome cognome           aborazione:         30.06.2016 16:05:57 CET           aborazione:         nome cognome           complessivo:         14.000.00           logia offerta:         Prezzo |                                 |
| ▼ Informazioni su partner e consegna                                                                                                    |                                                                                   |                                                                                                    |                                 |
| Dettagli Inviare e-mail Chiam. Resettare                                                                                                    |                                                                                   |                                                                                                    | Filtrare Parametrizzazione      |
| Funzione                                                                                                    | Numero No                                                                         | ome                                                                                                    | N. telefono                     |
| Destinatario merci                                                                                                    | RE                                                                                | QU_PLE                                                                                                    | 2345                            |
| Indirizzo forn.                                                                                                    | Ric                                                                               | chiedenti                                                                                                    | 2345                            |
| Ubicazione                                                                                                    | AC                                                                                | EA S.p.A.                                                                                                    |                                 |

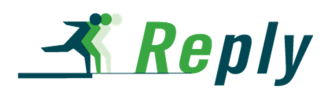

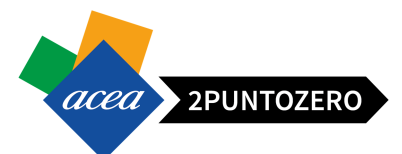

Infine per accedere alla bozza dell'offerta creata è necessario:

- Accedere nella sezione "e-Procurement" dal Portale
- Cliccare sul relativo link (50000xxxx) presente nel campo "Numero offerta" della tabella principale. In caso di Lotti, verranno visualizzate "*n*" offerte, una per ogni lotto, collegate allo stesso appalto.

|                      | N                                                                                                    |                                                                                                    |                                                                                                    |                                                                                   |                                |                                                                                   |                                                                                       |                                                                                  |                                                                                                |                                                                                  |                                                          |                                                               |                                                 |
|----------------------|----------------------------------------------------------------------------------------------------|----------------------------------------------------------------------------------------------------|----------------------------------------------------------------------------------------------------|-----------------------------------------------------------------------------------|--------------------------------|-----------------------------------------------------------------------------------|---------------------------------------------------------------------------------------|----------------------------------------------------------------------------------|------------------------------------------------------------------------------------------------|----------------------------------------------------------------------------------|----------------------------------------------------------|---------------------------------------------------------------|-------------------------------------------------|
| Appa                 | alti online - Pubb                                                                                                    | licato                                                                                                    |                                                                                                    |                                                                                   |                                |                                                                                   |                                                                                       |                                                                                  |                                                                                                |                                                                                  |                                                          |                                                               |                                                 |
| - N                  | ion vis. aggiorn. ra                                                                                                    | pido criteri                                                                                                    |                                                                                                    |                                                                                   |                                |                                                                                   |                                                                                       |                                                                                  |                                                                                                | Mod. in                                                                          | terr. Definire nuova in                                  | terrogazione                                                  | Personal                                        |
|                      |                                                                                                    | Numero evento:     Image: Appathi attuali       Stato evento:     Appathi attuali       Data di creazione:     Image: Appathi attuali                                                                                        |                                                                                                    | A                                                                                 | s                              | ><br>>                                                                            |                                                                                       | 1                                                                                |                                                                                                |                                                                                  | ~                                                        |                                                               |                                                 |
| Perio                | Indicatore da<br>odo per la risposta<br>evare Resettare                                                                             | ta della scadenza:                                                                                                    | *<br>*<br>*                                                                                                    |                                                                                   |                                |                                                                                   |                                                                                       |                                                                                  | Cliccare sul<br>creata per u<br>lotto all'intern<br>app                                        | ink dell'offerta<br>n determinato<br>o dello stesso<br>plato                     |                                                          |                                                               |                                                 |
| Perio<br>Rile<br>Vie | Indicatore da<br>odo per la risposta<br>evare Resettare<br>ew: View standa                                                          | ta della scadenza:<br>Stato:<br>ordine d'acquisto:<br>Nr.doc.conf.:<br>Ird<br>•<br>Creare risposta   Visualizza                                                                                                    | v<br>v<br>sre evento Visualiz                                                                                                    | zare risposta                                                                     | Anteprima di                   | stampa   A                                                                        | ggiornare Esport                                                                      | azione 1                                                                         | Cliccare sul<br>creata per u<br>lotto all'intern<br>app                                        | ink dell'offerta<br>n determinato<br>o dello stesso<br>plato                     |                                                          |                                                               | 1                                               |
| Perio                | Indicatore da<br>odo per la risposta<br>avare Resettare<br>ew: [View standa<br>Numero evento                                        | ta della scadenza:<br>Stato:<br>Stato:<br>Nr.doc.conf:<br>rd]  Creare risposta Visualizza<br>Descrizione evento                                                                                                    | v     v     v     v     v     v     v     v     v     v     v     v     v     v     v                                                                                                        | zare risposta<br>Stato evento                                                     | Anteprima di<br>Data di inizio | stampa   Ar                                                                       | ggiornare Esport<br>Numero offerta                                                    | azione 4<br>Stoto offerta                                                        | Cliccare sul<br>creata per un<br>lotto all'intern<br>app<br>Versione evento                    | ink dell'offerta<br>n determinato<br>o dello stesso<br>olato<br>Versione offerta | Domande e risposte                                       | Ora di inizio                                                 | Ora fir                                         |
| Rile<br>Vie          | Indicatore da<br>odo per la risposta<br>evare Resettare<br>ew: [View stand:<br>Numero evento<br>200001601                           | ta della scadenza:<br>Stato:<br>Nr. doc.conf.:<br>rd]  Creare risposta Visualizza<br>Descrizione evento<br>Oggetto SC Lotti Disonogenei                                                                                      | v     v     v     v     v     v     v     v     v     v     v     v     v     v     v     v     v     v     v     v     v     v     v     v                                                                                                        | Zare risposta<br>Stato evento<br>Pubblicato                                       | Anteprima di<br>Data di inizio | stampa Aj<br>Data di fine<br>04.07.2016                                           | ngiornare Esport<br>Numero offerta<br>500001628                                       | azione s<br>Stato offerta<br>Salvato                                             | Cliccare sul<br>creata per un<br>lotto all'intern<br>app<br>Versione evento<br>1               | ink dell'offerta<br>n determinato<br>o dello stesso<br>olato<br>Versione offerta | Domande e risposte                                       | Ora di inizie<br>00:00:00                                     | Ora fii<br>17:35:                               |
| Rile                 | Indicatore da<br>odo per la risposta<br>evere Resettare<br>eve: View stand:<br>Numero evento<br>2000001601                          | ta della scadenza:<br>Stato:<br>Irrido:<br>Irrido:<br>Irrido:<br>Irrido:<br>Greare risposta   Visualizza<br>Desortzione evento<br>Oggetto SC Lotti Disomogenei<br>Oggetto SC Lotti Disomogenei                               | Tipo evento     Gara aperta e.p.v     Gara aperta e.p.v                                                                                                    | Zare risposta<br>Stato evento<br>Pubblicato<br>Pubblicato                         | Anteprima di<br>Data di inizio | stampa   Ar<br>Data di fine<br>04.07.2016<br>04.07.2016                           | gjornare Esport<br>Numero offerta<br>500001628<br>500001629                           | azione 4<br>State offerta<br>Salvato<br>Salvato                                  | Cliccare sul<br>creata per u<br>lotto all'intern<br>app<br>Versione evento<br>1<br>1           | ink dell'offerta<br>n determinato<br>o dello stesso<br>olato<br>Versione offerta | Domande e risposte 0 0 0                                 | Ora di inizio<br>00:00:00<br>00:00:00                         | Ora fii<br>17:35:<br>17:35:                     |
| Rile<br>Vi           | Indicatore da<br>odo per la risposta<br>avare Resettare<br>ew: View stand:<br>2000001601<br>2000001601<br>2000001601                | ta della scadenza:<br>Stato:<br>Stato:<br>Nr.doc.conf.:<br>Mr.doc.conf.:<br>Creare risposta Visualizza<br>Descrizione evento<br>Oggetto SC Lotti Disonogenei<br>Oggetto SC Lotti Disonogenei                                 | v     v     v | zare risposta<br>Stato evento<br>Pubblicato<br>Pubblicato<br>Pubblicato           | Anteprima di<br>Data di inizio | stampa Ar<br>Data di fine<br>04.07.2016<br>04.07.2016<br>04.07.2016               | gjornare Esport<br>Numero offerta<br>500001628<br>500001629<br>500001630              | azione _<br>Stato offerta<br>Salvato<br>Salvato<br>Salvato<br>Salvato            | Cliccare sul<br>creata per u<br>lotto all'intern<br>app<br>Versione evento<br>1<br>1<br>1      | ink dell'offerta<br>n determinato<br>o dello stesso<br>olato<br>Versione offerta | Domande e risposte 0 0 0 0 0 0 0 0 0 0 0 0 0 0 0 0 0 0 0 | Ora di inizio<br>00:00:00<br>00:00:00<br>00:00:00             | Ora fii<br>17:35:<br>17:35:<br>17:35:           |
| Rile<br>Vie          | Indicatore da<br>odo per la risposta<br>avare Resettare<br>ew: [View stand:<br>2000001601<br>2000001601<br>2000001601<br>2000001601 | ta della scadenza:<br>Stato:<br>Stato:<br>Nr.doc.conf:<br>rd]  Creare risposta Visualizza<br>Descrizione evento<br>Oggetto SC Lotti Disomogenei<br>Oggetto SC Lotti Disomogenei<br>Prova stampa Oggetto Prova stampa Oggetto | v     v     v | Zare risposta<br>Stato evento<br>Pubblicato<br>Pubblicato<br>Pubblicato<br>Chiuso | Anteprima di<br>Data di inizio | Stampa At<br>Data di fine<br>04.07.2016<br>04.07.2016<br>04.07.2016<br>04.07.2016 | gjornare Esport<br>Numero offerta<br>500001628<br>500001629<br>500001630<br>500001626 | azione 4<br>Stoto offerta<br>Salvato<br>Salvato<br>Salvato<br>Salvato<br>Salvato | Cliccare sul<br>creata per u<br>lotto all'intern<br>app<br>Versione evento<br>1<br>1<br>1<br>1 | ink dell'offerta<br>n determinato<br>o dello stesso<br>olato                     | Domande e risposte<br>0<br>0<br>0<br>0                   | Ora di inizio<br>00:00:00<br>00:00:00<br>00:00:00<br>00:00:00 | Ora fir<br>17:35:<br>17:35:<br>17:35:<br>13:20: |

Il fornitore potrà inserire/modificare/integrare la documentazione all'interno dell'offerta, fino al termine di presentazione offerta "Data Fine".

### 7.1 CREAZIONE BOZZA OFFERTA PER APPALTO A LOTTI

Per un appalto a lotti il pulsante "Creare Offerta" non sarà presente tra i tasti di base dell'appalto, ma sarà riferito alla singola posizione.

E' necessario creare offerta per ogni singola posizione attraverso l'apposito pulsante.

Selezionare la posizione "Struttura" (colonna Tipo pos.) del lotto e cliccare su "Creare Offerta".

| Visualizzare appalto                                                                           | 2000001601                     |                                   |             |                       |              |                |                    |                                                               |                                            |                 |                 |                 |          |          |     |
|------------------------------------------------------------------------------------------------|--------------------------------|-----------------------------------|-------------|-----------------------|--------------|----------------|--------------------|---------------------------------------------------------------|--------------------------------------------|-----------------|-----------------|-----------------|----------|----------|-----|
| Anteprima di stampa                                                                            | Appalto tecnico Ch             | niudere Partecip                  | are Non pa  | rtecipare Domande e   | risposte (0) | Esportare      |                    |                                                               |                                            |                 |                 |                 |          |          | 5   |
| Data: 04.07.2016 Num<br>Stato secondario Attivo<br>Informazioni appalto<br>Riepilogo posizioni | nero 2000001601<br>Posizioni N | Stato Pubblica<br>lote e allegati | to Data     | inizio Data di fi     | ne 04.07.20  | 016 17:35:00 C | ET Tempo re:       | o Giorni d<br>Il pulsante "<br>Offerta" è reli<br>singola pos | 0:01:12<br>Creare<br>ativo alla<br>sizione | Responsabile E  | IUYER_PLE       |                 |          |          |     |
| Dettagli Aggiungere riga                                                                       | Aggiungere sottopo             | sizione , 🔐                       | Tagliare (  | Copiare Inserire C    | ancellare    | Creare Offerta | Invia offerte      |                                                               |                                            |                 |                 |                 |          |          |     |
| numero righe                                                                                   | Tipo pos.                      | Tipo di opzione                   | ID prodotto | Descrizione           | Pacchetto    | Non invitato   | Categoria prodotto | Stato di revisione                                            | Offerta                                    | Stato Off. Amm. | Stato Off. Tec. | Stato Off. Eco. | Quantità | Unità Di | vis |
| 🗾 🔻 <u>``` 0001</u> 🗊                                                                          | Struttura                      |                                   |             | Lotto 1               | $\checkmark$ |                |                    |                                                               |                                            |                 |                 |                 | 0,000    | EU       | IR  |
| • 🏠 0001.AA 🗉                                                                                  | Prestazione di servizio        |                                   |             | Posizione materiale 1 |              |                | G99999999          |                                                               |                                            |                 |                 |                 | 10 F     | PZ EU    | IR  |
| ▼ 10002 E                                                                                      | Struttura                      |                                   |             | Lotto 2               |              |                |                    |                                                               |                                            |                 |                 |                 | 0,000    | EU       | IR  |
| • 😭 0002.AA 🗉                                                                                  | Prestazione di servizio        |                                   |             | Posizione materiale 2 |              |                | G99999999          |                                                               |                                            |                 |                 |                 | 20 F     | PZ EU    | IR  |
| ▼ 10003 E                                                                                      | Struttura                      |                                   |             | Lotto 3               | $\checkmark$ |                |                    |                                                               |                                            |                 |                 |                 | 0,000    | EU       | IR  |
| • 🏠 0003.AA 🗐                                                                                  | Prestazione di servizio        |                                   |             | Posizione materiale 3 |              |                | G99999999          |                                                               |                                            |                 |                 |                 | 30 F     | PZ EU    | IR  |
|                                                                                                |                                |                                   |             |                       |              |                |                    |                                                               |                                            |                 |                 |                 |          |          |     |
|                                                                                                |                                |                                   |             |                       |              |                |                    |                                                               |                                            |                 |                 |                 |          |          |     |

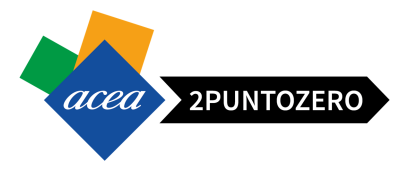

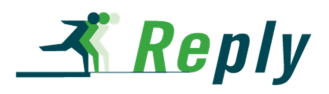

Il numero identificativo di ogni offerta salvata, viene riportato all'interno del campo "Offerta" sulla relativa riga di posizione (riga di tipo Struttura).

| Visu      | alizzare appalto                               | : 2000001601            |                  |             |                       |              |                |                    |                    |           |               |                 |                        |          |           |     |
|-----------|------------------------------------------------|-------------------------|------------------|-------------|-----------------------|--------------|----------------|--------------------|--------------------|-----------|---------------|-----------------|------------------------|----------|-----------|-----|
| Ante      | prima di stampa 📗 🗇                            | Appaito tecnico Ct      | niudere Partecip | are Non pa  | rtecipare Domande e   | risposte (0) | Esportare      |                    |                    |           |               |                 |                        |          |           | 5   |
| Data<br>S | :: 04.07.2016 Nurr<br>tato secondario Attivo   | nero 2000001601         | Stato Pubblicato | Data in     | izio Data di fin      | e 04.07.201  | 6 17:35:00 CET | T Tempo resid      | luo 0 Giorni 00:0  | 1:12 Res  | ponsabile BUY | ER_PLE Off      | erta <u>0500001628</u> | ł        |           |     |
| /         | Informazioni appalto                           | Posizioni               | lote e allegati  |             |                       |              |                |                    |                    |           |               |                 |                        |          |           |     |
| ▼ R       | tiepilogo posizioni<br>ettagli Aggiungere riga | , Aggiungere sottopo    | osizione 📕 👘 🕔   | Tagliare (  | Copiare Inserire , C  | ancellare    | Creare Offerta | Invia offerte      |                    |           | /             |                 |                        |          |           |     |
| 5         | Numero righe                                   | Tipo pos.               | Tipo di opzione  | ID prodotto | Descrizione           | Pacchetto    | Non invitato   | Categoria prodotto | Stato di revisione | Offerta   | Off. Amm.     | Stato Off. Tec. | Stato Off. Eco.        | Quantità | Unità Div | /is |
|           | ▼ <u>0001</u> E                                | Struttura               |                  |             | Lotto 1               | 1            |                |                    |                    | 500001628 |               |                 |                        | 0,000    | EU        | R   |
|           | • 🙀 0001.AA 🗐                                  | Prestazione di servizio |                  |             | Posizione materiale 1 |              |                | G99999999          |                    |           |               |                 |                        | 10       | Z EU      | R   |
|           | · <u>0002</u>                                  | Struttura               |                  |             | Lotto 2               | ~            |                |                    |                    |           |               |                 |                        | 0,000    | EU        | R   |
|           | • 🙀 0002.AA 🗊                                  | Prestazione di servizio |                  |             | Posizione materiale 2 |              |                | G99999999          |                    |           |               |                 |                        | 20       | Z EUR     | R   |
|           | ▼ <u>0003</u> ⊑                                | Struttura               |                  |             | Lotto 3               | 7            |                |                    |                    |           |               |                 |                        | 0,000    | EUI       | R   |
|           | • 🚱 0003.AA 🕎                                  | Prestazione di servizio |                  |             | Posizione materiale 3 |              |                | G99999999          |                    |           |               |                 |                        | 30       | Z EU      | R   |
| 1         |                                                |                         |                  |             |                       |              |                |                    |                    |           |               |                 |                        |          |           |     |
|           |                                                |                         |                  |             |                       |              |                |                    |                    |           |               |                 |                        |          |           |     |
|           |                                                |                         |                  |             |                       |              |                |                    |                    |           |               |                 |                        |          |           |     |
|           |                                                |                         |                  |             |                       |              |                |                    |                    |           |               |                 |                        |          |           |     |

Il fornitore potrà creare offerta per ogni singolo lotto (ogni offerta avrà un suo ID univoco).

| Visualizzare appal                            | to: 2000001601            |                  |             |                       |              |                |                    |                    |                  |                |                 |                        |            |          |      |
|-----------------------------------------------|---------------------------|------------------|-------------|-----------------------|--------------|----------------|--------------------|--------------------|------------------|----------------|-----------------|------------------------|------------|----------|------|
| Anteprima di stampa                           | Appalto tecnico Ch        | niudere Partecip | are Non pa  | rtecipare Domande e   | risposte ( 0 | ) Esportare    | l .                |                    |                  |                |                 |                        |            | 8        | Э.   |
| Data: 04.07.2016 Nu<br>Stato secondario Attiv | umero 2000001601 Si<br>70 | tato Pubblicato  | Data inia   | zio Data di fine      | 04.07.2016   | i 17:35:00 CET | Tempo resi         | duo 0 Giorni 00:1  | 00:02 Re         | sponsabile BUY | 'er_ple (       | Offerta <u>0500001</u> | <u>828</u> |          |      |
| <ul> <li>Riepilogo posizioni</li> </ul>       | Posizioni                 | iote e allegati  |             |                       |              |                |                    |                    |                  |                |                 |                        |            |          |      |
| Dettagli Aggiungere n                         | ga 👔 Aggiungere sottopo   | sizione , 🚹 🕘    | Tagliare    | Copiare Inserire / C  | ancellare    | nvia offerte   |                    |                    |                  |                | 0               | ~                      |            |          |      |
| Numero righe                                  | Tipo pos.                 | Tipo di opzione  | ID prodotto | Descrizione           | Pacchetto    | Non invitato   | Categoria prodotto | Stato di revisione | Offerta          | O Off. Amm.    | Stato Off. Tec. | Stato Off. Eco.        | Quantità   | Unità Di | ivis |
| ▼ <u>0001</u> ₪                               | Struttura                 |                  |             | Lotto 1               | 1            |                |                    |                    | <u>500001628</u> |                |                 |                        | 0,000      | EL       | JR   |
| • 😭 0001.AA                                   | Prestazione di servizio   |                  |             | Posizione materiale 1 |              |                | G99999999          |                    |                  |                |                 |                        | 10 6       | PZ EL    | JR   |
| ▼ 10002 □                                     | Struttura                 |                  |             | Lotto 2               | 1            |                |                    |                    | 500001629        |                |                 |                        | 0,000      | EL       | JR   |
| • 0002.AA                                     | Prestazione di servizio   |                  |             | Posizione materiale 2 |              |                | G99999999          |                    |                  |                |                 |                        | 20 1       | PZ EL    | JR   |
| ▼ <u>0003</u> □                               | Struttura                 |                  |             | Lotto 3               | 4            |                |                    |                    | 500001630        |                |                 |                        | 0,000      | EL       | UR   |
| • 0003.AA                                     | Prestazione di servizio   |                  |             | Posizione materiale 3 |              |                | G99999999          |                    | _                |                |                 |                        | 30 1       | Z EL     | JR   |
|                                               |                           |                  |             |                       |              |                |                    |                    |                  |                |                 |                        |            |          |      |
|                                               |                           |                  |             |                       |              |                |                    |                    |                  |                |                 |                        |            |          |      |
|                                               |                           |                  |             |                       |              |                |                    |                    |                  |                |                 |                        |            |          |      |
|                                               |                           |                  |             |                       |              |                |                    |                    |                  |                |                 |                        |            |          |      |

Per accedere alla bozza dell'offerta creata è necessario:

- Accedere nella sezione "e-Procurement" dal Portale
- Cliccare sul relativo link (50000xxxx) presente nel campo "Numero offerta" della tabella principale. Ovviamente il Numero evento associato alla riga dell'offerta, sarà l'ID dell'appalto per il quale il fornitore intende presentare offerta.

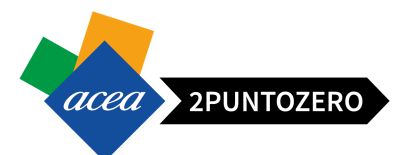

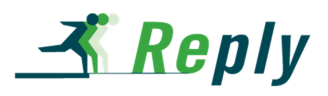

| 2,. |
|-----|
|     |
| )   |
| _   |
| _   |
| -   |
| -   |
| -   |
|     |
|     |

**ATTENZIONE** In caso di lotti per inviare le offerte si deve prima procedere con la creazione di queste per ogni lotto e Salvarle. L'invio viene fatto extra offerta, come indicato nel paragrafo dedicato 9.1.

### 8 CREAZIONE OFFERTA

Il Fornitore per poter completare, quindi inviare, l'offerta dovrà:

- 1. Rispondere ai Questionari obbligatori:
  - a. Amministrativo: presente un solo questionario amministrativo (anche in caso di Lotti) in tutte le tipologie di appalti(aperte/inviti a minor prezzo ed economicamente più vantaggiosa)
  - b. *Tecnico*: presente solo se previsto per la tipologia di appalto specifico a cui il fornitore partecipa, ovvero solo per le gara economicamente più vantaggiose. In caso di lotti disomogenei i questionari tecnici da compilare saranno 1 per Lotto.
- 2. Inserire il prezzo/ribasso all'interno dell'offerta economica
- 3. Inserire allegato economico obbligatorio, ovvero la stampa dell'offerta firmata digitalmente.

### 8.1 CREAZIONE OFFERTA - DOCUMENTAZIONE AMMINISTRATIVA

Il fornitore dovrà obbligatoriamente rispondere al questionario amministrativo.

Per poter procedere alla compilazione del Questionario amministrativo è necessario:

- Accedere all'offerta cliccando sul numero identificativo del documento all'interno del portale,
- Entrare in elaborazione dell'offerta cliccando sul tasto "Elaborare"
- Cliccare sul tasto "Rispondi/visualizza questionari" Rispondi/visualizza questionari per accedere all'elenco dei Questionari associati all'appalto.

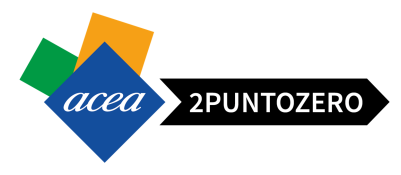

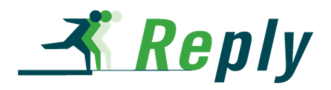

| Elaborare offerta: 500001610                                                                                 |                                     |                                                                                                    |                                                      |
|----------------------------------------------------------------------------------------------------|-------------------------------------|----------------------------------------------------------------------------------------------------|------------------------------------------------------|
| Inviare   Visualizzare solam. Anteprima di stampa   Controllare Offerta te                                   | cnica Chiudere Rispondi/visualiz    | a questionari Salvare Cancellare Esportare Importare Domande                                                                                                    | e risposte (1)                                       |
| Data: 30.06.2016 Utente: nome cognome Numero 500001610<br>Reponsabile per l'appaito BUYER1 Valore totale 0.0 | Numero dell'appalto 200000<br>0 EUR | 584 Stato Salvato Termine presentazione offerta 03.0                                                                                                    | 07.2016 00:00.00 CET Tempo residuo 2 Giorni 05:35:18 |
| Informazioni appalto Posizioni Note e allegati Riepilogo                                                     | Tracking                            |                                                                                                    |                                                      |
| Dati di Dase - Note e allegan                                                                                |                                     |                                                                                                    |                                                      |
| Parametro evento Fine del periodo di vincolo: 30.12.2016 Divisa: Euro (divisa UME) Gestione a Lotti: No      | Stat<br>Dr<br>Auto                  | e statistiche<br>Data creazione: 30.06.2016 16:05:57 CET<br>Autore: nome cognome<br>a utima elaborazione: 30.06.2016 16:05:57 CET<br>e utima elaborazione: nome cognome<br>Importo complessivo: 14:000,00<br>Tipologia offerta: [Prezzo |                                                      |
| Dettanti Inviare e-mail Chiam Resettare                                                                      |                                     |                                                                                                    | Filtrare Parametrizzazione                           |
| Funzione                                                                                                    | Numero                              | Nome                                                                                                    | N telefono                                           |
| Destinatario merci                                                                                           |                                     | REQU PLE                                                                                                    | 2345                                                 |
| Indirizzo forn.                                                                                              |                                     | Richiedenti                                                                                                    | 2345                                                 |
| Ubicazione                                                                                                   |                                     | ACEA S.p.A.                                                                                                    |                                                      |

Nota: Lo stato del questionario è impostato su "Salvato".

| )ues | tionari         |           |                                     |                   |                    |                                                               |                                                |                     |
|------|-----------------|-----------|-------------------------------------|-------------------|--------------------|---------------------------------------------------------------|------------------------------------------------|---------------------|
| _    | ID Questionario | Posizione | Nome                                | Tipo Questionario | Stato Questionario | Utenza ultima modifica                                        | Data ultima modifica                           | Ora ultima modifica |
|      | 15              |           | Amministrativo<br>SImo              | Amministrativo    | Salvato            | CP48516                                                       | 30.06.2016                                     | 14:05:59            |
|      | 17              |           | Copia Nome<br>prova<br>questionario | Tecnico           | Salvato            | CP48516<br>Lo stato del que<br>Amministra<br>inizialmente è ' | 30.06.2016<br>estionario<br>ativo<br>'Salvato" | 14:05:59            |

 Cliccare sull'ID identificativo del Questionario Amministrativo che si intende compilare (ad esempio <u>15</u>):

| ID QuestionarioPosizioneNomeTipo QuestionarioStato QuestionarioUtenza ultima modificaData ultima modificaOra ultima modifica15Amministrativo<br>SlmoSalvatoCP4851630.06.201614:05:5917Copia Nome<br>prova<br>questionarioTecnicoSalvatoCP4851630.06.201614:05:59 | )ues | tionari         |           |                                     |                   |                    |                        |                      |                     |
|----------------------------------------------------------------------------------------------------|------|-----------------|-----------|-------------------------------------|-------------------|--------------------|------------------------|----------------------|---------------------|
| 15Amministrativo<br>SimoAmministrativo<br>SimoSalvatoCP4851630.06.201614:05:5917Copia Nome<br>prova<br>questionarioTecnicoSalvatoCP4851630.06.201614:05:59                                                                                                    |      | ID Questionario | Posizione | Nome                                | Tipo Questionario | Stato Questionario | Utenza ultima modifica | Data ultima modifica | Ora ultima modifica |
| 17 Copia Nome prova questionario Tecnico Salvato CP48516 30.06.2016 14:05:59                                                                                                    |      | 15              |           | Amministrativo<br>SImo              | Amministrativo    | Salvato            | CP48516                | 30.06.2016           | 14:05:59            |
|                                                                                                    |      | 17              |           | Copia Nome<br>prova<br>questionario | Tecnico           | Salvato            | CP48516                | 30.06.2016           | 14:05:59            |

• Rispondere alle domande valorizzando opportunamente i campi editabili.

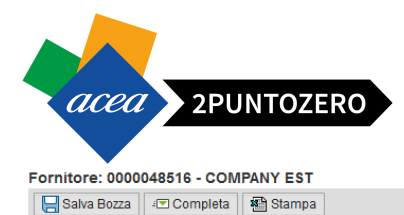

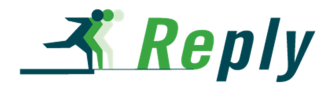

| S | ezi | one | amm | inis | trativa |
|---|-----|-----|-----|------|---------|
|   |     |     |     |      |         |

#### PAR SIMO

| 1. La presente per richiederev di scaricare il l                                                                                                    | modello sotto allegato compilarlo firmarlo e ricaricarlo in questa sezione prima dell'invio. 🖈                                                              |
|----------------------------------------------------------------------------------------------------|----------------------------------------------------------------------------------------------------|
|                                                                                                    |                                                                                                    |
|                                                                                                    |                                                                                                    |
|                                                                                                    |                                                                                                    |
|                                                                                                    |                                                                                                    |
| Sfoglia Nessun file selezionato.                                                                                                    | Caricare *                                                                                                    |
| COMUNICAZIONE AGGIUDICAZIONE DEFINITI                                                                                                    | TVA NON EFFICACE.DOCX                                                                                                    |
| 2. Requisiti di ordine generale                                                                                                    |                                                                                                    |
| Committente - e che, in caso di modifica, i relativi pagi<br>legitimamente sospesi dal commitente senza che foi<br>possa vantare alcun dirito giuridicamente tutelabile a<br>conto corrente dedicato indicare Banca, biscivenit, Bi<br>codice fiscale delle persone delegate ad operare sul<br>MARCHE - BIC BAMATIXA/XXX IBANIT721060552110<br>2928 VENETO BANCA - BIC VEBIHT2MIXXX IBANI<br>T177/V50322111641657004088 - CICOM206058210<br>AMMINISTRATORE UNICO C.F. RSSRIJE46L31A366X<br>CONTABILITA' - C.F.CSSNRC52M41E230E | amenti verranno<br>  riguardo ( per ciascun<br>Al e CC e la generalità ed il<br>lo stesso ) : BAICA<br>1000000002928 - C/C<br>SIREMO -<br>CASSETTA ENRICA - |
| 🔚 Salva Bozza 🔅 Completa 🕷 Stampa                                                                                                    | a                                                                                                    |

• Nel caso in cui si voglia completare in un secondo momento la compilazione, il fornitore potrà salvare una bozza del questionario, quindi gli inserimenti effettuati, attraverso il pulsante "Salva

| Bozza"                                                                                                    |
|----------------------------------------------------------------------------------------------------|
| Bozza" . nitor::::000048516 - COMPANY EST Saka Bozz Compets Stanpa zione ann istrativa AR SIMO La presente per richiederev di scaricare il modello sotto allegato compilario firmario e ricaricario in questa sezione prima dell'invio.* Sfogle Nessun file selezionato. Carcare * ONUNICAZIONE AGGUDICAZIONE DEFINITIVA NON EFFICACE DOCI ** Paqualiti di ordine generale Icorrato - sabi orasio paricolario pervia comunicazione accettata dal miniterie - e che, in caso di modifica, riedivi pagamenti versamo key anticolario pervia comunicazione accettata dal miniterie - e che, in caso di modifica, riedivi pagamenti versamo key anticolario pervia comunicazione accettata dal miniterie - e che, in caso di modifica, riedivi pagamenti versamo key anticolario pervia comunicazione accettata dal miniterie - e che, in caso di modifica, riedivi pagamenti versamo key anticolario pervia comunicazione accettata dal miniterie - e che, in caso di modifica, riedivi pagamenti versamo key anticolario pervia comunicazione accettata dal miniterie - e che, in caso di modifica, riedivi pagamenti versamo key anticolario pervia comunicazione accettata dal miniterie - e che, in caso di modifica, riedivi pagamenti versamo key anticolario pervia comunicazione accettata dal miniterie - e che, in caso di modifica, riedivi pagamenti versamo key anticolario pervia debatta da noverse sub debatta da di key che sub additaziono con constratione key additaziono con constratione key additaziono con constratione key additaziono con constratione key additaziono con constratione key additazione key additazione |
| Salva Bozza                                                                                                    |
|                                                                                                    |
| Sezione amine istrativa                                                                                                    |
|                                                                                                    |
| PAR SIMO                                                                                                    |
| 1. La presente per richiederev di scaricare il modello sotto allegato compilario firmario e ricaricario in questa sezione prima dell'invio. \star                                                                                                    |
|                                                                                                    |
|                                                                                                    |
|                                                                                                    |
|                                                                                                    |
|                                                                                                    |
| Sfogla Nessun file selezionato. Caricare *                                                                                                    |
| COMUNICAZIONE AGGIUDICAZIONE DEFINITIVA NON EFFICACE.DOCX 📷                                                                                                    |
| 2. Requisiti di ordine generale                                                                                                    |
| el contrato - salvo casi particolari e previa comunicazione accettata dal                                                                                                    |
| Committente - e che, in caso di modifica, i relativi pagamenti verranno                                                                                                    |
| regunamente suspensival communes senza trie operatore aggioucianto o<br>possa variante aciuna diritto giuridicamente tutelabile al riguardo ( per ciascun                                                                                                    |
| conto corrente dedicato indicare Banca, bic/swift, BAN e C/C e le generalità ed il<br>codice fiscale delle persone dellegate ad operare sullo stesso i SANCA                                                                                                    |
| MARCHE - BIC SAMMITSAXXX BANTTSAX60552110000000002928 - C/C                                                                                                    |
| 2920 VENELU DANUA - BU VEDRIJIMAA BAN:<br>1187/V50322111641557048066 - LCC040606 ROSSI REMO -                                                                                                    |
| AMMINISTRATORE UNICO C.F. RSSRIME46L31A366X CASSETTA ENRICA -<br>CONTABILITA - C.F. CSSRIGEZIMI #E230                                                                                                    |
|                                                                                                    |
|                                                                                                    |
|                                                                                                    |
|                                                                                                    |
|                                                                                                    |
| Salva Bozza 🖅 Completa 🙀 Stampa                                                                                                    |
|                                                                                                    |

• Nel caso in cui si voglia terminare il questionario, il fornitore potrà completarlo premendo il

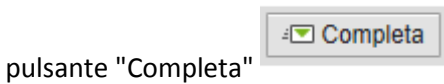

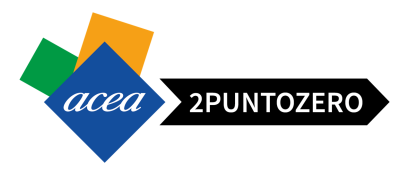

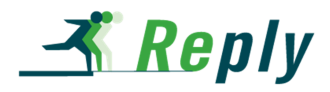

| Fornitore: 0000048516 - COMPANY EST                                                                                                    |
|----------------------------------------------------------------------------------------------------|
| 🔚 Salva Bozza 🖅 Completa 🆓 Stampa                                                                                                    |
| Sezione amministrativa                                                                                                    |
|                                                                                                    |
| PAR SIMO                                                                                                    |
| 1. La presente per richiederev di scaricare il modello sotto allegato compilarlo firmarlo e ricaricarlo in questa sezione prima dell'invio. 🛪                  |
|                                                                                                    |
|                                                                                                    |
|                                                                                                    |
|                                                                                                    |
| Sfoglia Nessun file selezionato. Caricare                                                                                                    |
| COMUNICAZIONE AGGIUDICAZIONE DEFINITIVA NON EFFICACE.DOCX                                                                                                    |
| 2. Requisiti di ordine generale                                                                                                    |
| del contratto - salvo casi particolari e previa comunicazione accettata dal<br>Committente - e che, in caso di modifica, i relativi pagamenti verranno         |
| legittimamente sospesi dal Committente senza che l'operatore aggiudicatario<br>possa vantare alcun diritto giuridicamente tutelabile al riguardo ( per ciascun |
| conto corrente dedicato indicare Banca, bic/swift, IBAN e C/C e le generalità ed il<br>codice fiscale delle persone delegate ad operare sullo stesso ) : BANCA |
| MARCHE - BIC BAMATT3AXXX BANIT73J009522110000000002328 - C/C<br>2928 VENET BANAC - BIC VEHTIZIXXX BANIT<br>2028 VENET BANAC - BIC VEHTIZIXXXX BANIT            |
| II 9/Y05U352/11164165/0048008 - C/C0048008 HCOSI REMO -<br>AMMINISTRATORE UNICO C.F. RSSRIE46L31A366X CASSETTA ENRICA -<br>CONTRABILITA DE OCENDECIMAERO26     |
|                                                                                                    |
|                                                                                                    |
|                                                                                                    |
|                                                                                                    |
|                                                                                                    |
| 📙 Salva Bozza 🛛 🖅 Completa 🔰 🚧 Stampa                                                                                                    |

In tal caso viene visualizzato il seguente messaggio a sistema:

Questionario passato in stato "Completato"

Completando il questionario, il suo stato passerà da "Salvato" a "Da inviare".

| estionari       |           |                                     |                   |                    |                        |                      |                     |
|-----------------|-----------|-------------------------------------|-------------------|--------------------|------------------------|----------------------|---------------------|
|                 |           |                                     |                   |                    |                        |                      |                     |
| ID Questionario | Posizione | Nome                                | Tipo Questionario | Stato Questionario | Utenza ultima modifica | Data ultima modifica | Ora ultima modifica |
| 17              |           | Copia Nome<br>prova<br>questionario | Tecnico           | Salvato            | CP48516                | 30.06.2016           | 14:05:59            |
| 15              |           | Amministrativo<br>SImo              | Amministrativo    | Da Inviare         | CP48516                | 30.06.2016           | 16:55:15            |
|                 | 1         | 1                                   |                   |                    |                        | 1                    | 1                   |

Cliccando sul tasto "Stampa" è possibile stampare/scaricare un file in formato Excel che riporta i principali dati dell'offerente e le risposte date al questionario.

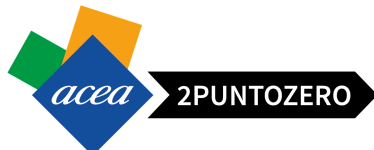

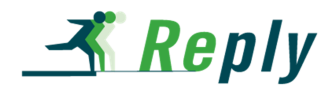

| •                                                                                                    |
|----------------------------------------------------------------------------------------------------|
| Fornitore: 0000048516 - COMPANY EST                                                                                                    |
| Salva Bozza 🖅 Completa 🛛 🔁 Stampa                                                                                                    |
| Sezione amministrativa _                                                                                                    |
| PAR SIMO                                                                                                    |
| 1. La presente per richiederev di scaricare il modello sotto allegato compilarlo firmarlo e ricaricarlo in questa sezione prima dell'invio. 🖈                                                                                                    |
| Risposta 1                                                                                                    |
|                                                                                                    |
|                                                                                                    |
|                                                                                                    |
| Sfogla Nessun file selezionato. Caricare *                                                                                                    |
| COMUNICAZIONE AGGIUDICAZIONE DEFINITIVA NON EFFICACE.DOCX                                                                                                    |
| NUOVO COMUNICAZIONE AGGIUDICAZIONE DEFINITIVA NON EFFICACE.DOCX 📷                                                                                                    |
| 2. Requisiti di ordine generale                                                                                                    |
| del contratto - salvo casi particolari e previa comunicazione accettata dal<br>Committente - e che, in caso di modifica, i relativi pagamenti verranno<br>legitimamente sospesi dal Committente senza che l'operatore aggiudicatario<br>possa vantare alcun dirto giudicamente tuttabile al riguardo ( per ciascun<br>conto corrente dedicato indicare Banca, bic/cwint, BAN e UC e le generalità ed il<br>codice ficeale delle persone delegista ed ogramer sulla stesso ): BANCA<br>MARCHE - BIC BAIMATTAJOCK BAINTTAJOROSS211000000002928 - CIC<br>2228 VENETO BAIXCA - BIC VENITTAJOROSS2110000000002928 - CIC<br>2238 VENETO BAIXCA - BIC VENITTAJOROS BAINTAJOROS BAINTAJORE UNICO C.F. RSSRME40L3 I AJOBK CASSETTA ENRICA -<br>CONTABLITA - C.F. CSSINERIALGJA 1286X CASSETTA ENRICA -<br>CONTABLITA - C.F. CSSINECS2M11E200E |
| Risposta 2                                                                                                    |

Una volta settato lo stato del Questionario come "Da Inviare", sarà ancora possibile modificare le risposte date all'interno di esso. Per salvare le nuove modifiche sarà necessario cliccare sul tasto "Completa" poiché il tasto "Salva Bozza" non sarà più attivo.

**ATTENZIONE** In caso di Gara Bifasica (Domanda di partecipazione) il fornitore dovrà completare esclusivamente il questionario Amministrativo .

### 8.2 CREAZIONE OFFERTA - OFFERTA TECNICA

Il fornitore dovrà, se presente, rispondere obbligatoriamente al questionario/questionari tecnici.

Il procedimento è lo stesso mostrato nel paragrafo precedente relativo alla documentazione amministrativa:

- Accedere all'elenco dei Questionari associati all'appalto attraverso il pulsante
   Rispondi/visualizza questionari
- Cliccare sull'ID identificativo del Questionario Tecnico che si intende compilare (ad esempio 17),

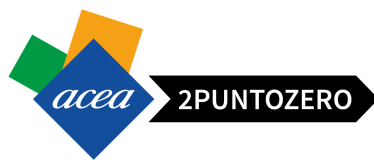

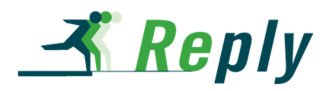

Questionari

| ID Questionario | Posizione | Nome                                                          | Tipo Questionario         | Stato Questionario    | Utenza ultima modifica | Data ultima modifica     | Ora ultima modifica  |
|-----------------|-----------|---------------------------------------------------------------|---------------------------|-----------------------|------------------------|--------------------------|----------------------|
| 17              |           | Copia Nome<br>prova<br>questionario<br>Amministrativo<br>SImo | Tecnico<br>Amministrativo | Salvato<br>Da Inviare | CP48516<br>CP48516     | 30.06.2016<br>30.06.2016 | 14:05:59<br>16:55:15 |
|                 |           |                                                               |                           |                       |                        |                          |                      |

- Rispondere alle domande valorizzando opportunamente i campi editabili. .
- Salva Bozza Cliccare sul pulsante "Salva Bozza" nel caso in cui si intende salvare gli Completa inserimenti, o cliccare su

nel caso in cui si voglia terminare il questionario.

Completando il questionario, verrà visualizzato il seguente messaggio e il suo stato passerà da "Salvato" a "Da inviare".

🕑 Questionario passato in stato "Completato"

| stionari        |           |                        |                   |             |         |                        |                      |                     |
|-----------------|-----------|------------------------|-------------------|-------------|---------|------------------------|----------------------|---------------------|
| ID Questionario | Posizione | Nome                   | Tipo Questionario | Stato Quest | ionario | Utenza ultima modifica | Data ultima modifica | Ora ultima modifica |
| 15              |           | Amministrativo<br>SImo | Amministrativo    | Da Inviare  |         | CP48516                | 30.06.2016           | 16:55:15            |
| 17              |           | Copia Nome<br>prova    | Tecnico           | Da Inviare  |         | CP48516                | 30.06.2016           | 17:17:50            |
|                 |           | questionario           |                   |             |         |                        |                      |                     |
|                 | 1         | 1                      |                   | 1           |         |                        |                      |                     |

#### 8.2.1 **INSERIMENTO ALLEGATO OFFERTA TECNICA**

Si specifica che potrebbe essere richiesto di utilizzare l'area collaborativa cFolders per caricare l'offerta tecnica (senza indicazioni sui prezzi). Generalmente, detta funzionalità viene utilizzata quando deve essere presentata documentazione di grandi dimensioni.

Per accedere all'area selezionare il pulsante "Offerta tecnica" Offerta tecnica

Nella nuova finestra aprire la cartella "Tech\_Bid" all'interno della directory denominata con il proprio codice fornitore, ovvero la user\_id di accesso (ad esempio: CP48516)

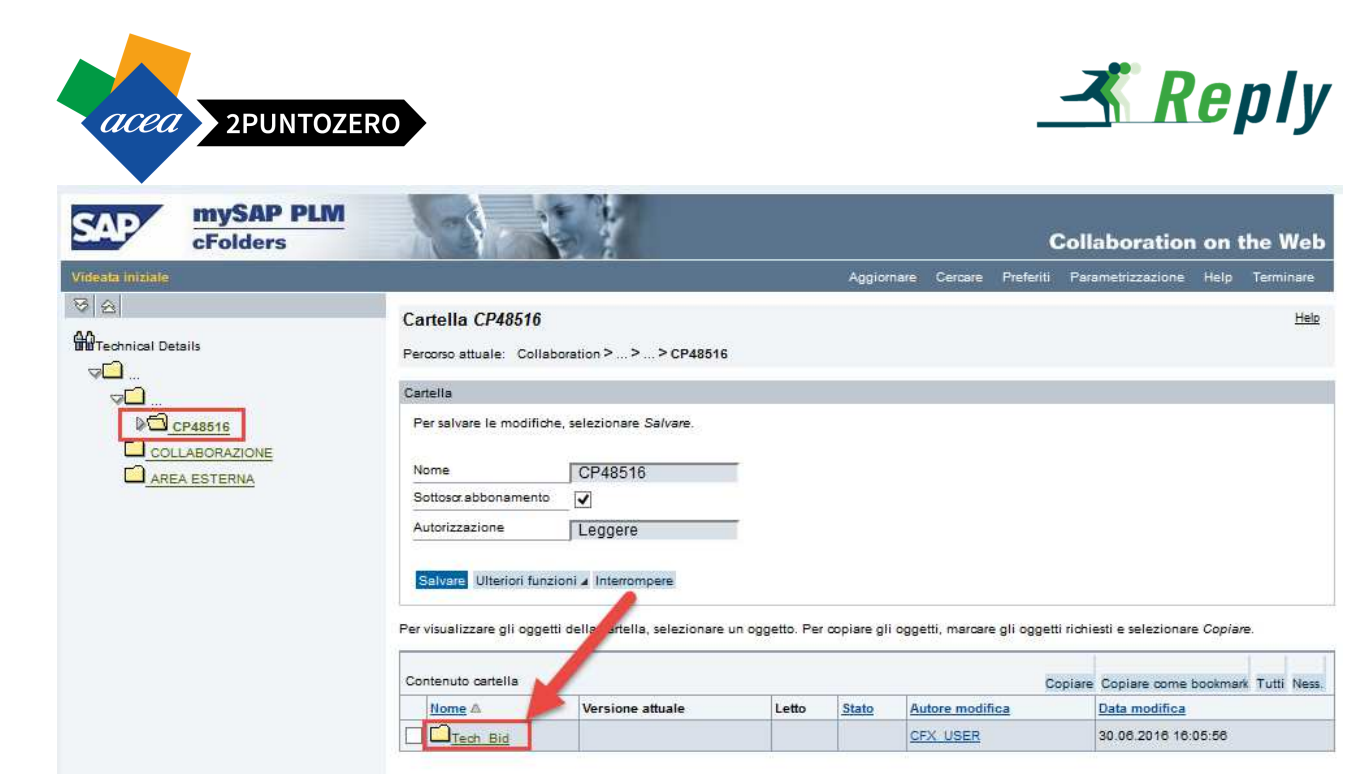

Attraverso il pulsante "Creare" è possibile allegare i documenti, come ampiamente descritto nel capitolo 11, relativo alla gestione dell'Area Collaborativa.

| croiders                       |                                                                                    |                                                                                               |                      |                |                 | C          | ollaboratior        | n on the We    |
|--------------------------------|------------------------------------------------------------------------------------|-----------------------------------------------------------------------------------------------|----------------------|----------------|-----------------|------------|---------------------|----------------|
| Videata iniziale               |                                                                                    |                                                                                               |                      | Aggiornare     | Cercare F       | Preferiti  | Parametrizzazione   | Help Terminare |
| 영 없<br>Maranical Details<br>マロ | Cartella Tech<br>Percorso attuale:                                                 | _ <b>Bid</b><br>Collaboration > > > <u>CP48</u>                                               | 516 > Tech_Bid       |                |                 |            |                     | <u>Hel</u>     |
| ▽□                             | Cartella                                                                           |                                                                                               |                      |                |                 |            |                     |                |
| CP48518                        | Per salvare le mi<br>Nome<br>Sottoso: abbonar<br>Autorizzazione<br>Salvare Ulterio | ififiche, selezionare Salvare.<br>Tech_Bid<br>mento<br>Scrivere<br>ri funzioni 4 Interrompere | *                    |                |                 |            | /                   |                |
|                                | Per creare gli ogge<br>Cancellare.                                                 | tti della cartella, selezionare C                                                             | reare. Per copiare o | cancellare gli | oggetti, marcar | e gli ogge | fichiesti e selezio | nare Copiare o |
|                                | Nome A                                                                             | Versione attuale                                                                              | Letto                | Stato          | Autore modif    | fica       | Data m              | odifica        |
|                                | Nessun inseriment                                                                  | D                                                                                             | Leuo                 | 100            |                 |            | Data In             |                |

### 8.3 CREAZIONE OFFERTA - OFFERTA ECONOMICA

Per il completamento e quindi l'invio dell'offerta, il fornitore dovrà

- Inserire un Prezzo / Ribasso per ogni posizione presente nell'appalto,
- Allegare il documento dell'offerta Economica nell'apposita sezione, ovvero la stampa dell'offerta firmata digitalmente.

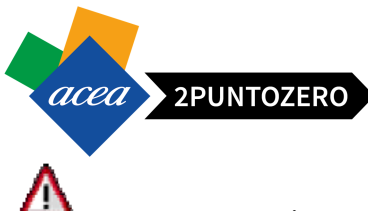

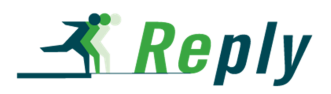

**ATTENZIONE** Per la partecipazione ad una Gara Bifasica ovvero in caso di Domanda di Partecipazione, il fornitore per terminare ed inviare l'offerta, dovrà esclusivamente compilare il questionario Amministrativo. In tal caso non dovrà essere creata un'offerta economica e quindi non sarà richiesto l'inserimento obbligatorio del relativo allegato.

### 8.3.1 INSERIMENTO PREZZO/RIBASSO OFFERTA ECONOMICA

Per inserire l'offerta di prezzo/ribasso è necessario: Posizioni Accedere alla scheda "Posizioni" e inserire i Prezzi unitari: Note e allegati Riepilogo Informazioni appalto Posizioni Tracking offerta Unità Prezzo Prezzo per Data di consegna mero righe Descrizione Tipo pos. Id prod. Valore pre 6 0001 E AAB 960,00 Anteprima di stampa

- Cliccare Per scaricare il documento dell'offerta economica sul proprio PC
- Firmare digitalmente tale documento
- E allegarlo all'appalto

In caso di ribasso, oltre ad inserire manualmente le percentuali di ribasso su ogni singola posizione (come nel caso dei Prezzi) è possibile procedere diversamente.

Il fornitore può ribaltare una percentuale di ribasso su tutte le posizioni: tale azione è possibile per tutte le gare con tipologia di offerta a ribasso sia a lotti che non a lotti.

|       |          |        |      |                       |              |                       | F                    | Premer<br>Applica | e<br>'" 👩          |
|-------|----------|--------|------|-----------------------|--------------|-----------------------|----------------------|-------------------|--------------------|
| zzo i | ichiesta | Aggior | ma   | Perc. Ribasso:        | 15,13 Applic | a Reset               |                      | (454)             |                    |
| per   | Divisa   | Prezzo | Unit | à Quantità fabbisogni | o orizio     | ne categoria prodotto | o Categoria prodotto | ld prod.          | Tipo pos.          |
|       | EUR      | 100,00 |      | 0,00                  | Ins          | erire la              | 1                    |                   | Struttura          |
| 1     | EUR      | 10,00  | PZ   | 1                     | Perce        | entuale di            | G99999999            |                   | Prestazione di ser |
|       |          |        |      |                       | Ri           | basso 👩 🛽             |                      |                   |                    |

- Cliccare

Anteprima di stampa per scaricare il documento dell'offerta economica sul proprio PC

- Firmare digitalmente tale documento
- E allegarlo all'appalto

| acea 2P             | UNTOZERO           |                        |                 |                   |         | <u> </u>           | <b>pl</b> y |
|---------------------|--------------------|------------------------|-----------------|-------------------|---------|--------------------|-------------|
| rare nel tab        | Note e allegi      | ati<br>Note e allegati | Riepilogo       | Tracking          |         |                    |             |
| ▼ Appunti           |                    | 7 :                    |                 |                   |         |                    |             |
| Aggiungere 🖌 Rese   | ttare              |                        |                 |                   |         |                    |             |
| Attribuito a Cate   | goria              |                        |                 | Anteprima del     | testo   |                    |             |
| Allegati            |                    |                        |                 |                   |         |                    |             |
| Aggiungere allegato | Elaborare descrizi | ione Creazione di vers | ioni Cancellare | Creare profilo qu | alifica |                    |             |
|                     | Categoria          | Descrizione            | Nome file       | Versione          | Agente  | Check out esequito | Тр          |
| Attribuito a        | Jatogona           |                        |                 |                   |         |                    |             |

| Cliccare | Agg |
|----------|-----|
|----------|-----|

Aggiungere allegato

| Aggiungere allegato                                                                                                    |     | ×   |
|----------------------------------------------------------------------------------------------------|-----|-----|
| Qui è possibile caricare un file. E' necessario attribuirlo ai dati documento generali o a una posizione.<br>File: Sfoglia<br>Descrizione:<br>* Attribuire a: Dati generali |     |     |
| OK Interromp                                                                                                    | ere | /// |

Tramite il tasto SFOGLIA recuperare il documento dell'offerta firmato digitalmente e poi cliccare OK per allegarlo

|   | / mogan             |                             |                         |                     |           |    |        |                    |     |               |                 |                       |
|---|---------------------|-----------------------------|-------------------------|---------------------|-----------|----|--------|--------------------|-----|---------------|-----------------|-----------------------|
|   | Aggiungere allegato | Elaborare descrizione Creaz | tione di versioni 🖌 Can | cellare Creare prof | ilo quali | ca |        |                    |     |               |                 | Filter Parametrizzazi |
|   | Attribuito a        | Categoria                   | Descrizione             | Nome file           | Versi     | he | Agente | Check out eseguito | Тр. | Dimensione KB | Autore modifica | Data di modifica      |
|   | Test.doc.           | Allegato standard           | <u>Offerta</u>          | Offerta.pdf         | 1         |    |        |                    | pdf | 9             | CP48517         | 04.05.2016            |
| 1 |                     |                             |                         |                     |           |    |        |                    |     |               |                 |                       |

Nel caso sia richiesto di allegare ulteriore documentazione relativa all'offerta economica (ad es. Dichiarazioni relative ai costi aziendali propri del concorrente) è necessario firmare digitalmente i documenti ed allegarli con le stesse modalità sopra riportate.

# 9 CONCLUSIONE ED INVIO OFFERTA

Nei precedenti passaggi il fornitore, dopo aver inserito i documenti di gara, ha provveduto a "Salvare" una bozza dell'offerta.

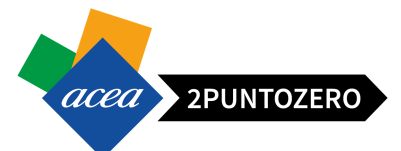

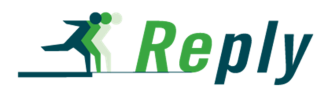

Al termine della creazione, dopo aver caricato tutti i documenti, deve inviare l'offerta per renderla effettiva, quindi "Presentata".

Gli step da eseguire per inviare l'offerta sono i seguenti:

1. Accedere all'offerta cliccando sul numero link dell'offerta da inviare,

| Periodo per la rispost | ista ordine d'acquisto:                            |                           | •                                                          |                                                    |                                |                              |                                 |                                   |                 |                  |                    |                           |                           |
|------------------------|----------------------------------------------------|---------------------------|------------------------------------------------------------|----------------------------------------------------|--------------------------------|------------------------------|---------------------------------|-----------------------------------|-----------------|------------------|--------------------|---------------------------|---------------------------|
|                        |                                                    |                           |                                                            |                                                    |                                |                              |                                 |                                   |                 |                  |                    |                           |                           |
|                        | Nr.doc.conf.:                                      |                           |                                                            |                                                    |                                |                              |                                 |                                   |                 |                  |                    |                           |                           |
| Rilevare Resettar      | are                                                |                           |                                                            |                                                    |                                |                              |                                 |                                   |                 |                  |                    |                           |                           |
|                        |                                                    |                           |                                                            |                                                    |                                |                              |                                 |                                   | -               |                  |                    |                           |                           |
|                        |                                                    |                           |                                                            |                                                    |                                |                              |                                 |                                   |                 |                  |                    |                           |                           |
|                        |                                                    |                           |                                                            |                                                    |                                |                              |                                 |                                   |                 |                  |                    |                           |                           |
| View: [View stand      | ndard] 💌 🗐 Crea                                    | are risposta              | /isualizzare evento                                        | Visualizzare rispi                                 | sta Antepri                    | ma di stampa                 | Aggiornare Es                   | sportazion                        |                 |                  |                    |                           | 8                         |
| View: [View stand      | ndard]  Cres to Descrizione evento                 | sare risposta             | /isualizzare evento                                        | Visualizzare risp<br>Stato evento                  | Data di inizio                 | na di stampa<br>Data di fine | Aggiornare Es                   | sportazion a                      | Versione evento | Versione offerta | Domande e risposte | Ora di inizio             | ے<br>Ora fine             |
| View: [View stand      | ndard]  Crea Descrizione evento Oggetto SC Manuale | to<br>ale Fornitori NO Li | /isualizzare evento<br>Tipo evento<br>DTTI Gara inviti e.p | Visualizzare rispo<br>Stato evento<br>v Pubblicato | osta Antepri<br>Data di inizio | Data di fine<br>03.07.2016   | Aggiornare Es<br>Numero offerta | sportaziona<br>offerta<br>Salvato | Versione evento | Versione offerta | Domande e risposte | Ora di inizio<br>00:00:00 | 2<br>Ora fine<br>00:00:00 |

- 2. Entrare in elaborazione del documento, premendo l'apposito pulsante <u>Elaborare</u>, in modo da rendere editabili i campi,
  - Al termine della compilazione dell'offerta è buona norma cliccare su
     Se il sistema non restituisce errori bloccanti (dovuti alla dimenticanza di qualche passaggio) è possibile passare al punto successivo.

| Visualizzare offerta: 500001610                                                                                                    |
|----------------------------------------------------------------------------------------------------|
| 🖉 Elaborare   Anteprima di stampa   🍫   Controllare Offerta tecnica Chiudere Rispondi/visualizza questio                                        |
| Data: 01.07.2. Utente: nome cognome Numero 500001610 Numero dell'appalto 20000015<br>Reponsab. per l'appalto BUYER1 Valore totale 12.320,00 EUR |
| Informazioni appalto Posizioni Note e allegati Riepilogo Tracking                                                                               |
| Dati di base   Note e allegati                                                                                                    |
| Parametro evento<br>Fine del periodo di vincolo: 30.12.2016 Stato e<br>Divisa: Euro (divisa UME)                                                |
| Data                                                                                                    |
| Gestione a Lotti: No Autore                                                                                                    |
| 3. Cliccare sul tasto "Inviare" in alto.                                                                                                    |

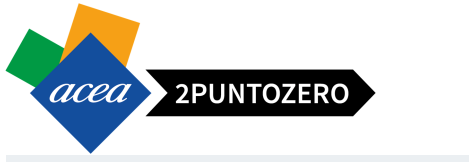

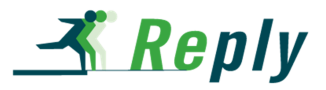

| •                                                                                               |                                      |                              |                                    |               |             |             |                   |
|-------------------------------------------------------------------------------------------------|--------------------------------------|------------------------------|------------------------------------|---------------|-------------|-------------|-------------------|
| Elaborare offerta: 500001610                                                                    |                                      |                              |                                    |               |             |             |                   |
| Inviare Visualizzare solam. Anteprima di stampa   Controllare                                   | e Offerta tecnica Chiudere           | Rispondi/visualizza question | nari Salvare                       | Cancellare    | Esportare   | Importare   | Domande e rispos  |
| Data: 01.07.016 Utente: nome cognome Numero 5<br>Repons. ile per l'appalto BUYER1 Valore totale | 00001610 Numero del<br>12.320,00 EUR | l'appalto 2000001584         | Stato Salva                        | to Termi      | ine presen  | tazione off | erta 03.07.2016 ( |
| Informazioni appalto Posizioni Note e allegati                                                  | Riepilogo Tracking                   |                              |                                    |               |             |             |                   |
| Dati di base   Note e allegati                                                                  |                                      |                              |                                    |               |             |             |                   |
| Parametro evento Fine del periodo di vincolo: 30.12.2016                                        |                                      | Stato e statist              | iche                               |               |             |             |                   |
| Divisa: Euro (divisa UME)                                                                       |                                      | Data                         | creazione:                         | 30.06.2016 10 | 6:05:57 CET |             |                   |
|                                                                                                 |                                      |                              | Autore:                            | nome cognom   | ne          |             |                   |
|                                                                                                 |                                      | Data ultima ela              | aborazione:                        | 30.06.2016 23 | 3:47:02 CET |             |                   |
| Gestione a Lotti: No                                                                            |                                      | Autore ultima ela            | aborazione:                        | nome cognom   | ne          |             |                   |
|                                                                                                 |                                      | Importo o<br>Tipol           | complessivo: (<br>logia offerta: ( | Prezzo        | 14.000,00   |             |                   |
|                                                                                                 |                                      |                              |                                    |               |             |             |                   |

Se tutto è andato a buon fine, dopo aver selezionato "Inviare", il sistema restituisce il seguente messaggio:

Offerta '0500001610' è stata presentata

Lo stato dell'offerta nella tabella riepilogativa passerà da "Salvato" a "Presentato/a".

|  | cambiato in           |                                      |
|--|-----------------------|--------------------------------------|
|  | cambiato in           |                                      |
|  | Lo stato dell'offerta | ie                                   |
|  |                       | Lo stato dell'offerta<br>cambiato in |

L'offerta presentata è sempre modificabile fino al "Termine presentazione Offerte" il sistema prenderà in considerazione l'ultima offerta valida inviata.

**ATTENZIONE** Il fornitore, qualora apporti delle modifiche ad un'offerta già presentata, dovrà inviare nuovamente l'offerta affinché il sistema le acquisisca. Facendo attenzione nel caso in cui cambi l'importo dell'offerta a procedere nuovamente alla stampa di questa, e depositare la nuova versione firmata digitalmente.

### 9.1 INVIO OFFERTA PER APPALTO A LOTTI

In caso di appalto a lotti, i passi da seguire per inviare l'offerta sono i seguenti:

1. Accedere all'appalto per cui è stata creata l'offerta, cliccando link relativo

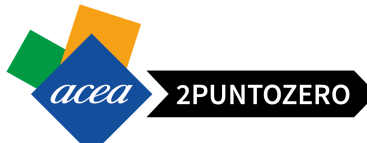

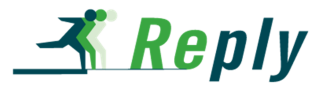

Annelli - Discillari - Annelli - an

| ppa                 | alti online - Pubb                                                                                                    | licato                                                                                                    |                                                                                                  |                                                                                   |                                              |                                                                                                    |                                                                      |                                     |                  |                                                       |                                                               |                                                      |
|---------------------|----------------------------------------------------------------------------------------------------|----------------------------------------------------------------------------------------------------|--------------------------------------------------------------------------------------------------|-----------------------------------------------------------------------------------|----------------------------------------------|----------------------------------------------------------------------------------------------------|----------------------------------------------------------------------|-------------------------------------|------------------|-------------------------------------------------------|---------------------------------------------------------------|------------------------------------------------------|
| • N                 | on vis. aggiorn. raj                                                                                                    | pido criteri                                                                                                    |                                                                                                  |                                                                                   |                                              |                                                                                                    |                                                                      |                                     | Mod. in          | terr. Definire nuova in                               | terrogazione                                                  | Personali                                            |
|                     | Indicatore da                                                                                                    | Numero evento:<br>Stato evento: Appalti attuai<br>Data di creazi<br>ta della sc<br>Cliccare su uno dei                                                                                                    | link                                                                                             | A                                                                                 | \$<br>10<br>10<br>10                         |                                                                                                    |                                                                      |                                     |                  |                                                       |                                                               |                                                      |
| . 15                |                                                                                                    | relativi all'appalto pe                                                                                                    | er cui                                                                                           |                                                                                   |                                              |                                                                                                    |                                                                      |                                     |                  |                                                       |                                                               |                                                      |
| eric<br>Rile<br>Vie | odo per la risposta<br>evare Resettare<br>ew: [View standa                                                                                                    | ordine d'a<br>Nr.da<br>Ind<br>Ind<br>Ind<br>Ind<br>Ind<br>Ind<br>Ind<br>Ind<br>Ind<br>Ind                                                                                                    | ifferte.                                                                                         | zare risposta                                                                     | Au sua di star                               | ampa   Aggiornare Espo                                                                                                 | rtazione 🖌                                                           |                                     |                  |                                                       |                                                               |                                                      |
| Rile<br>Vie         | odo per la risposta<br>avare Resettare<br>ew: [View standa<br>Numero evento                                                                                                 | ordine d'a<br>Nr.de<br>Ind<br>Ind<br>Ind<br>Ind<br>Ind<br>Ind<br>Ind<br>Ind<br>Ind<br>Ind                                                                                                    | re evento Visualiz<br>Tipo evento                                                                | zare risposta<br>Stato evento                                                     | Ana sina di star<br>Data di inizio           | ampa   Aggiornare Espo                                                                                                 | rtazione ∡<br>Stato offerta                                          | Versione evento                     | Versione offerta | Domande e risposte                                    | Ora di inizio                                                 | Ora fine                                             |
| Rile<br>Vi          | odo per la risposta<br>evare Resettare<br>ew: [View standa<br>Numero evento<br>200001601                                                                                    | ordine d'a<br>Nr.de<br>wrdi treate size unit de la constate create le o<br>wrdi treate risposta Visualizza<br>Desertione evente<br>Oggetto SC Luti Disomogenei                                                                                                    | re evento Visualiz<br>Tipo evento<br>Gara aperta e.p.v                                           | zare risposta<br>Stato evento<br>Pubblicato                                       | Antonina di stan<br>Data di inizio           | ampa Aggiornare Espo<br>In di Ine Numero offerta<br>14.073 <u>500001628</u>                                            | rtazione ∡<br>Stato offerta<br>Salvato                               | Versione evento                     | Versione offerta | Domande e risposte<br>0                               | Ora di inizio<br>00:00:00                                     | Ora fine<br>17:35:0                                  |
| Rile<br>Vie         | evare Resettare<br>ew: [View standa<br>Numero evento<br>200001601<br>200001601                                                                                              | ordine d'a<br>Nr.de<br>rid] transmission d'anticipatione<br>sono state create le o<br>visualizza<br>positione evento<br>Oggetto SC Lotti Disonogenei<br>Oggetto SC Lotti Disonogenei                                                                                                   | re evento Visualiz<br>Tipo evento<br>Gara aperta e.p.v<br>Gara aperta e.p.v                      | zare risposta<br>Stato evento<br>Pubblicato<br>Pubblicato                         | Data di inizio<br>04<br>04                   | ampa Aggiornare Espo<br>hodi fine Numero offerti<br>4.07.200001628<br>4.07.02016 500001628                             | rtazione ∡<br>Stato offerta<br>Salvato<br>Salvato                    | Versione evento<br>1<br>1           | Versione offerta | Domande e risposte<br>0<br>0                          | Ora di inizio<br>00:00:00<br>00:00:00                         | Ora fine<br>17:35:0<br>17:35:0                       |
| eric<br>Rile        | vodo per la risposta           evare         Resettare           ew:         View standa           Numero evento         2000001601           2000001601         2000001601 | rdia d'a<br>hr.de<br>Traditivi all'appatio pe<br>sono state create le o<br>traditivi all'appatio pe<br>sono state create le o<br>Visualizza<br>Desorcione evento<br>Oggetto SC Lotti Disonogenei<br>Oggetto SC Lotti Disonogenei                                                       | re evento Visualiz<br>Tipo evento<br>Gara aperta e.p.v<br>Gara aperta e.p.v<br>Gara aperta e.p.v | zare risposta<br>Stato evento<br>Pubblicato<br>Pubblicato<br>Pubblicato           | Data di inizio<br>04<br>04                   | ampa Aggiornare Espo<br>adi fine Numero offerti<br>44.07.2056 <u>500001629</u><br>44.07.2016 <u>500001630</u>          | tlazione 🖌<br>Stato offerta<br>Salvato<br>Salvato<br>Salvato         | Versione evento<br>1<br>1           | Versione offerta | Domande e risposte<br>0<br>0<br>0<br>0                | Ora di inizio<br>00:00:00<br>00:00:00<br>00:00:00             | Ora fine<br>17:35:0<br>17:35:0<br>17:35:0            |
| Rile                | odo per la risposta<br>avare Resettare<br>ew: [View standa<br>2000001601<br>2000001601<br>2000001600                                                                        | ordine de<br>Iridativi al l'apto de<br>Sono state create le o<br>Iridi<br>Idea de la constate create le o<br>Orgetto SC Lotti Disomogenei<br>Oggetto SC Lotti Disomogenei<br>Oggetto SC Lotti Disomogenei<br>Oggetto SC Lotti Disomogenei<br>Prova stampa Oggetto Prova stampa Oggetti | re evento<br>Gara aperta e.p.v<br>Gara aperta e.p.v<br>Gara aperta e.p.v<br>Gara aperta e.p.v    | zare risposta<br>Stato evento<br>Pubblicato<br>Pubblicato<br>Pubblicato<br>Chiuso | Data di inizio<br>04<br>04<br>04<br>04<br>04 | ampa Aggiornare Espo<br>tadi fine Numero offerti<br>4.07.2016 5000016329<br>4.07.2016 500001630<br>4.07.2016 500001630 | Stato offerta<br>Salvato<br>Salvato<br>Salvato<br>Salvato<br>Salvato | Versione evento<br>1<br>1<br>1<br>1 | Versione offerta | Domande e risposte<br>0<br>0<br>0<br>0<br>0<br>0<br>0 | Ora di inizio<br>00:00:00<br>00:00:00<br>00:00:00<br>00:00:00 | Ora fine<br>17:35:0<br>17:35:0<br>17:35:0<br>13:20:0 |

2. Entrare all'interno del tab "Posizioni" e cliccare sul pulsante "Invia Offerte"

| Visu | alizzare appalto       | : 2000001601            |                  |             |                       |              |              |                    |                    |           |                 |                 |                 |            |            |
|------|------------------------|-------------------------|------------------|-------------|-----------------------|--------------|--------------|--------------------|--------------------|-----------|-----------------|-----------------|-----------------|------------|------------|
| Ante | prima di stampa 🕴 👰    | Appalto tecnico Ct      | niudere Partecip | are Non pa  | rtecipare Domande e   | risposte ( 0 | ) Esportare  | l.                 |                    |           |                 |                 |                 |            | Ø          |
| Data | :: 04.07.2016 Nun      | nero 2000001601 S       | tato Pubblicato  | Data ini:   | zio Data di fine      | 04.07.2016   | 17:35:00 CET | Tempo resi         | duo 0 Giorni 00:0  | 00:02 Re  | sponsabile BUY  | 'ER_PLE (       | Offerta 0500001 | <u>628</u> |            |
| s    | tato secondario Attivo |                         |                  |             |                       |              |              | /                  | R.                 |           |                 |                 |                 |            |            |
| /    | Informazioni appalto   | Posizioni N             | lote e allegati  |             |                       |              |              |                    |                    |           |                 |                 |                 |            |            |
| -    | liepilogo posizioni    |                         |                  |             |                       |              |              |                    |                    |           |                 |                 |                 |            |            |
|      | ettadi Anniuncere rica | Anniunnere sotton       | seizione 40      | Tanliare    | Coniara Incerire C    | annallara    | nvia offerte | -                  |                    |           |                 |                 |                 |            |            |
| 5    | Numero righe           | Tipo pos.               | Tipo di opzione  | ID prodotto | Descrizione           | Pacchetto    | Non invitato | Categoria prodotto | Stato di revisione | Offerta   | Stato Off. Amm. | Stato Off. Tec. | Stato Off. Eco. | Quantità   | Unità Divi |
|      | → ○ 0001 □             | Struttura               |                  |             | Lotto 1               | •            |              |                    |                    | 500001628 |                 |                 |                 | 0,000      | EUR        |
|      | • 🚱 0001.AA 🖂          | Prestazione di servizio |                  |             | Posizione materiale 1 |              |              | G99999999          |                    |           |                 |                 |                 | 10 P       | Z EUR      |
|      | ▼ <u>0002</u>          | Struttura               |                  |             | Lotto 2               | 7            |              |                    |                    | 500001629 |                 |                 |                 | 0,000      | EUR        |
|      | • 🏠 0002.AA 🗐          | Prestazione di servizio |                  |             | Posizione materiale 2 |              |              | G99999999          |                    |           |                 |                 |                 | 20 P       | Z EUR      |
|      |                        | Struttura               |                  |             | Lotto 3               | 1            |              |                    |                    | 500001630 |                 |                 |                 | 0,000      | EUR        |
|      | • 🚱 0003.AA 🗉          | Prestazione di servizio |                  |             | Posizione materiale 3 |              |              | G99999999          |                    |           |                 |                 |                 | 30 P       | Z EUR      |
|      |                        |                         |                  |             |                       |              |              |                    |                    |           |                 |                 |                 |            |            |
|      |                        |                         |                  |             |                       |              |              |                    |                    |           |                 |                 |                 |            |            |
|      |                        |                         |                  |             |                       |              |              |                    |                    |           |                 |                 |                 |            |            |
|      |                        |                         |                  |             |                       |              |              |                    |                    |           |                 |                 |                 |            |            |

**ATTENZIONE** In base a quanto richiesto dall' ufficio acquisti, sarà possibile o meno inviare se il fornitore non crea offerta per tutti i lotti. Nel primo caso al click sul pulsante "Inviare" si presenterà una pop-up che chiede conferma dell'azione e quindi rispondendo "SI" si potrà proseguire nell'azione in oggetto. Nel secondo caso, cliccando sul pulsante "Invia Offerte", verrà presentato un messaggio bloccante e quindi sarà possibile proseguire all'invio solo se sono state create le offerte per tutti i lotti in gara.

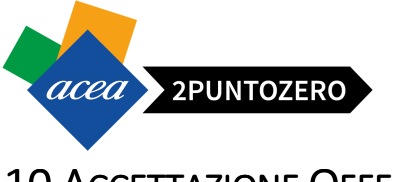

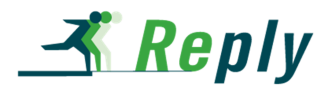

# **10 ACCETTAZIONE OFFERTA**

Quando l'ufficio acquisti avrà accettato l'offerta economica, questa azione sarà visibile anche a portale nello stato offerta:

|             |                                                                      | Stato evento: Ap      | oparti attuali                    | -                                                   |                                                 | -                              | 196.                                         |                                              |                                           |                                                    |                                                                                                    |     |
|-------------|----------------------------------------------------------------------|-----------------------|-----------------------------------|-----------------------------------------------------|-------------------------------------------------|--------------------------------|----------------------------------------------|----------------------------------------------|-------------------------------------------|----------------------------------------------------|----------------------------------------------------------------------------------------------------|-----|
|             |                                                                      | Data di creazione:  🖉 | LE7                               | 3                                                   |                                                 | Α [                            | · 🖸 🕈                                        |                                              |                                           |                                                    |                                                                                                    |     |
|             | Indicatore dat                                                       | ta della scadenza:    |                                   | •                                                   |                                                 |                                |                                              |                                              |                                           |                                                    |                                                                                                    |     |
|             |                                                                      | Stato:                |                                   | •                                                   |                                                 |                                |                                              |                                              | 1                                         |                                                    |                                                                                                    |     |
| Peri        | iodo per la risposta                                                 | ordine d'acquisto:    |                                   | •                                                   |                                                 |                                |                                              |                                              | (                                         |                                                    |                                                                                                    |     |
|             |                                                                      |                       |                                   |                                                     |                                                 |                                |                                              |                                              |                                           |                                                    | A CARACTER AND A CONTRACT OF A CARACTER AND A CARACTER AND A |     |
|             |                                                                      | Nr.doc.conf.:         |                                   |                                                     |                                                 |                                |                                              |                                              |                                           | Lo stato de                                        | ll'offerta                                                                                                    |     |
| <b>D</b> a. | Depatters                                                            | Nr.doc.conf.:         |                                   |                                                     |                                                 |                                |                                              |                                              |                                           | Lo stato de<br>passa in "A                         | ll'offerta<br>ccettato"                                                                                                    |     |
| Rik         | evare Resettare                                                      | Nr.doc.conf.:         |                                   |                                                     |                                                 |                                |                                              |                                              |                                           | Lo stato de<br>passa in "A                         | ll'offerta<br>ccettato"                                                                                                    |     |
| Rile        | evare Resettare                                                      | Nr.doc.conf.:         |                                   |                                                     |                                                 | ]                              |                                              |                                              |                                           | Lo stato de<br>passa in "A                         | ll'offerta<br>ccettato"                                                                                                    |     |
| Rik         | ievare Resettare                                                     | Nr.doc.conf.:         | posta   Visual                    | izzare evento V                                     | isualizzare rispo                               | ]<br>sta   Anteorii            | na di stampa                                 | Accionare Es                                 | sportazione                               | Lo stato de passa in "A                            | ll'offerta<br>ccettato"                                                                                                    |     |
| Rik<br>Vi   | ieware Resettare                                                     | Nr.doc.conf.:         | posta   Visual                    | izzare evento V<br>Tipo evento                      | isualizzare rispo                               | sta   Antepri                  | na di stampa<br>Data di fine                 | Aggiornare Es                                | sportazione J<br>Stato offerta            | Lo stato de passa in "Ar                           | Il'offerta<br>ccettato"                                                                                                    | Dom |
| Rik<br>Vi   | ievare) Resettare<br>iew: [View standa<br>Numero evento<br>200001584 | Nr.doc.conf.:         | posta   Visual<br>Nitori NO LOTTI | izzare evento V<br>Tipo evento<br>Gara inviti e.p.v | isualizzare rispo<br>Stato evento<br>Pubblicato | sta Anteprin<br>Data di inizio | Data di stamps<br>Data di fine<br>03.07.2016 | Aggiornare Es<br>Numero offerta<br>500001610 | sportazione<br>Stato offerta<br>Accettato | Lo stato de<br>passa in "Ar<br>ersione evento<br>3 | Il'offerta<br>ccettato"<br>Versione offerta                                                                                                    | Don |

### 11 ACCESSO AREA COLLABORATIVA APPALTO

Il processo di negoziazione delle gare sarà supportato dallo strumento "*cFolders*" che rappresenta un'area documentale all'interno della quale l'Ufficio Acquisti ed i fornitori possono condividere la documentazione dell'appalto.

Per visualizzare la documentazione all'interno dell'appalto, è necessario:

1. Accedere alla sezione "Note e allegati" Cliccare in basso sul link "<u>Collaborazione Appalto 20000xxxx</u>" corrispondente all'identificativo dell'evento

| <ul> <li>Appunti</li> </ul>             |                                         |                                                     |                                                                                                    |                                                                              |
|-----------------------------------------|-----------------------------------------|-----------------------------------------------------|----------------------------------------------------------------------------------------------------|------------------------------------------------------------------------------|
| Aggiungere                              | Resettare                               |                                                     |                                                                                                    |                                                                              |
| Attribuito a                            | Categoria                               | A                                                   | vione "Note e                                                                                                    | Anteprima del testo                                                          |
|                                         |                                         |                                                     | allegati" 🍙 📃                                                                                                    |                                                                              |
|                                         |                                         |                                                     |                                                                                                    |                                                                              |
| and the same the same of the same       | Senato II Flahorare (                   |                                                     | What we want to the state of the state of th | care promo quannoa                                                           |
| Attribuito a                            | llegato    Elaborare (                  | Categoría                                           | Descrizione                                                                                                    | Nome file                                                                    |
| Attribuito a<br>Test.doc.               | llegato   Elaborare (                   | Categoria<br>Allegato standard                      | Descrizione<br>Disciplinare di Gara                                                                                                    | Nome file<br>Disciplinare di Gara.docx                                       |
| Attribuito a<br>Test.doc.<br>Posizione0 | llegato   Elaborare (<br>1"Posizione 1" | Categoria<br>Allegato standard<br>Allegato standard | Descrizione Disciplinare di Gara Test - Poszione                                                                                                    | Nome file           Disciplinare di Gara.docx           Test - Poszione.docx |
| Attribuito a<br>Test.doc.<br>Posizione0 | llegato   Elaborare (<br>1"Posizione 1" | Categoria<br>Allegato standard<br>Allegato standard | Descrizione<br>Disciplinare di Gara<br>Test - Poszione                                                                                                    | Nome file<br>Disciplinare di Gara.docx<br>Test - Poszione.docx               |
| Attribuito a<br>Test.doc.<br>Posizione0 | llegato   Elaborare (<br>1"Posizione 1" | Categoria<br>Allegato standard<br>Allegato standard | Descrizione<br>Disciplinare di Gara<br>Test - Poszione                                                                                                    | Nome file<br>Disciplinare di Gara.docx<br>Test - Poszione.docx               |

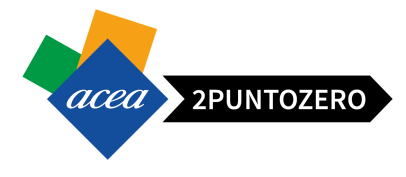

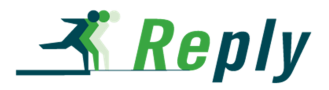

Cliccando sul link, solo al primo accesso nell'area collaborativa, il sistema richiede di "accettare" le condizioni relative all'utilizzo dell'applicazione *cFolders*. Scorrendo in fondo la pagina, è necessario quindi

premere il pulsante

#### SAP - Copyrights and Trademarks

ENGLISH - German version below

© Copyright 2003 SAP AG. All rights reserved.

No part of this software may be reproduced or transmitted in any form or for any purpose without the express permission of SAP AG. The information contained herein may be changed without prior notice.

Some software products marketed by SAP AG and its distributors contain proprietary software components of other software vendors.

Microsoft<sup>®</sup>, WINDOWS<sup>®</sup>, NT<sup>®</sup>, EXCEL<sup>®</sup>, Word<sup>®</sup>, PowerPoint<sup>®</sup> and SQL Server<sup>®</sup> are registered trademarks of Microsoft Corporation.

IBM<sup>®</sup>, DB2<sup>®</sup>, DB2 Universal Database, OS/2<sup>®</sup>, Parallel Sysplex<sup>®</sup>, MVS/ESA, AlX<sup>®</sup>, S/390<sup>®</sup>, AS/400<sup>®</sup>, OS/390<sup>®</sup>, OS/400<sup>®</sup>, iSeries, pSeries, xSeries, zSeries, z/OS, AFP, Intelligent Miner, WebSphere<sup>®</sup>, Netfinity<sup>®</sup>, Tioli<sup>®</sup>, Informix and Informix<sup>®</sup> Dynamic Server<sup>TM</sup> are trademarks of IBM Corporation in USA and/or other countries.

ORACLE® is a registered trademark of ORACLE Corporation.

UNIX®, X/Open®, OSF/1®, and Motif® are registered trademarks of the Open Group.

Citrix®, the Citrix logo, ICA®, Program Neighborhood®, MetaFrame®, WinFrame®, VideoFrame®, MultiWin® and other Citrix product names referenced herein are trademarks of Citrix Systems, Inc.

HTML, DHTML, XML, XHTML are trademarks or registered trademarks of W3C<sup>®</sup>, World Wide Web Consortium, Massachusetts Institute of Technology.

JAVA® is a registered trademark of Sun Microsystems, Inc.

JAVASCRIPT<sup>®</sup> is a registered trademark of Sun Microsystems, Inc., used under license for technology invented and implemented by Netscape.

MarketSet and Enterprise Buyer are jointly owned trademarks of SAP AG and Commerce One.

SAP, R/3, mySAP, mySAP.com, xApps, xApp, and other SAP products and services mentioned herein as well as their respective logos are trademarks or registered trademarks of SAP AG in Germany and in several other countries all over the world. All other product and service names mentioned are the trademarks of their respective companies.

#### GERMAN

© Copyright 2003 SAP AG. Alle Rechte vorbehalten.

Weitergabe und Vervielfältigung dieser Software oder von Teilen daraus sind, zu welchem Zweck und in welcher Form auch immer, ohne die ausdrückliche schriftliche Genehmigung durch SAP AG nicht gestattet. In dieser Software enthaltene Informationen können ohne vorherige Ankündigung geändert werden.

Die von SAP AG oder deren Vertriebsfirmen angebotenen Software-Produkte können Software-Komponenten auch anderer Software-Hersteller enthalten.

Microsoft<sup>®</sup>, WINDOWS<sup>®</sup>, NT<sup>®</sup>, EXCEL<sup>®</sup>, Word<sup>®</sup>, PowerPoint<sup>®</sup> und SQL Server<sup>®</sup> sind eingetragenen Marken der Microsoft Corporation.

IBM<sup>®</sup>, DB2<sup>®</sup>, DB2 Universal Database, OS/2<sup>®</sup>, Parallel Sysplex<sup>®</sup>, MVS/ESA, AIX<sup>®</sup>, S/390<sup>®</sup>, AS/400<sup>®</sup>, OS/300<sup>®</sup>, OS/400<sup>®</sup>, iSeries, pSeries, xSeries, zSeries, z/OS, AFP, Intelligent Miner, WebSphere<sup>®</sup>, Netfnity<sup>®</sup>, Tiroli<sup>®</sup>, Informix und Informix<sup>®</sup> Dynamic Server<sup>TM</sup> sind Marken der IBM Corporation in den USA und/oder anderen. Landern.

ORACLE® ist eine eingetragene Marke der ORACLE Corporation.

UNIX®, X/Open®, OSF/1® und Motif® sind eingetragene Marken der Open Group.

Citrix<sup>®</sup>, das Citrix-Logo, ICA<sup>®</sup>, Program Neighborhood<sup>®</sup>, MetaFrame<sup>®</sup>, WinFrame<sup>®</sup>, VideoFrame<sup>®</sup>,

MultiWin<sup>®</sup> und andere hier erwähnte Namen von Citrix-Produkten sind Marken von Citrix Systems, Inc HTML, DHTML, XML, XHTML sind Marken oder eingetragene Marken des W3C<sup>®</sup>, World Wide Web

Consortium, Massachusetts Institute of Technology.

JAVA® ist eine eingetragene Marke der Sun Microsystems, Inc

JAVASCRIPT<sup>®</sup> ist eine eingetragene Marke der Sun Microsystems, Inc., verwendet unter der Lizenz der von Netscape entwickelten und implementierten Technologie.

MarketSet und Enterprise Buyer sind gemeinsame Marken von SAP AG und Commerce One.

SAP, R/3, mySAP, mySAP.com, xApps, xApp und weitere im Text erwähnte SAP-Produkte und -Dienstleistungen sowie die entsprechenden Logos sind Marken oder eingetragene Marken der SAP AG in Deutschland und anderen Ländern weltweit. Alle anderen Namen von Produkten und Dienstleistungen sind Marken der jeweiligen Firmen.

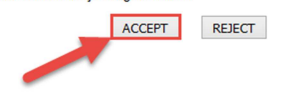

(c) Copyright 2003 SAP AG. All rights reserved

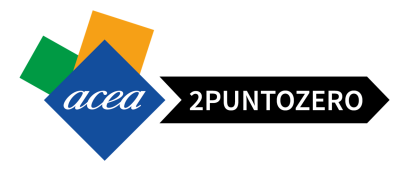

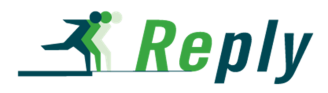

Una volta premuto il pulsante ACCEPT il sistema d

il sistema consente l'accesso all'applicazione *cFolders*.

La schermata principale di accesso è la seguente:

| SAP mySAP PLM<br>cFolders                                         |                                                                                                    |                                                                                                    |                    | Collaboratio           | on on     | the Web      |
|-------------------------------------------------------------------|----------------------------------------------------------------------------------------------------|----------------------------------------------------------------------------------------------------|--------------------|------------------------|-----------|--------------|
| Videata iniziale                                                  |                                                                                                    | Aggiornare                                                                                                    | Preferiti          | Parametrizzazione      | Help      | Terminare    |
| Image: Sp. pubbl.       Image: Sp. pubbl.       Image: Sp. pubbl. | Area pubblica Sp. pubbl.<br>Navigazione: <u>Collaboration</u><br>Percorso attuale: <u>Collaborazione</u>             | Appalto > Sp. pubbl.                                                                                                 |                    |                        |           | <u>Help</u>  |
|                                                                   | Modificare area di lavoro<br>Per salvare le modifiche del nor<br>ulteriori descrizioni agli oggetti<br>Collaboration | ne e della descrizione, selezionare S<br>Folders, selezionare <i>Nomi alias.</i><br>Collaborazione Appalto 200000158 | alvare. Se i<br>34 | n questa area operativ | a si inte | ende fornire |
|                                                                   | Nome                                                                                                    | Sp. pubbl.                                                                                                    |                    |                        |           |              |
|                                                                   | Descrizione                                                                                                    | Sp. pubbl.                                                                                                    |                    |                        |           | < >          |
|                                                                   | Autorizzazione                                                                                                    | Leggere                                                                                                    |                    |                        |           |              |

### 11.1 STRUTTURA AREA COLLABORATIVA APPALTO

L'area collaborativa, detta anche cFolders, è suddivisa in due sezioni:

- Spazio pubblico
- Spazio privato

N.B.: Lo Spazio privato viene creato in automatico, ma solo se si crea l'offerta (Rif. Capitolo 7).

E' possibile accedere alla sezione di interesse, selezionandola dall'elenco a discesa presente nella pagina principale dell'area documentale:

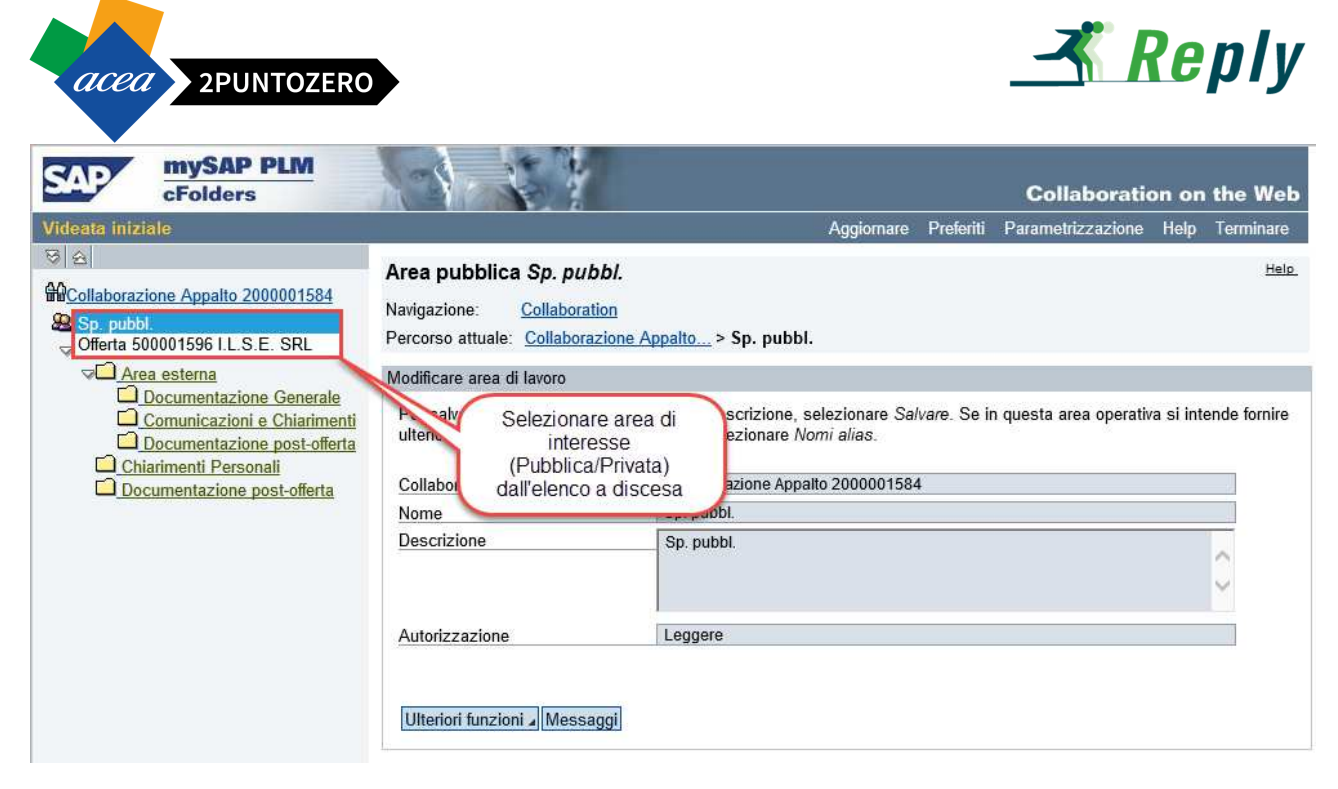

Selezionando la voce "Sp. pubbl." si accede allo Spazio pubblico:

• Area visibile a tutti i fornitori che partecipano all'appalto. Al suo interno è possibile visionare la documentazione caricata dall'ufficio acquisti.

| SAP                           | Spazio pubblico                                                                                                    |
|-------------------------------|----------------------------------------------------------------------------------------------------|
| Videata inizia                |                                                                                                    |
| 8 2                           |                                                                                                    |
| Collaborazio                  | one Appalto 2500001584                                                                                                    |
| Sp. pubbl.                    | ×                                                                                                    |
| ⊽ <mark>⊡ <u>D</u>ocum</mark> | entale                                                                                                    |
|                               | esterna                                                                                                    |
|                               | ocumentazione Generale                                                                                                    |
|                               | omunicazioni e Chiarimenti                                                                                                    |
|                               | ocumentazione post-offerta                                                                                                    |
| Chia                          | rimenti Personali                                                                                                    |
|                               | umentazione post-offerta                                                                                                    |
|                               | And and a second second s |

Selezionando la voce "Offerta numero\_offerta ragione\_sociale\_fornitore" si accede allo Spazio privato:

• Area dedicata ai singoli fornitori, all'interno della quale è possibile interagire caricando documentazione.

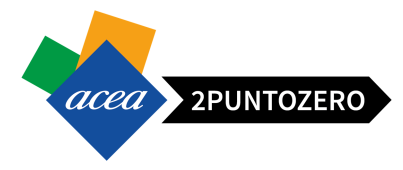

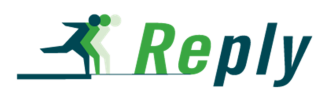

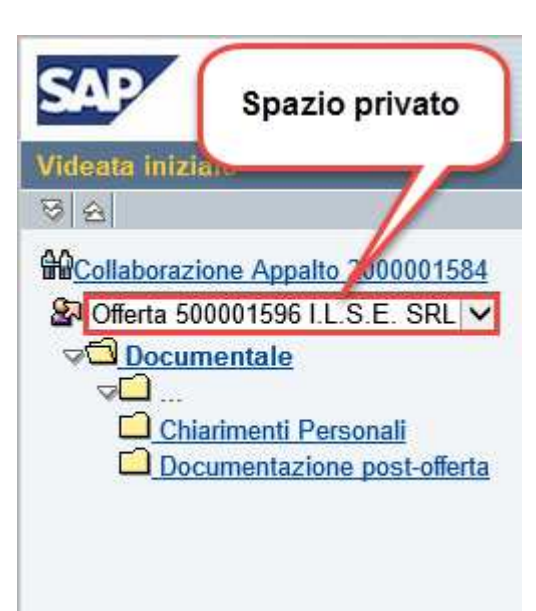

**ATTENZIONE** Ogni qual volta viene caricata documentazione nell' area collaborativa, verrà inviata una mail di allerta verso gli utenti abilitati (fornitore e/o ufficio Acquisti), in modo che questi possano prenderne tempestivamente visione. Naturalmente tutti questi attori dovranno essere dotati di credenziali di accesso al sistema.

# 11.1.1 SPAZIO PUBBLICO

Lo **Spazio Pubblico** è visibile a tutti i fornitori. Tale area è strutturata in tre sottocartelle contenute all'interno della cartella principale "Area esterna":

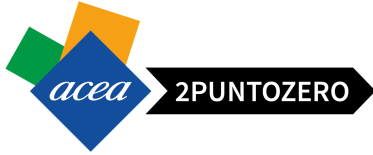

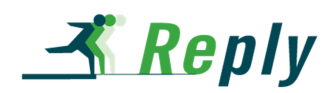

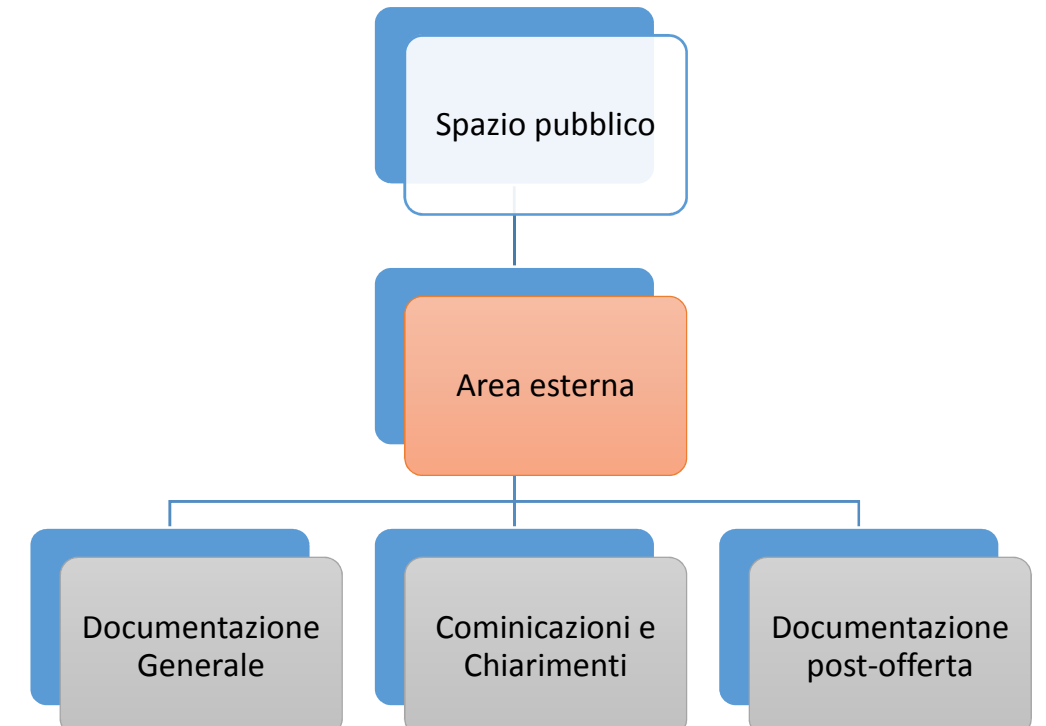

- **Documentazione generale**: utilizzata come deposito dei documenti dell'appalto quali ad esempio capitolato tecnico, Bando, etc. da parte dell'ufficio acquisti
- **Comunicazioni e chiarimenti**: fornisce la possibilità all'ufficio acquisti di pubblicare chiarimenti per tutti i fornitori allegando dei documenti
- Documentazione post offerta: sarà visibile ai fornitori registrati all'appalto in oggetto

All'intero dell'area pubblica il fornitore avrà solo le autorizzazioni per la lettura:

| SAP mySAP PLM<br>cFolders                          |                                                                                 | 1                                                           |              |          | Collabo                | ration or       | the Web     |
|----------------------------------------------------|---------------------------------------------------------------------------------|-------------------------------------------------------------|--------------|----------|------------------------|-----------------|-------------|
| Videata iniziale                                   |                                                                                 | Aggiorna                                                    | e Cercare    | e Pref   | eriti Parametrizzaz    | ione Help       | Terminare   |
| Collaborazione Appalto 2000001584       Sp. pubbl. | Cartella Documenta<br>Percorso attuale: Collab                                  | n <b>le</b><br>orazione Appalto > <mark>Sp. pubbl.</mark> > | Document     | tale     |                        |                 | <u>Help</u> |
|                                                    | Cartella                                                                        |                                                             |              |          |                        |                 |             |
| Area esterna Chiarimenti Personali                 | Per salvare le modifiche                                                        | , selezionare Salvare.                                      |              |          |                        |                 |             |
| Documentazione post-offerta                        | Nome                                                                            | Documentale                                                 |              |          |                        |                 |             |
|                                                    | Sottoscr.abbonamento                                                            |                                                             |              |          |                        |                 |             |
|                                                    | Autorizzazione                                                                  | Leggere                                                     |              |          |                        |                 |             |
|                                                    | Salvare Ulteriori funzio<br>Per visualizzare gli oggett<br>selezionare Copiare. | ni⊿ Interrompere<br>i della cartella, selezionare un og     | getto. Per c | opiare ç | gli oggetti, marcare g | li oggetti ricl | niesti e    |
|                                                    | Contenuto cartella                                                              |                                                             |              | Co       | opiare Copiare com     | e bookmark      | Tutti Ness. |
|                                                    | <u>Nome</u> ≙                                                                   | Versione attual                                             | e Letto      | Stato    | Autore modifica        | Data mod        | lifica      |
|                                                    | Area esterna                                                                    |                                                             |              |          | CFX_USER               | 28.06.201       | 6 15:13:22  |
|                                                    | Chiarimenti Persor                                                              | ali                                                         |              |          | CFX_USER               | 28.06.201       | 6 15:13:22  |
|                                                    | Documentazione p                                                                | ost-offerta                                                 |              |          | CFX_USER               | 28.06.201       | 6 15:13:22  |

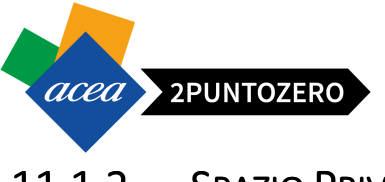

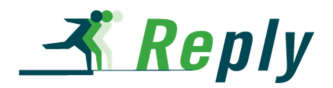

### 11.1.2 SPAZIO PRIVATO

Lo **Spazio Privato** è visibile al singolo fornitore e all'Ufficio Acquisti, ed è strutturato in due sottocartelle:

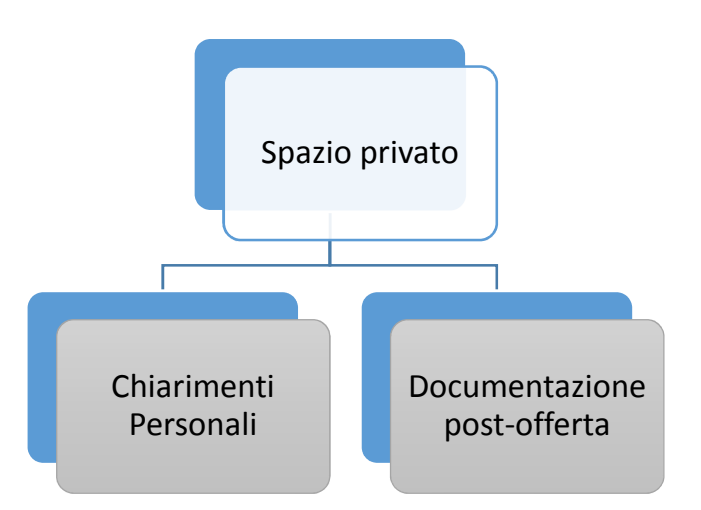

• Chiarimenti personali: cartella per upload di chiarimenti inerenti il contenuto dell'appalto

• **Documentazione post offerta**: upload di documenti di carattere integrativo successivi alla chiusura dell'appalto

All'intero dell'area privata il fornitore avrà le autorizzazioni per la scrittura:

| SAP mySAP PLM<br>cFolders                                                                                                    |                                                                                                    |                                                |                     | Collab                   | oration on the Web           |
|----------------------------------------------------------------------------------------------------|----------------------------------------------------------------------------------------------------|------------------------------------------------|---------------------|--------------------------|------------------------------|
| Videata iniziale                                                                                                    |                                                                                                    | Aggiornare                                     | e Cercare F         | Preferiti Parametrizz    | azione Help Terminare        |
| Image: Second state of the second state of the second | Cartella Documentale<br>Percorso attuale: <u>Collaborazione</u><br>Cartella<br>Per salvare le modifiche, selezie                                                                                                    | Appalto > Offerta 50000                        | <u>1596 I.L</u> > C | Documentale              | <u>Help</u>                  |
| Locumentazione post-orierta                                                                                                    | Nome         Docum           Sottoscr.abbonamento         Image: Constraint of the second second | e<br>errompere<br>a, selezionare Creare. Per d | copiare o canc      | sellare gli oggetti, mar | care gli oggetti richiesti e |
|                                                                                                    | Contenuto cartella                                                                                                    | Caricare pacch. PDX C                          | reare Copiare       | Copiare come book        | mark Inserire Tutti Ness.    |
|                                                                                                    | <u>Nome</u> ∆                                                                                                    | Versione attuale                               | Letto State         | o Autore modifica        | Data modifica                |
|                                                                                                    | Chiarimenti Personali                                                                                                    |                                                |                     | CFX_USER                 | 28.06.2016 15:13:22          |
|                                                                                                    | Documentazione post-offer                                                                                                    | ta                                             |                     | CFX_USER                 | 28.06.2016 15:13:22          |

**ATTENZIONE** Superata la Data Termine presentazione offerte, il fornitore avrà l'autorizzazione in Scrittura solo per la cartella "Documentazione post-offerta", mentre per le altre solo in Lettura.

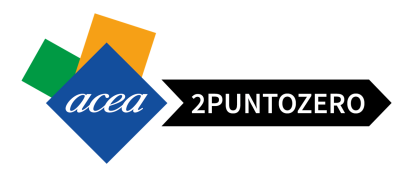

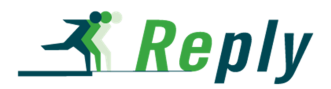

### **11.2 CARICAMENTO DOCUMENTI**

Le operazioni necessarie per inserire un nuovo documento all'interno di una della cartelle presenti nello spazio privato sono le seguenti:

• Fare accesso alla sezione in cui si intende caricare il documento (ad esempio "Chiarimenti Personali")

| SAP mySAP PLM<br>cFolders                                                                                                    |                                                |               |                                   |                |             |                 | Collaborati            | on on               | the Web            |
|----------------------------------------------------------------------------------------------------|------------------------------------------------|---------------|-----------------------------------|----------------|-------------|-----------------|------------------------|---------------------|--------------------|
| Videata iniziale                                                                                                    |                                                |               |                                   | Aggiornare     | Cercare     | Preferiti       | Parametrizzazione      | Help                | Terminare          |
| Image: Collaborazione Appalto 2000001584       Image: Collaborazione Appalto 2000001584       Image: Collaborazione Appalto 2000001584       Image: Collaborazione Appalto 2000001584       Image: Collaborazione Appalto 2000001584       Image: Collaborazione Appalto 2000001584       Image: Collaborazione Appalto 2000001584       Image: Collaborazione Appalto 2000001584       Image: Collaborazione Appalto 200001596       Image: Collaborazione Appalto 200001584 | Cartella Chiarim<br>Percorso attuale: C        | ollaborazion  | sonali<br>ne Appalto > <u>O</u> f | ferta 500001   | 596 I.L     | > <u>Docume</u> | ntale > Chiarimenti I  | <sup>o</sup> ersona | <u>Help</u><br>ali |
| Documentale                                                                                                    | Cartella                                       |               |                                   |                |             |                 |                        |                     |                    |
| Documentazione post-offerta                                                                                                    | Per salvare le modifiche, selezionare Salvare. |               |                                   |                |             |                 |                        |                     |                    |
|                                                                                                    | Nome                                           | Chia          | imenti Personali                  |                |             |                 |                        |                     |                    |
|                                                                                                    | Sottoscr.abboname                              | ento 🗹        |                                   |                |             |                 |                        |                     |                    |
|                                                                                                    | Autorizzazione                                 | Scrive        | ere                               |                |             |                 |                        |                     |                    |
|                                                                                                    | Salvare Ulteriori fu                           | Inzioni 🖌 In  | terrompere                        | reare Per cr   | oniare o co | ancellare d     | li oggetti marcare gli | oggetti             | richiasti a        |
|                                                                                                    | selezionare Copiare o                          | Cancellar     | 9.<br>9.                          | reare. I en co |             | ancenare g      | n oggetti, marcare gr  | oggetti             | ncinesti e         |
|                                                                                                    | Contenuto cartella                             |               |                                   | Caricare pad   | cch. PDX    | Creare C        | opiare Copiare come    | bookm               | ark Inserire       |
|                                                                                                    |                                                | <u>Nome</u> ₄ | Versione attu                     | ale L          | etto Sta    | ato Auto        | ore modifica           | Data m              | odifica            |
|                                                                                                    | Nessun inserimento                             |               |                                   |                |             | N. 1.           |                        |                     |                    |

Cliccare sul pulsante "Creare"
 Creare

| SAP mySAP PLM<br>cFolders                                                                                                    | Collaboration on the Web                                                                                                    |
|----------------------------------------------------------------------------------------------------|----------------------------------------------------------------------------------------------------|
| Videata iniziale                                                                                                    | Aggiornare Cercare Preferiti Parametrizzazione Help Terminare                                                                                                    |
| Image: Second state of the second state of the second | Cartella Chiarimenti Personali       Help.         Percorso attuale:       Collaborazione Appalto > Offerta 500001596 I.L > Documentale > Chiarimenti Personali                     |
| V Documentale                                                                                                    | Cartella                                                                                                    |
| Chiarimenti Personali<br>Documentazione post-offerta                                                                                                    | Per salvare le modifiche, selezionare Salvare.                                                                                                    |
|                                                                                                    | Nome Chiarimenti Personali                                                                                                    |
|                                                                                                    | Sottoscr.abbonamento                                                                                                    |
|                                                                                                    | Autorizzazione Scrivere                                                                                                    |
|                                                                                                    | Salvare Ulteriori funzioni Interrompere<br>Per creare gli oggetti della cartella, selezionare <i>Creare</i> . Per copiare o cancellar, gli oggetti, marcare gli oggetti richiesti e |
|                                                                                                    | selezionare Copiare o Cancellare.                                                                                                    |
|                                                                                                    | Contenuto cartella Caricare pacch. PDX Creare Copiare Copiare come bookmark Inserire                                                                                                |
|                                                                                                    | Nome Versione attuale Letto Stato Autore modifica Data modifica                                                                                                    |
|                                                                                                    | Nessun inserimento                                                                                                    |

• Viene aperta la pagina seguente, in cui sarà possibile selezionare la tipologia di Documento da creare (ad esempio "Documento"):

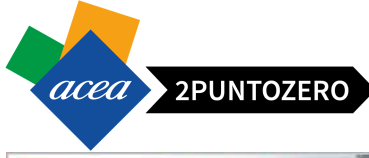

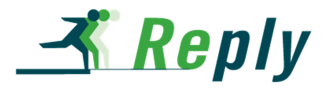

| SAP mySAP PLM<br>cFolders                                                                                                    | 1-1-1                                              |                                                                                                    | Collaboratio                          | on on the Wel            |
|----------------------------------------------------------------------------------------------------|----------------------------------------------------|----------------------------------------------------------------------------------------------------|---------------------------------------|--------------------------|
| Videata iniziale                                                                                                    |                                                    | Preferiti                                                                                                    | Parametrizzazione                     | Help Terminare           |
| Image: Collaborazione Appalto 2000001584         Image: Collaborazione Appalto 2000001584         Image: Collaborazione Appalto 200001584         Image: Collaborazione Appalto 200001584         Image: Collaborazione Appalto 200001584         Image: Collaborazione Appalto 200001584         Image: Collaborazione Appalto 200001584         Image: Collaborazione Appalto 200001584         Image: Collaborazione Appalto 200001584         Image: Collaborazione Appalto 200001584         Image: Collaborazione Appalto 200001584         Image: Collaborazione Appalto 200001584 <td< td=""><td>Creare oggett<br/>Navigazione:<br/>Percorso attuale:</td><td>O<br/><u>Riepilogo cartelle</u><br/><u>Collaborazione Appalto</u> &gt; <u>Offerta 500001596 I.L</u> &gt; <u>Documer</u><br/>oggetto</td><th>n<u>tale</u> &gt; <u>Chiarimenti Pe</u></th><td>Help<br/>rsonali &gt; Creare</td></td<> | Creare oggett<br>Navigazione:<br>Percorso attuale: | O<br><u>Riepilogo cartelle</u><br><u>Collaborazione Appalto</u> > <u>Offerta 500001596 I.L</u> > <u>Documer</u><br>oggetto | n <u>tale</u> > <u>Chiarimenti Pe</u> | Help<br>rsonali > Creare |
|                                                                                                    | Cosa si intende c                                  | reare?                                                                                                    |                                       | Interrompere             |
|                                                                                                    | Documento                                          | Un documento può contenere un qualunque file in versioni div                                                               | /erse.                                |                          |
|                                                                                                    | E Foglio dati                                      | Un foglio dati struttura informazioni della specifica e della cla                                                          | ssificazione.                         |                          |
|                                                                                                    | Testo                                              | Con un testo è possibile creare un breve appunto o crearne u                                                               | ina versione.                         |                          |

- Specificare le seguenti informazioni:
  - o Inserire il Nome del documento che si vuole creare (di default è impostato a "Doc. nuovo"),
  - o Inserire eventualmente una Descrizione estesa,
  - o Selezionare la tipologia di caricamento del file:
    - Upload di un file locale,
    - Creare file successivamente.

| SAP mySAP PLM<br>cFolders                                                                                                    |                                                                                            | Collaboration on t                                                                                            | he Web                |
|----------------------------------------------------------------------------------------------------|--------------------------------------------------------------------------------------------|----------------------------------------------------------------------------------------------------|-----------------------|
| Videata iniziale                                                                                                    |                                                                                            | Preferiti Parametrizzazione Help To                                                                           | erminare              |
| Image: Collaborazione Appalto 2000001584         Image: Collaborazione Appalto 2000001584         Image: Collaborazione Appalto 2000001584         Image: Collaborazione Appalto 2000001584         Image: Collaborazione Appalto 2000001584         Image: Collaborazione Appalto 2000001584         Image: Collaborazione Appalto 2000001584         Image: Collaborazione Appalto 2000001584         Image: Collaborazione Appalto 2000001586         Image: Collaborazione Appalto 2000001586         Image: Collaborazione Appalto 2000001586         Image: Collaborazione Appalto 2000001586         Image: Collaborazione Appalto 2000001586         Image: Collaborazione Appalto 2000001586         Image: Collaborazione Appalto 2000001586         Image: Collaborazione Appalto 2000001586         Image: Collaborazione Appalto 200001586         Image: Collaborazione Appalto 200001586         Image: Collaborazione Appalto 200001586         Image: Collaborazione Appalto 200001586         Image: Collaborazione Appalto 200001586         Image: Collaborazione Appalto 200001586         Image: Collaborazione Appalto 200001586         Image: Collaborazione Appalto 200001586         Image: Collaborazione Appalto 200001586         Image: Collaborazione Appalto 200001586         Image: Collaborazione Appalto 200001586 | Creare documento Navigazione: Riepilogo cartell Percorso attuale: Collaborazione documento | <u>e</u><br>Appalto > <u>Offerta 500001596 I.L</u> > <u>Documentale</u> > <u>Chiarimenti Personali</u> > C    | <u>Help</u><br>Creare |
| Documentazione post-offerta                                                                                                    | Creare documento                                                                           |                                                                                                    |                       |
|                                                                                                    | Inserire il nome e una descrizion<br>successivamente. Selezionare in<br>Nome               | e. Selezionare se si intende caricare direttamente un file o se si intende aggiun<br>fine <i>Continuare</i> . | gerlo                 |
|                                                                                                    | Descrizione                                                                                | 0                                                                                                    |                       |
|                                                                                                    | Sottoscr.abbonamento                                                                       | L'utente ha già sottoscritto l'abbonamento alla cartella superiore.                                           |                       |
|                                                                                                    | Continuare Interrompere                                                                    | <ul> <li>Upload di un file locale</li> <li>Creare file successivamente</li> </ul>                             |                       |

Compilati i campi di interesse, proseguire nell'elaborazione cliccando su "Continuare"
 Continuare

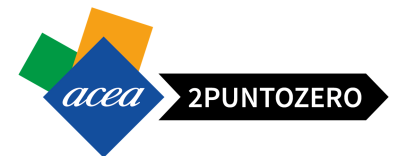

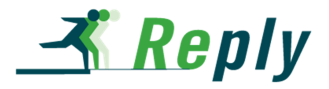

| SAP mySAP PLM<br>cFolders                                                                                                    |                                                                                             |                                                                                           | Collaboratio                  | on on          | the Web           |
|----------------------------------------------------------------------------------------------------|---------------------------------------------------------------------------------------------|-------------------------------------------------------------------------------------------|-------------------------------|----------------|-------------------|
| Videata iniziale                                                                                                    |                                                                                             | Preferiti                                                                                 | Parametrizzazione             | Help           | Terminare         |
| Image: Collaborazione Appalto 2000001584         Image: Collaborazione Appalto 2000001584         Image: Collaborazione Appalto 2000001584         Image: Collaborazione Appalto 2000001584         Image: Collaborazione Appalto 2000001584         Image: Collaborazione Appalto 2000001584         Image: Collaborazione Appalto 2000001584         Image: Collaborazione Appalto 2000001584         Image: Collaborazione Appalto 2000001584         Image: Collaborazione Appalto 200001584         Image: Collaborazione Appalto 200001584         Image: Collaborazione Appalto 200001584         Image: Collaborazione Appalto 200001584         Image: Collaborazione Appalto 200001584         Image: Collaborazione Appalto 200001584         Image: Collaborazione Appalto 200001584         Image: Collaborazione Appalto 200001584         Image: Collaborazione Appalto 200001584         Image: Collaborazione Appalto 200001586         Image: Collaborazione Appalto 200001586         Image: Collaborazione Appalto 200001586         Image: Collaborazione Appalto 200001586         Image: Collaborazione Appalto 200001586         Image: Collaborazione Appalto 200001586         Image: Collaborazione Appalto 200001586         Image: Collaborazione Appalto 200001586         Image: Collaborazione Appalto 200001586         Image: | Creare documento Navigazione: Riepilogo cartell Percorso attuale: Collaborazione. documento | <u>e</u><br>Appalto > <u>Offerta 500001596 I.L</u> > <u>Docume</u>                        | ntale > <u>Chiarimenti Pe</u> | <u>rsonali</u> | Help.<br>> Creare |
| Documentazione post-offerta                                                                                                    | Creare documento                                                                            |                                                                                           |                               |                |                   |
|                                                                                                    | Inserire il nome e una descrizione<br>successivamente. Selezionare in<br>Nome               | e. Selezionare se si intende caricare direttamen<br>fine Continuare.<br>Manuale Fornitori | te un file o se si inten      | de aggi        | ungerlo           |
|                                                                                                    | Descrizione                                                                                 | Documento Manuale Fornitori                                                               |                               |                | 0                 |
|                                                                                                    | Sottoscr.abbonamento                                                                        | Upload di un file locale Creare file successivamente                                      | to alla cartella superio      | re.            | -                 |
|                                                                                                    | Continuare Interrompere                                                                     |                                                                                           |                               |                |                   |

• A questo punto apparirà la classica interfaccia per il caricamento di un file dal proprio PC (in locale).

Cliccare sul pulsante Sfoglia... , selezionare l'allegato che si desidera caricare ed infine premere su Salvare .

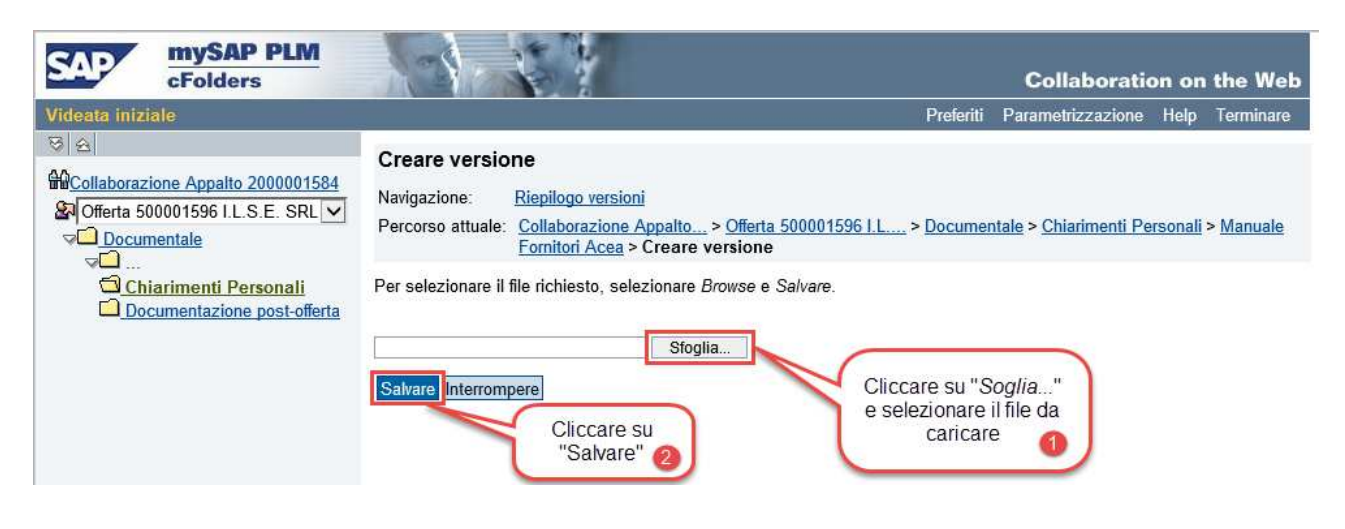

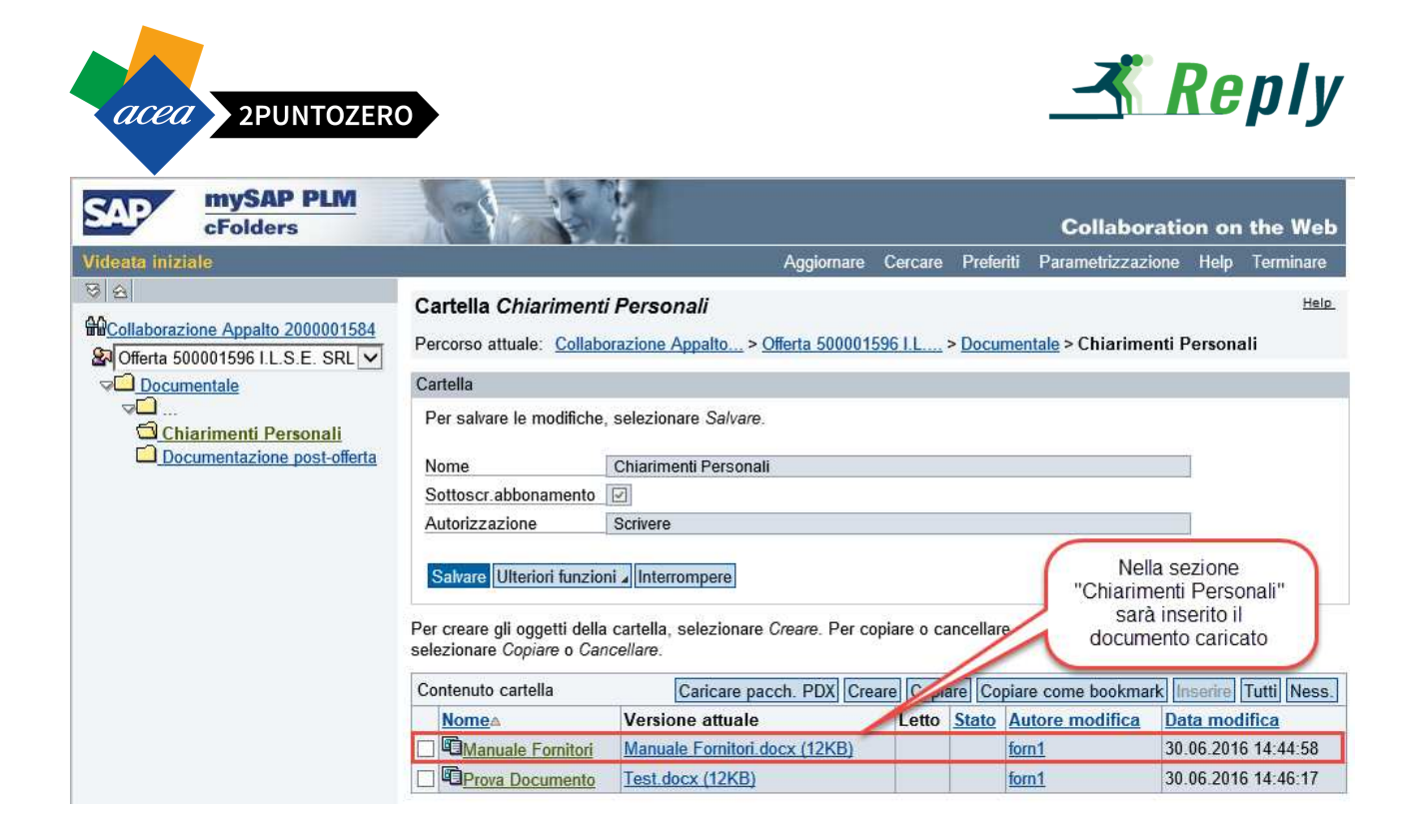

**ATTENZIONE** Il flag Sottoscrizione abbonamento, impostato di default, sta ad indicare che ad ogni caricamento di un documento nella cartella in oggetto, viene inviata un' e-mail di notifica al buyer di riferimento dell'appalto in oggetto.

# **11.3 MODIFICA VERSIONE DOCUMENTO**

Per caricare una nuova versione del documento o modificarne il nome, bisognerà accedere ai dettagli del documento, cliccando sul link del nome Documento:

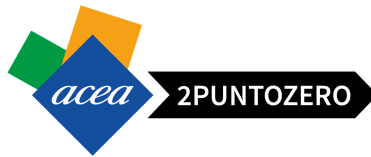

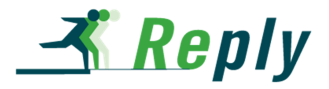

| SAP mySAP PLM<br>cFolders                                                                                                    |                                                                                                    |                                                                                                    |                                  |                               | Collabor                          | ation on      | the Web            |
|----------------------------------------------------------------------------------------------------|----------------------------------------------------------------------------------------------------|----------------------------------------------------------------------------------------------------|----------------------------------|-------------------------------|-----------------------------------|---------------|--------------------|
| Videata iniziale                                                                                                    |                                                                                                    | Aggiornare                                                                                                    | Cercare                          | Prefe                         | riti Parametrizzazi               | one Help      | Terminare          |
| Image: Second state of the second state of the second | Cartella Chiarimenti<br>Percorso attuale: <u>Collabo</u>                                                                                                    | i <b>Personali</b><br>prazione Appalto > <u>Offerta 500001</u>                                                   | 596 I.L                          | > <u>Docu</u>                 | <u>mentale</u> > Chiarime         | nti Person    | <u>Help</u><br>ali |
| Documentale                                                                                                    | Cartella                                                                                                    |                                                                                                    |                                  |                               |                                   |               |                    |
| Chiarimenti Personali<br>Documentazione post-offerta                                                                                                    | Per salvare le modifiche,<br><u>Nome</u><br><u>Sottoscr.abbonamento</u><br><u>Autorizzazione</u><br><u>Salvare</u><br><u>Ulteriori funzion</u><br>Per creare gli oggetti della<br>selezionare <i>Copiare</i> o <i>Can</i> | selezionare Salvare.<br>Chiarimenti Personali<br>Scrivere<br>i Interrompere<br>cartella, selezionare<br>cellare. | care sul<br>ome del<br>loccedere | ink rela<br>docum<br>e ai det | ativo<br>ento<br>tagli ti, marcar | e gli oggetti | richiesti e        |
|                                                                                                    | Contenuto cartella                                                                                                    | aricare pacch. PDX Cre                                                                                           | are Copi                         | are Co                        | piare come bookma                 | k Inserire    | Tutti Ness.        |
|                                                                                                    | <u>Nome</u> ≙                                                                                                    | Versione attuale                                                                                                 | Letto                            | Stato                         | Autore modifica                   | Data mod      | <u>lifica</u>      |
|                                                                                                    | Manuale Fornitori                                                                                                    | Manuale Fornitori.docx (12KB)                                                                                    |                                  |                               | forn1                             | 30.06.201     | 6 14:44:58         |
|                                                                                                    | Prova Documento                                                                                                    | Test.docx (12KB)                                                                                                 |                                  |                               | forn1                             | 30.06.201     | 6 14:46:17         |

Si avrà la possibilità di modificare il nome del documento e caricare eventualmente una nuova versione del documento:

| Collaborazione Appalto 2000001584 Collaborazione Appalto 2000001584 Collaborazione Appalto 200001596 Collaborazione Appalto 200001596 Collaborazione Appalto 200001584 Collaborazione Appalto 200001596 Collaborazione Appalto 200001596 Collaborazione Appalto 200001596 Collaborazione Appalto 200001596 Collaborazione Appalto 200001584 Collaborazione Appalto 200001596 Collaborazione Appalto 200001584 Collaborazione Appalto 200001584 Collaborazione Ap | Documento<br>Navigazione:<br>Percorso attuale                                             | Manuale Fornitori Riepilogo cartelle Collaborazione Appalto Fornitori                                       | > <u>Offerta 5</u>                                                    | 00001596 I.L                                                                 | > <u>Documen</u>                                                  | <u>itale</u> > <u>Chiarimenti I</u>                          | <u>Helo</u><br>Personali > Manuale |
|----------------------------------------------------------------------------------------------------|-------------------------------------------------------------------------------------------|----------------------------------------------------------------------------------------------------|-----------------------------------------------------------------------|------------------------------------------------------------------------------|-------------------------------------------------------------------|--------------------------------------------------------------|------------------------------------|
| Documentazione post-offerta                                                                                                    | Documento                                                                                 |                                                                                                    |                                                                       |                                                                              |                                                                   |                                                              |                                    |
|                                                                                                    | Per salvare le                                                                            | modifiche del nome, della                                                                                   | descrizione                                                           | ed eventualme                                                                | nte dei nomi                                                      | alias esistenti), sel                                        | ezionare Salvare.                  |
|                                                                                                    | Nome<br>Sottoscr.abbo<br>Blocco di scrit<br>Autorizzazione<br>Discussions<br>Salvare Mess | Manuale Fornitor<br>namento ☑<br>tura □<br>● Scrivere<br>0<br>saggi Ulteriori funzioni ∡ Ir                 | ri                                                                    | *                                                                            |                                                                   | Possibilità<br>modificare il No<br>documento ca              | di<br>ome del<br>rricato           |
|                                                                                                    | Versione attual                                                                           | 9                                                                                                    |                                                                       |                                                                              |                                                                   |                                                              |                                    |
|                                                                                                    | Per modificare<br>tasto destro de<br>selezionando<br>Download/apri<br>Upload              | il file della versione attuale<br>al mouse. Eseguire le mod<br><i>Browse</i> e infine <i>Salvare.</i><br>re | e, fare clic su<br>lifiche e salva<br>Il file precede<br>anuale Forni | Il link ipertestu<br>arle. Caricare il<br>ente viene quin<br>tori.docx (12KI | ale. Salvare il<br>file modificat<br>di sovrascritto<br>3)<br>Sfo | l file sul disco fisso<br>o nell'applicazione<br>o.<br>oglia | con l'ausilio del<br>cFolders      |
|                                                                                                    | Salvare Intern<br>Selezionare un r<br>versione del doc                                    | rompere<br>nome della versione per ela<br>umento.                                                           | aborare la ver                                                        | sione del docu                                                               | Possit<br>nuc                                                     | bilità di inserire (<br>avo documento                        | un<br>e una nuova                  |
|                                                                                                    | Versioni                                                                                  |                                                                                                    |                                                                       |                                                                              |                                                                   |                                                              | Creare                             |
|                                                                                                    | Nome                                                                                      | File                                                                                                    | Dim. file                                                             | Descrizione                                                                  | Redlinings                                                        | Autore modifica                                              | Data modifica                      |
|                                                                                                    | Nuova versione                                                                            | Manuale Fornitori.docx                                                                                      | 11.307                                                                |                                                                              | -                                                                 | forn1                                                        | 30.06.2016 14:44:58                |

Per modificare il nome del documento:

- Inserire il nuovo nome da assegnare al documento,
- Premere sul pulsante "Salvare" Salvare

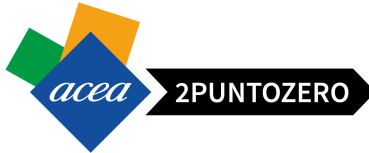

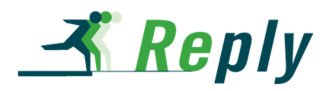

Documento

| Per salvare le modifiche | del nome, della descrizione (ed eventualmente de | ei nomi alias esistenti), selezionare Salvare. |
|--------------------------|--------------------------------------------------|------------------------------------------------|
| Nome                     | Manuale Fornitori Acea *                         |                                                |
| Sottoscr.abbonamento     |                                                  |                                                |
| Blocco di scrittura      |                                                  |                                                |
| Autorizzazione           | Scrivere                                         | Inserire il Nome                               |
| Discussions              | 0                                                | modificato                                     |
| Salvare Messaggi Ulto    | eriori funzioni 🖌 Interrompere                   |                                                |

Per caricare una nuova versione del documento:

- Cliccare su "Sfoglia" Sfoglia... e inserire la nuova versione del documento,
- Premere sul pulsante "Salvare" Salvare

| Versione attuale                                                                                                    |                                                                                                    |                                                                  |                                                |
|----------------------------------------------------------------------------------------------------|----------------------------------------------------------------------------------------------------|------------------------------------------------------------------|------------------------------------------------|
| Per modificare il file della versione a<br>tasto destro del mouse. Eseguire le<br>selezionando <i>Browse</i> e infine Salv | ttuale, fare clic sul link ipertestuale.<br>modifiche e salvarle. Caricare il file r<br>vare. Il file precedente viene quindi so | Salvare il file sul dis<br>nodificato nell'applic<br>vrascritto. | co fisso con l'ausilio del<br>cazione cFolders |
| Download/aprire                                                                                                    | Manuale Fornitori.docx (12KB)                                                                                                    | /                                                                |                                                |
| Upload                                                                                                    |                                                                                                    | Sfoglia                                                          | Ricercare il nuovo<br>documento da             |
| Salvare                                                                                                    |                                                                                                    |                                                                  | cancare                                        |

Infine la nuova versione del documento sarà visualizzabile nella relativa cartella all'interno dell'area documentale:

| SAP mySAP PLM<br>cFolders                                                      |                                                                         |                                                  |                          |                 | Collaborati                                             | on on the Web                             |  |
|--------------------------------------------------------------------------------|-------------------------------------------------------------------------|--------------------------------------------------|--------------------------|-----------------|---------------------------------------------------------|-------------------------------------------|--|
| Videata iniziale                                                               |                                                                         | Aggiornare                                       | Cercare P                | Preferiti       | Parametrizzazione                                       | Help Terminare                            |  |
| ତ 요<br>Collaborazione Appalto 2000001584<br>와 Offerta 500001596 I.L.S.E. SRL 오 | Cartella Chiarimenti<br>Percorso attuale: <u>Collabo</u>                | Personali<br>razione Appalto > Offerta 5000015   | 59611 <u></u> > <u>D</u> | )ocument        | <mark>ale</mark> > Chiarimenti F                        | Help.<br>Personali                        |  |
| Documentale                                                                    | Cartella                                                                |                                                  |                          |                 |                                                         |                                           |  |
| Documentazione post-offerta                                                    | Per salvare le modifiche,<br>Nome                                       | selezionare Salvare.<br>Chiarimenti Personali    |                          | _               | _                                                       |                                           |  |
|                                                                                | Sottoscr.abbonamento<br>Autorizzazione                                  | Scrivere                                         |                          | n               | Nella Sezione "C<br>Personali" sarà<br>Jova versione de | Chiarimenti<br>inserita la<br>I documento |  |
|                                                                                | Per creare gli oggetti della<br>selezionare <i>Copiare</i> o <i>Can</i> | cartella, selezionare Creare. Per co<br>cellare. | piare o canc             | ellare d        | ggetti, marcare gli                                     | oggetti richiesti e                       |  |
|                                                                                | Contenuto cartella                                                      | Caricare pacch. PDX Crea                         | are Copiar               | Copiare         | come bookmark                                           | serire Tutti Ness.                        |  |
|                                                                                | <u>Nome</u> ≙                                                           | Versione attuale                                 | Lett                     | to <u>Stato</u> | Autore modifica                                         | Data modifica                             |  |
|                                                                                | Manuale Fornitori A                                                     | cea Manuale Fornitori Acea.docx (                | <u>12KB)</u>             |                 | forn1                                                   | 30.06.2016 15:36:25                       |  |
|                                                                                | Prova Documento                                                         | Test.docx (12KB)                                 |                          |                 | forn1                                                   | 30.06.2016 14:46:17                       |  |

**ATTENZIONE** La nuova versione del documento andrà a sovrascrivere totalmente quella precedente.

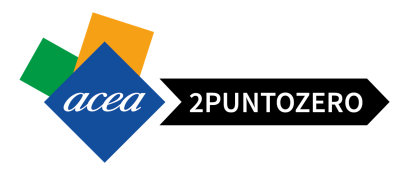

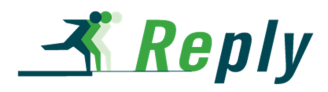

Per aprire o scaricare il documento basterà cliccare sul link nel campo Versione attuale.

| SAP mySAP PLM<br>cFolders                                                                                                    |                                                                                     |                                                                    |                       |                | Collabora                           | tion on                                           | the Web            |
|----------------------------------------------------------------------------------------------------|-------------------------------------------------------------------------------------|--------------------------------------------------------------------|-----------------------|----------------|-------------------------------------|---------------------------------------------------|--------------------|
| Videata iniziale                                                                                                    |                                                                                     | Aggiornare                                                         | Cercare               | Preferit       | i Parametrizzazio                   | ne Help                                           | Terminare          |
| Image: Second state of the second state of the second | Cartella Chiariment<br>Percorso attuale: <u>Collab</u>                              | t <b>i Personali</b><br>porazione Appalto > <u>Offerta 5000015</u> | 59 <mark>6 I.L</mark> | > <u>Docum</u> | <u>entale</u> > Chiarimer           | ti Persona                                        | <u>Help</u><br>ali |
| Documentale                                                                                                    | Cartella                                                                            |                                                                    |                       |                |                                     |                                                   |                    |
| Chiarimenti Personali                                                                                                    | Per salvare le modifiche                                                            | e, selezionare <i>Salvare.</i>                                     |                       |                |                                     |                                                   |                    |
|                                                                                                    | Nome                                                                                | Chiarimenti Personali                                              |                       |                |                                     |                                                   |                    |
|                                                                                                    | Sottoscr.abbonamento                                                                | V                                                                  |                       |                |                                     |                                                   |                    |
|                                                                                                    | Autorizzazione                                                                      | Scrivere                                                           |                       |                |                                     | j.                                                |                    |
|                                                                                                    | Salvare Ulteriori funzio<br>Per creare gli oggetti dell<br>selezionare Copiare o Ca | a cartella, selezionare Creare. Per co<br>ncellare.                | piare o ca            | ancellare      | Cliccare<br>document<br>per e<br>do | e sul link (<br>o per apr<br>fettuare i<br>wnload | del<br>irlo o<br>I |
|                                                                                                    | Contenuto cartella                                                                  | Caricare pacch. PDX Crea                                           | are C pia             | are Copi       | are come bookmark                   | Inserire                                          | Tutti Ness.        |
|                                                                                                    | <u>Nome</u> △                                                                       | Versione attuale                                                   | Letto                 | Stato A        | Autore modifica                     | Data mod                                          | lifica             |
|                                                                                                    | Manuale Fornitori                                                                   | Manuale Fornitori.docx (12KB)                                      |                       | Í              | orn1                                | 30.06.201                                         | 5 14:44:58         |
|                                                                                                    | Prova Documento                                                                     | Test.docx (12KB)                                                   |                       | Í              | orn1                                | 30.06.201                                         | 6 14:46:17         |

### 12 USCITA DAL PORTALE

Per uscire dal portale basterà effettuare il Log-off tramite l'apposito pulsante posizionato in alto a destra nella pagina principale del Portale.

|                                                                                                    |                                                         |                                                  | Ci                                                                | rcare:                                  | Q - Nuo          | va sessione SAP          | Store Es                  | eguire logof               |
|----------------------------------------------------------------------------------------------------|---------------------------------------------------------|--------------------------------------------------|-------------------------------------------------------------------|-----------------------------------------|------------------|--------------------------|---------------------------|----------------------------|
| o Continuare + Storico Preferiti Personalizzare View Help                                                                                                    |                                                         |                                                  |                                                                   |                                         |                  |                          | Ben ito/a: L              | uca Marine                 |
| niciale Appalis                                                                                                    |                                                         |                                                  |                                                                   |                                         |                  | /                        |                           |                            |
| no<br>Iti > Riepilogo > Appalti e aste                                                                                                    |                                                         |                                                  |                                                                   |                                         |                  | A                        | tutto schermo             | Opzioni 🔻                  |
| Interr. attive                                                                                                    |                                                         |                                                  |                                                                   |                                         |                  |                          |                           |                            |
| Appatti online Tutti Laura (457) Tutti (1) Termin. (301) Concluso (11) Termine                                                                                                    | pres. Off. Scaduto (301)                                | ) Pubblicato (1)                                 |                                                                   |                                         |                  |                          |                           |                            |
| Appalti online - Pubblicato                                                                                                    |                                                         |                                                  |                                                                   |                                         |                  |                          |                           |                            |
| ✓ Non vis. aggiorn. rapido criteri                                                                                                    |                                                         |                                                  |                                                                   |                                         | Mod. in          | nterr. Definire nuova ir | terrogazione              | Personalizz                |
| Stato evento: Appalii attual Data di creazione: Indicatore data della scadenza: Stato: Periodo per la risposta ordine d'acquisto:                                                                                                    | A                                                       |                                                  |                                                                   |                                         |                  |                          |                           |                            |
| Nr.doc.conf.:                                                                                                    |                                                         |                                                  |                                                                   |                                         |                  |                          |                           |                            |
| Rilevare Resettare                                                                                                    |                                                         |                                                  | Automatic Considerations                                          |                                         |                  |                          |                           | 0                          |
| Rilevare         Resettare           View:         [View standard]         Creare risposta         Visualizzare evento         Visualizzare evento           View:         [View standard]         Creare risposta         Visualizzare evento         Visualizzare evento                                                                                                    | ualizzare risposta   A<br>Stato evento   Data           | nteprima di stampa  <br>di inizio   Data di fine | Aggiornare Esportazione ,<br>Numero offerta Stato offe            | rta Versione evento                     | Versione offerta | Domande e risposte       | Ora di inizio             | 2<br>Ora fine              |
| Revere         Resettare           View:         [View standard]                Visualizzare evento         Visualizzare evento         Vis | ualizzare risposta A<br>Stato evento Data<br>Pubblicato | di inizio Data di fine<br>03.07.2016             | Aggiornare Esportazione ,<br>Numero offerta Stato offe<br>Nessuna | rta Versione evento<br>offerta creata 1 | Versione offerta | Domande e risposte<br>0  | Ora di inizio<br>00:00:00 | 8<br>Ora fine<br>18:00:00  |
| Rievare         Resettare           View:         [View standard]         Creare risposta         Visualizzare evento         View           Tip         Numero evento         Descrizione evento         Tipo evento         Gara aperta e p.v.           2000001594         SC Formazione Appatit Lotti Disonogenei         Gara aperta e p.v.         Gara aperta e p.v.                                                                                                    | Stato evento Data o Pubblicato                          | di inizio Data di fine<br>03.07.2016             | Aggiornare Esportazione ,<br>Numero offerta Stato offe<br>Nessuna | rta Versione evento<br>offerta creata 1 | Versione offerta | Domande e risposte<br>0  | Ora di inizio<br>00:00:00 | 2,<br>Ora fine<br>18:00:00 |

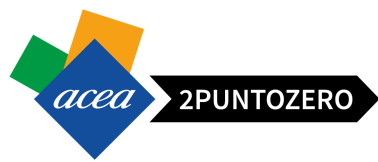

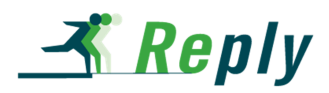

Cliccando sul pulsante si presenterà la seguente pop-up

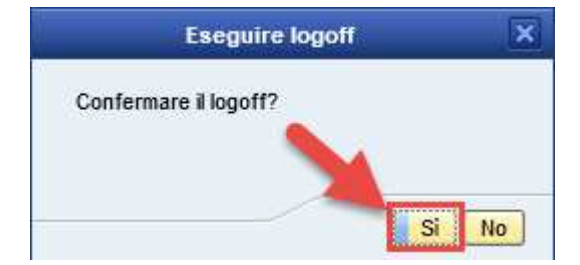

Cliccare su "SI" in modo effettuare il Log-off ed uscire dal sistema.

### 13 NOTE QUESTIONARI

Г

### 1. Composizione questionario e tipologie di domande

Un Questionario è composto da vari oggetti: Domande, Paragrafi e Sezioni.

| luestionario | Questionario A | _0> |
|--------------|----------------|-----|
|              | Sezione 1      |     |
|              | Paragrafo 1    |     |
|              | Domanda A      |     |
|              | Domanda B      |     |
|              |                |     |
|              | Paragrafo 2    |     |
|              | Domanda C      |     |
|              | Domanda D      |     |
|              |                |     |
|              |                |     |
|              |                |     |

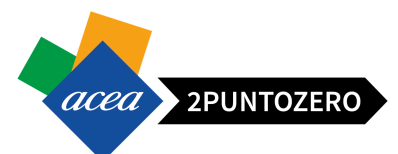

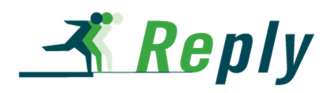

Le Domande cui bisogna obbligatoriamente rispondere sono contrassegnate con una icona a forma di stella.

| SEZIONE<br>PARAGRAFO                           |
|------------------------------------------------|
| Sezione Tecnica di Test 1 Paragrafo di prova 2 |
| 1. Inserire<br>2. Elecare le attività          |
| 3. Quale è la tua risposta 7 d'<br>Si<br>No    |
| La Risposta da dare ana Domanda e Obbligatoria |

Le Domande di un Questionario possono essere di differenti tipologie:

- ✓ Con risposta SI/NO
- ✓ Con risposta multipla
- ✓ Con risposta a selezione singola
- ✓ Con risposta a testo libero che a sua volta può essere di tipo:
  - Box testo. Non ci sono controlli sugli inserimenti e non c'è limite alla lunghezza
  - Campo controllato. Esiste un limite alla lunghezza ed esiste un controllo sulla tipologia di dato da inserire. Nel caso non vengano rispettati i controlli, il sistema lancia un errore al momento dell'invio/salvataggio del Questionario.

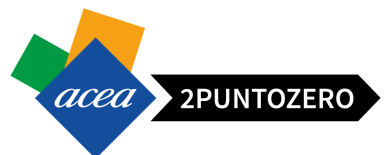

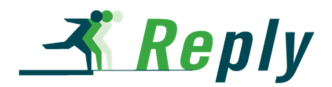

| Sezione quannea untest 1                                                                                                    |                                            |
|----------------------------------------------------------------------------------------------------|--------------------------------------------|
| Paragrafo di prova <mark>1</mark>                                                                                                    |                                            |
| 1. Seleziona le risposte                                                                                                    |                                            |
| Risp 1. Risp 2.                                                                                                    | Domanda a Risposta Multipla                |
| Risp 3. Risp 4.                                                                                                    |                                            |
| 2 . Tipo Domanda Selezione singola👷                                                                                                    |                                            |
| Risposta a                                                                                                    | Domanda a Selezione Singola                |
| O Risposta b                                                                                                    |                                            |
| Paragrafo di prova 2                                                                                                    |                                            |
| Paragrafo di prova 2                                                                                                    | Domanda con Risposta Box Testo Controllato |
| Paragrafo di prova 2<br>1. Inserire <sup>12</sup> //<br>2 . Elecare le attività <sup>12</sup> //                                               | Domanda con Risposta Box Testo Controllato |
| Paragrafo di prova 2<br>1. Inserire <sup>12</sup> //<br>2. Elecare le attività <sup>12</sup> //                                                | Domanda con Risposta Box Testo Controllato |
| Paragrafo di prova 2          1. Inserire <sup>12</sup> /2         2. Elecare le attività <sup>12</sup> /2         3. Quale è la tua risposta? | Domanda con Risposta Box Testo Controllato |
| Paragrafo di prova 2          1. Inserire 12/2         2. Elecare le attività 12/2         3. Quale è la tua risposta?21/2                     | Domanda con Risposta Box Testo Controllato |

### 2. Caricamento allegato questionario

In alcune domande potrebbe essere richiesto di scaricare il modello allegato nel questionario, compilarlo e ricaricarlo.

1. La presente per richiederev di scaricare il modello sotto allegato compilarlo firmarlo e ricaricarlo in questa sezione prima dell'invio.\*

|                                            |                 |            | Allegato caricato<br>all'interno del questionario |
|--------------------------------------------|-----------------|------------|---------------------------------------------------|
| Sfoglia                                    |                 | Colleare 📩 |                                                   |
| COMUNICAZIONE AGGIUDICAZIONE DEFINITIVA NO | N EFFICACE.DOCX | <b>m</b>   |                                                   |

In tal caso i passi da seguire sono i seguenti:

• Cliccare sul link relativo al modello da scaricare

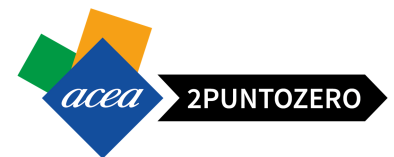

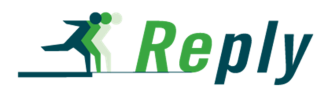

1. La presente per richiederev di scaricare il modello sotto allegato compilarlo firmarlo e ricaricarlo in questa sezione prima dell'invio.\*

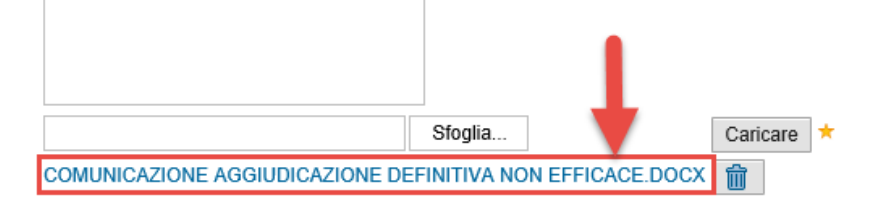

- Salvare sul proprio PC il documento
- Compilare il modello
- Cliccare sul pulsante "Sfoglia" per cercare il nuovo modello compilato
- Premere il pulsante "Caricare"

1. La presente per richiederev di scaricare il modello sotto allegato compilarlo firmarlo e ricaricarlo in questa sezione prima dell'invio.\*

| C:\Users\f.tambone\Desktop\NUOVO CO | Sfoglia     |                  | Caricare 📩 |
|-------------------------------------|-------------|------------------|------------|
| COMUNICAZIONE AGGIUDICAZIONE DEI    | FINITIVA NO | ON EFFICACE.DOCX | 1 million  |

### In questo modo il nuovo modello compilato verrà inserito all'interno del questionario

1. La presente per richiederev di scaricare il modello sotto allegato compilarlo firmarlo e ricaricarlo in questa sezione prima dell'invio.\*

|                                 | Sfoglia     | ]                       | Caricare | 1* |
|---------------------------------|-------------|-------------------------|----------|----|
| COMUNICAZIONE AGGIUDICAZIONE DE | FINITIVA NO | )<br>N EFFICACE.DOCX    |          |    |
| NUOVO COMUNICAZIONE AGGIUDICAZ  | IONE DEFIN  | ITIVA NON EFFICACE.DOCX |          |    |

### In caso di caricamento errato, ovviamente sarà possibile eliminarlo con l'apposito pulsante

1. La presente per richiederev di scaricare il modello sotto allegato compilarlo firmarlo e ricaricarlo in questa sezione prima dell'invio.\*

|                                 | Sfoglia                          | Caricare * |
|---------------------------------|----------------------------------|------------|
| COMUNICAZIONE AGGIUDICAZIONE DE | FINITIVA NON EFFICACE.DOCX       | 1          |
| NUOVO COMUNICAZIONE AGGIUDICAZ  | ONE DEFINITIVA NON EFFICACE.DOCX |            |

3. Modifica risposte questionari dopo presentazione offerta

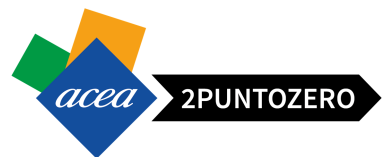

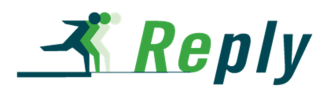

Dopo l'invio dell'Offerta è ancora possibile modificare le risposte date ai Questionari a patto che l'appalto non sia ancora scaduto.

Per poter procedere alla modifica è necessario:

- 1. Accedere al documento di Offerta
- 2. Generare una versione di modifica dell'Offerta cliccando sul tasto "Elaborare"
- 3. Cliccare sul tasto "Rispondi/visualizza questionari"
- 4. Accedere al Questionario desiderato cliccando sull'ID identificativo
- 5. Modificare le risposte
- 6. Salvare le modifiche cliccando sul tasto "Completa"
- 7. Inviare nuovamente l'Offerta cliccando sul tasto "Inviare"